「組織変更」 マニュアル

# Joruri CMS 2020

サイトブリッジ株式会社 2024年9月5日

# 目次

| [1] 組織変更                                | 1  |
|-----------------------------------------|----|
| 1-1 ユーザーの組織変更                           | 2  |
| 1-2 ユーザーの組織変更画面                         | 3  |
| 1-3 コンテンツの組織変更                          | 4  |
| [2] 既存グループ情報のコピー                        | 6  |
| 2-1 初期化                                 | 6  |
| [3] 既存グループ・ユーザーの編集・削除                   | 7  |
| 3-1 既存グループの詳細画面                         | 7  |
| 3-2 既存グループの編集                           | 10 |
| 3-3 既存グループの削除 ※組織変更のグループ・ユーザーの削除は非推奨です。 | 13 |
| 3-4 既存グループの削除の取消                        |    |
| 3-5 既存ユーザーの詳細画面                         |    |
| 3-6 既存ユーザーの編集                           | 20 |
| 3-7 既存ユーザーの削除 ※組織変更のグループ・ユーザーの削除は非推奨です。 | 23 |
| 3-8 既存ユーザーの削除の取消                        | 24 |
| 3-9 削除グループに所属するユーザーの削除                  |    |
| [4] 引き継ぎ設定                              |    |
| 4-1 引き継ぎグループ                            |    |
| 4-2 引き継ぎユーザー                            |    |
| [5] グループ・ユーザーの作成                        |    |
| 5-1 グループの作成                             |    |
| 5-2 ユーザーの作成                             |    |
| [6] インポート                               | 40 |
| 6-1 インポート画面                             | 41 |
| [7]組織変更の確認                              | 44 |
| 7-1 確認                                  |    |
| [8]組織変更の実行                              |    |
| 8-1 予約                                  |    |
| 8-2 予約の取消                               |    |
| 8-3 実行                                  |    |
| [9]組織変更情報の削除                            | 51 |
| 9-1 削除                                  | 51 |
| [10] 組織変更のグループとユーザーの連動                  |    |
| 10-1 引き継ぎグループ設定時のユーザーの所属グループ            |    |
| 10-2 組織変更時のグループ・ユーザー・組織コンテンツのステータス      | 54 |
| [11] 組織コンテンツの組織変更                       |    |

| 11-1 新規グループの組織情報                     | 58 |
|--------------------------------------|----|
| [12]記事のグループ                          | 61 |
| 12-1 所属グループから移動するユーザーと作成した記事のグループ    | 61 |
| 12-2 記事を作成したユーザーを削除した場合の記事のグループとユーザー | 62 |

## [1] 組織変更

組織改正時にユーザーが所属するグループや電話番号、メールアドレスなどの連絡先情報を変更することができます。

登録した組織改正情報は、事前に確認することができます。

組織変更にはユーザーの組織変更機能とコンテンツの組織変更機能の2種類あります。 2つの組織変更は連動しています。

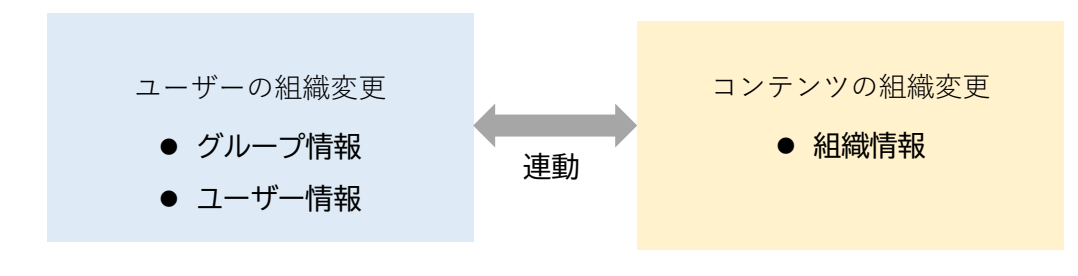

## 1-1 ユーザーの組織変更

ユーザーの組織変更では新規のグループ・ユーザーの登録、既存のグループ・ユーザーの編集・引き継ぎなどの設定 が行えます。

(1)管理画面の上部メニュー「ユーザー」をクリックします。

| Joruri CMS |                                            |
|------------|--------------------------------------------|
| CMS        | コンテンツ ディレクトリ テンプレート サイト ユーザー ログ            |
| ポータル       | ホームページ記事 [ブックマーク管理]                        |
| ポータル       | メンテナンス情報                                   |
|            | ▶ <u>サイト公開時の注意点</u> (2021-04-21 12:00)     |
|            | デモサイトのデータ初期化について(2020-10-01 15:52)         |
|            | ▶ Joruri CMS 2020 をリリース (2020-10-01 15:45) |
|            |                                            |

#### (2)「組織変更」をクリックします。

| Joruricms                  |                      | プレビュー   公開画   | 画面   秘書の | な報課 サイト管理 | 哩者(admin) | し じょうるり市         | ・ ・ ・ ・ ・ ・ ・ ・ ・ ・ ・ ・ ・ ・ ・ ・ ・ ・ ・ |
|----------------------------|----------------------|---------------|----------|-----------|-----------|------------------|---------------------------------------|
| CMS                        | コンテンツ                | ディレクトリ テンプレート | サイト      | ユーザー      | ログ        |                  |                                       |
| グループ                       | グループ ユー              | -ザー ロール 組織変更  |          |           |           |                  |                                       |
| グループ                       | <mark>グループー</mark> 覧 |               |          |           |           |                  |                                       |
| - しょつるり市<br>- 総務部<br>- 総務課 | 作成                   | CSV出力         |          |           |           |                  |                                       |
| 秘書広報課<br>人事課               |                      |               |          |           | ステータス     | <u>রিন্</u> রে • | 検索 リセット                               |
| 税務課<br>管財課                 | グループID               | グループ名         |          |           | 2         | グループ名(英語)        | ステータス                                 |
| - 企画部<br>企画政策課             | root                 | じょうるり市        |          |           | t         | ор               | 有効                                    |

#### (3)組織変更の画面が表示されます。

| <b>Joruri</b> CMS                      |                        |                           | プレビュー           | 公開画面 | 秘書広報          | 課 サイト管理者 | 皆(ad | lmin)   [じょう | うるり市 ×                     | ログアウト    |
|----------------------------------------|------------------------|---------------------------|-----------------|------|---------------|----------|------|--------------|----------------------------|----------|
| CMS ▼<br>組織変更 ▲                        | コンテンツ :<br>グループ ユ-     | ディレクトリ テンプ<br>-ザー ロール   1 | レート サイト<br>組織変更 | ユーザ  | ーログ           |          |      |              |                            |          |
| <mark>組織変更</mark><br>- じょうるり市<br>- 総務部 | 組織変更 <b>グル</b><br>グループ | ー <b>プ一覧</b><br>ユーザー 作成   | インボート           | 初期化  | 確認            | 予約       | 実行   | 削除           |                            |          |
| 総務課<br>秘書広報課<br>人事課<br>紛務理             | グループID<br>root         | グループ名<br>じょうるり市           | フリガナ            |      | グループ名(<br>top | 英語)      |      | 引き継ぎグループ     | 作成/編集日<br>2019-05-17 10:54 | 表示順<br>1 |
|                                        |                        |                           | 1               |      |               |          |      |              |                            |          |

# 1-2 ユーザーの組織変更画面

| <b>Joruri</b> CMS                                                                                                    |                 |                            | プレビュー   公開画面         | 秘書広報課 サイト管理者(a         | dmin)   じょう   | るり市 🗸 🗌          | ログアウト  |
|----------------------------------------------------------------------------------------------------|-----------------|----------------------------|----------------------|------------------------|---------------|------------------|--------|
| CMS 🔻                                                                                                    | コンテンツ ラ         | ディレクトリ テンフ                 | プレート サイト ユーサ         | f— ログ                  |               |                  |        |
| 組織変更▲                                                                                                    | グループ ユー         | ザー ロール                     | 組織変更                 |                        |               |                  |        |
| <ul> <li>組織変更</li> <li>じょうるり市</li> <li>総務部</li> <li>総務課</li> <li>秘書広報課</li> </ul>                                           | 組織変更グル-<br>グループ | -プー覧<br>[2] [3]<br>ユーザー 作成 | [4] [5]<br>インボート 初期化 | [6] [7] [8<br>確認 予約 実行 | ] [9]<br>ī 削除 | 作成海集日            | 主一顺    |
| <ul> <li>秘書広報課</li> <li>人事課</li> <li>税務課</li> <li>管財課</li> <li>・企画部</li> <li>企画政策課</li> <li>情報政策課</li> <li>危機管理課</li> </ul> | root            | ジル ジョ<br>じょうるり市            |                      | top                    |               | 2019-05-17 10:54 | 1<br>1 |

| [1]グループ  | 組織変更グループの一覧が表示されます。                                           |
|----------|---------------------------------------------------------------|
| [2]ユーザー  | 組織変更ユーザーの一覧が表示されます。                                           |
| [3]作成    | 新規ユーザーの登録が行えます。既存ユーザーの情報を引き継ぐことができます。                         |
| [4]インポート | CSV ファイルをインポートします。                                            |
| [5]初期化   | 既存グループ情報をコピーします。                                              |
| [6]確認    | 組織変更の登録内容を表示し、登録に問題がないか自動チェックします。                             |
| [7]予約    | 組織変更を実行する日時を予約することができます。登録すると予約日時に組織<br>変更をバックグラウンドで自動実行されます。 |
| [8]実行    | 組織変更を手動で即時実行できます。                                             |
| [9]削除    | 組織変更の全ての情報を削除します。一度削除が行われると元に戻すことはできません。                      |

## 1-3 コンテンツの組織変更

コンテンツの組織変更ではグループの「組織概要」「業務内容」「連絡先」の編集が行えます。

コンテンツの組織変更はユーザーの組織変更と連動しています。

(1)管理画面の上部メニュー「コンテンツ」をクリックします。

| Joruri CMS |                                                         |
|------------|---------------------------------------------------------|
| CMS 🔻      | コンテンツ ディレクトリ テンプレート サイト ユーザー ログ                         |
| ポータル       | ホームページ記事 [ブックマーク管理]                                     |
| ボータル       | メンテナンス情報                                                |
|            | ▶ <u>サイト公開時の注意点</u> (2021-04-21 12:00)                  |
|            | <ul> <li>デモサイトのデータ初期化について (2020-10-01 15:52)</li> </ul> |
|            | ▶ Joruri CMS 2020 をリリース (2020-10-01 15:45)              |
|            |                                                         |

(2)コンテンツ「組織」をクリックします。

| Joruri CMS                                             |           |          | プレ      | ·ビュー | 公開画面 | 秘書広報課 サ              | イト管理者(ad | min) | じょうるり市 🗸 📔 🛛     | コグアウト |
|--------------------------------------------------------|-----------|----------|---------|------|------|----------------------|----------|------|------------------|-------|
| CMS •                                                  | コンテンツ     | ディレクトリ   | テンプレート  | サイト  | ユーザー | ログ                   |          |      |                  |       |
| ルート -                                                  | コンテンツ     | / 検索 リ   | ンクチェック  |      |      |                      |          |      |                  |       |
| コンセプト<br>- ルート<br>総合トップページ                             | コンテ<br>作成 | ンツー覧     |         |      |      |                      |          |      |                  |       |
| よくある質問<br>ごみ分別ガイド                                      | 1件表示      | -        |         |      |      |                      |          |      |                  |       |
| 緊急情報                                                   | ID        | コンテンツ名   | コンテンツID | 種別   | ディ   | レクトリ                 | ステータス    | 備考   | 作成/編集日           | 一覧順   |
| 施設マップ 問い合わせ                                            | 1         | ホームページ記事 | docs    | 記事   | /arc | hive/, <u>/docs/</u> | 公開       |      | 2020-08-24 17:44 | 0     |
| 100 日A12<br>万<br>万<br>石<br>41歳<br>市長室<br>市議会<br>開発者ブログ |           |          |         |      |      |                      |          |      |                  |       |

(3) 行をクリックします。選択した行全体に色がつきます。

| Joruri CMS                                      |                          |           | プレ      | ビュー | 公開画面 | 秘書広報課!  | ナイト管理者(ad | min) | じょうるり市 | <b>~</b> ] [ | ログアウト |
|-------------------------------------------------|--------------------------|-----------|---------|-----|------|---------|-----------|------|--------|--------------|-------|
| CMS                                             | コンテンツ                    | ディレクトリ    | テンプレート  | サイト | ユーザー | ログ      |           |      |        |              |       |
|                                                 | コンテンツ                    | 検索リ       | ンクチェック  |     |      |         |           |      |        |              |       |
| コンセプト<br>- ルート<br>総合トップページ<br>よくある質問<br>ごみ分別ガイド | <b>コンテ</b><br>作成<br>1件表示 | ンツ一覧<br>] |         |     |      |         |           |      |        |              |       |
| 緊急情報                                            | ID                       | コンテンツ名    | コンテンツロ  | 種別  | デ    | ィレクトリ   | ステータス     | 備考   | 作成/網   | 集日           | 一覧順   |
| た設マップ<br>問い合わせ<br>フィードバック                       | 9                        | 組織        | soshiki | 組織  |      | oshiki/ | 公開        |      | 2020-0 | 8-25 15:13   | 1000  |

#### (4) グループー覧表示されます。「組織変更」をクリックます。

| <b>Joruri</b> CMS  |        |          | プレヒ    | 2a- | 公開画面 | 秘書広報課 サイト管理者(adm | in)   じょう | るり市 ×            | ログアウト |
|--------------------|--------|----------|--------|-----|------|------------------|-----------|------------------|-------|
| CMS                | • コンテン | y ディレクトリ | テンプレート | サイト | ユーザー | ログ               |           |                  |       |
| 組織                 | ▲ 組織   | 組織変更設定   |        |     |      |                  |           |                  |       |
| 組織                 | グルー    | プー覧 組織   |        |     |      |                  |           |                  |       |
| + 総務部              | 14件表示  |          |        |     |      |                  |           |                  |       |
| + 12回印 + 保健福祉部     | ID     | グループ名    |        |     |      | グループ名(英語)        | ステータス     | 作成/編集日           | 表示順   |
| + 市民生活部            | 7      | 総務部      |        |     |      | somu             | 公開        | 2020-09-16 14:26 | 10    |
| + 経済環境部<br>+ 都市整備部 | 1      | 企画部      |        |     |      | kikaku           | 公開        | 2020-09-16 14:27 | 20    |
| + 会計管理者            | 27     | 保健福祉部    |        |     |      | hokenfukushi     | 公開        | 2020-09-16 14:27 | 30    |
| + 教育委員会<br>+ 消防太部  | 14     | 市民生活部    |        |     |      | shiminseikatsu   | 公開        | 2020-09-16 14:27 | 40    |

## (5)コンテンツの組織変更が表示されます。

| Joruri CMS           |             |               | プレビュー   公開 | 画面   秘書広報課 サイト管理者(admin | 1)   じょう | るり市 🔻 📘 🛙        | ログアウト             |
|----------------------|-------------|---------------|------------|-------------------------|----------|------------------|-------------------|
| CMS ▼<br>組織変更 ▲      | コンテンツ       | / ディレクトリ テンプレ | -ト サイト 2   | 1-ザ- ログ                 |          |                  |                   |
| 組織変更<br>+ 総務部        | 組織<br>14件表示 | 相痛変更 i 設定 i   |            |                         |          |                  |                   |
| + 企画部 + 保健福祉部        | ID          | グループ名         |            | グループ名(英語)               | ステータス    | 作成/編集日           | 表示順               |
| + 市民生活部              | 7           | 総務部           |            | somu                    | 公開       | 2020-09-16 14:26 | 10                |
| + 経済環境部              | 1           | 企画部           |            | kikaku                  | 公開       | 2020-09-16 14:27 | 20                |
| + 会計管理者              | 27          | 保健福祉部         |            | hokenfukushi            | 公開       | 2020-09-16 14:27 | 30                |
| + 教育委員会              | 14          | 市民生活部         |            | shiminseikatsu          | 公開       | 2020-09-16 14:27 | 40                |
| + 洞防本部<br>選挙管理委員会事務局 | 23          | 経済環境部         |            | keizaikankyo            | 公開       | 2020-09-16 14:28 | 50                |
| 議会事務局                | 40          | 都市整備部         |            | toshiseibi              | 公開       | 2020-09-16 14:28 | 60                |
| 監査事務局                | 67          | <u>会計管理者</u>  |            | kaikeikanri             | 公開       | 2020-09-16 14:28 | 70                |
| + 市民病院               | 52          | 教育委員会         |            | kyoikuiinkai            | 公開       | 2020-09-16 14:29 | 100               |
|                      | 62          | 消防本部          |            | shobohombu              | 公開       | 2020-09-16 14:30 | 110               |
|                      | 69          | 選挙管理委員会事務局    |            | senkan                  | 公開       | 2020-09-16 14:30 | <mark>1</mark> 30 |
|                      | 68          | 議会事務局         |            | gikai                   | 公開       | 2020-09-16 14:30 | <mark>1</mark> 40 |
|                      | 70          | 監査事務局         |            | kansajimukyoku          | 公開       | 2020-09-16 14:30 | 150               |
|                      | 71          | 農業委員会事務局      |            | nogyoi                  | 公開       | 2020-09-16 14:30 | 160               |
|                      | 73          | <u>市民病院</u>   |            | shiminbyoin             | 公開       | 2020-09-16 14:31 | 200               |

[2] 既存グループ情報のコピー

組織変更機能に既存グループの情報をコピーします。

#### 2-1 初期化

(1) ユーザーの組織変更画面で[初期化]をクリックします。

「現在のグループ情報をコピーします。よろしいですか?」と確認のダイアログボックスが表示されます。[OK] ボタンをクリックします

| JoruriCMS                                            |         |                     | プレビュー    | 公開画面 | 秘書広幸  | 跟課 サイト管理 | 者(ad | min)   じょ | うるり市 🔻 🗌         | ログアウト |
|------------------------------------------------------|---------|---------------------|----------|------|-------|----------|------|-----------|------------------|-------|
| CMS                                                  | コンテンツ 🗄 | ディレクトリ テン           | プレート サイト | ユーザー | - ログ  |          |      |           |                  |       |
| 組織変更▲                                                | グループ ユー | - <del>Մ-</del> ロール | 組織変更     |      |       |          |      |           |                  |       |
| 組織変更                                                 | 組織変更グルー | ープー <mark>覧</mark>  |          |      | _     |          |      |           |                  |       |
| <ul> <li>じょうるり市</li> <li>総務部</li> <li>総務課</li> </ul> | グループ    | ユーザー 作成             | さ インポート  | 初期化  | 確認    | 予約       | 実行   | 削除        |                  |       |
| 秘書広報課                                                | グループID  | グループ名               | フリガナ     |      | グループ名 | 英語)      |      | 引き継ぎグループ  | 作成/編集日           | 表示順   |
| 人爭課税務課                                               | root    | <u>じょうるり市</u>       |          |      | top   |          |      |           | 2019-05-17 10:54 | 1     |
| 管射課 - 企画部 - 企画政策課 情報政策課 - 危機管理課 財政課                  |         |                     |          |      |       |          |      |           |                  |       |

(2) コピーが完了すると「現在のグループ情報をコピーしました。」と表示されます。

| <b>Joruri</b> CMS |         |                     |                 | プレビュー  | 公開画面 | 〕   秘書広 | な報課 サイト | 、管理者(お | admin)  | じょうるり市 🔻 丨       | ログアウト |
|-------------------|---------|---------------------|-----------------|--------|------|---------|---------|--------|---------|------------------|-------|
| CMS 🔻             | コンテンツ   | ディレクトリ              | テンプレ            | ート サイト | ユーザ  | - Dグ    |         |        |         |                  |       |
| 組織変更              | グループ コ  | 1- <b>4</b> -   0-) | レ組織             | 載変更    |      |         |         |        |         |                  |       |
| 組織変更              | 組織変更グリ  | レープ一覧               |                 |        |      |         |         |        |         |                  |       |
| - しょうるり巾<br>- 総務部 | グループ    | ユーザー                | <mark>作成</mark> | インポート  | 初期化  | 確認      | 予約      | 実行     | 削除      |                  |       |
| 総務課<br>秘書広報課      | 現在のグルーフ | 「情報をコピーしま」          | いた。             |        |      |         |         |        |         |                  |       |
| 人事課               | グループID  | グループ名               |                 | フリガナ   |      | グループ名   | (英語)    |        | 引き継ぎグルー | -プ 作成/編集日        | 表示順   |
| 管財課<br>- 企画部      | root    | じょうるりま              | Ī               |        |      | top     |         |        |         | 2019-05-17 10:54 | 1     |

[3] 既存グループ・ユーザーの編集・削除

「2-1 初期化」でコピーした既存グループ・ユーザーを編集・削除を行います。

#### 3-1 既存グループの詳細画面

(1) [グループ]をクリックします。

| <b>Joruri</b> CMS                      |                |                         | プレビュー   | 公開画面 | 秘書広報:   | 果 サイト管理者 | (admin) | じょうるり市 🔻         | ログアウト |
|----------------------------------------|----------------|-------------------------|---------|------|---------|----------|---------|------------------|-------|
| CMS 🔻                                  | コンテンツ          | ディレクトリ テンフ              | レート サイト | ユーザー | ログ      |          |         |                  |       |
| 組織変更                                   | グループ ユ         | - <del>Մ</del> -   ロール  | 組織変更    |      | 64      |          |         |                  |       |
| <mark>組織変更</mark><br>- じょうるり市<br>- 総務部 | 組織変更グル<br>グループ | <b>ノープー覧</b><br>ユーザー 作成 | インボート   | 初期化  | 確認      | 予約 実行    | 〕 削除    |                  |       |
| 秘書広報課                                  | 現在のグループ        | 情報をコピーしました。             |         |      |         |          |         |                  |       |
| 人事課税務課                                 | グループID         | グループ名                   | フリガナ    |      | グループ名(英 | 吾)       | 引き継ぎグルー | ープ 作成/編集日        | 表示順   |
| 管射課 - 企画部                              | root           | じょうるり市                  |         | t    | top     |          |         | 2019-05-17 10:54 | 1     |

#### (2)グループの一覧が表示されます。

| JoruriCMS     |                 |                              | プレビュー   公開画面 | 秘書広報課 サイト管理者   | (admin)   じょう     | うるり市 🗸 📔 🛛              | ログアウト  |
|---------------|-----------------|------------------------------|--------------|----------------|-------------------|-------------------------|--------|
| CMS 🔻         | コンテンツ 5         | ディレクトリ テンプ                   | レート サイト ユーザー | ログ             |                   |                         |        |
| じょうるり市 🔺      | グループ ユー         | -ザー 🕴 ロール 🕴 🛔                | 織変更          |                |                   |                         |        |
|               |                 |                              |              |                |                   |                         |        |
| 組織変更          | 組織変更グル          | ープー覧                         |              |                |                   |                         |        |
| - じょうるり市      |                 | - 15 (6-8)                   | (2.18.1      |                | Wilso             |                         |        |
| - 総務部         | クループ            | ユーサー 作成                      | インボート 初期化    | 確認 予約 美行       | 削除                |                         |        |
| 総務課           | at a set of the | 12.1                         |              | 42.1           | هست ، خوالد من ال | the state of the second |        |
| 松香丛報課         | クルーノロ           | クルーノ名                        | למער         | クルーノ名(英語)      | 引き継ぎクルーノ          | 作成/編集日                  | 表示順    |
| 代務課           | 110000          | 総務部                          |              | somu           |                   | 2020-09-11 16:28        | 110000 |
| 管財課           | 120000          | 企画部                          |              | kikaku         |                   | 2020-09-11 16:28        | 120000 |
| - 企画部         | 130000          | 保健福祉部                        |              | hokenfukushi   |                   | 2020-09-11 16:28        | 130000 |
| 企画政策課         | 140000          | 市民生活部                        |              | shiminseikatsu |                   | 2020-09-11 16:29        | 140000 |
| 危機管理課         | 150000          | 経済環境部                        |              | keizaikankvo   |                   | 2020-09-11 16-29        | 150000 |
| 財政課           | 100000          |                              |              |                |                   | 2020 00 11 10.20        | 100000 |
| - 保健福祉部       | 160000          | 都市整備部                        |              | toshiseibi     |                   | 2020-09-11 16:29        | 160000 |
| 障がい福祉課        | 170000          | 会計管理者                        |              | kaikeikanri    |                   | 2020-09-11 16:29        | 170000 |
| 生活福祉課         | 200000          | 教育委員会                        |              | kyoikuiinkai   |                   | 2020-09-11 16:31        | 200000 |
| 介護支援課         | 210000          | 消防本部                         |              | shobohombu     |                   | 2020-09-11 16:30        | 210000 |
| ティレン援課        | 220000          | 湿举管理委員会事務局                   |              | sankan         |                   | 2020-09-11 16-30        | 220000 |
| 保健センター        | 220000          | 进于百姓女员 <u>云尹(5)</u><br>举入事改史 |              | sting          |                   | 2020-03-11 10.30        | 020000 |
| <b>本屋上</b> 活动 | 230000          | <u> </u>                     |              | gikai          |                   | 2020-09-11 16:31        | 230000 |

# (3) 下層グループを表示するには、行をクリックします。選択した行全体に色がつきます。

| Joruri CMS        |             |             | プレビュー   公開画面              | 秘書広報課 サイト管理者( | admin)   (ರಿಕರೆ | うるり市 🔻 📔         | ログアウト  |
|-------------------|-------------|-------------|---------------------------|---------------|-----------------|------------------|--------|
| CMS 🔻             | コンテンツ ラ     | ディレクトリ テンプレ | /ート サイト ユ <del>ー</del> ザ- | ログ            |                 |                  |        |
| じょうるり市 🔺          | グループ ユー     | ザー ロール 🏻 🏭  | 織変更                       |               |                 |                  |        |
| 組織変更              | 組織変更グルー     | ープー覧        |                           |               |                 |                  |        |
| - 0ょうるり币<br>- 総務部 | グループ        | ユーザー 作成     | インポート 初期化                 | 確認 予約 実行      | 削除              |                  |        |
| 総務課               | 15.11 - TID | Bu →a       |                           |               | 71+40-27-67.0   |                  |        |
|                   | シルーノロ       | クルーノ名       | 7007                      | クルーノ名(央語)     | 引き継ぎクループ        | 1FDX/編集口         | 衣示順    |
| ∧≠<br>税務課<br>管財課  | 110000      | 総務部         | ിന                        | somu          |                 | 2020-09-11 16:28 | 110000 |
|                   | 120000      | 企画部         |                           | kikaku        |                 | 2020-09-11 16:28 | 120000 |

(4)編集・削除を行いたいグループのテキストリンクをクリックします。

| JoruriCMS                                                                         |         |               | プレビュー   公開画             | 面   秘書広報課 サイト管理者 | (admin)   じょ | うるり市 🔻 📘         | ログアウト  |
|-----------------------------------------------------------------------------------|---------|---------------|-------------------------|------------------|--------------|------------------|--------|
| CMS                                                                               | コンテンツ 5 | ディレクトリ テンプロ   | レート サイト ユー <del>!</del> | Fー ログ            |              |                  |        |
| 総務部                                                                               | グループ ユー | -ザー 🕴 ロール 🕴 🕌 | 目織変更                    |                  |              |                  |        |
| 組織変更                                                                              | 組織変更グル・ | ープ一覧          |                         |                  |              |                  |        |
| - じょうるり市<br>- 総務部<br>公教課                                                          | グループ    | ユーザー 作成       | インボート初期化                | 確認予約実            | 行削除          |                  |        |
| 秘書広報課                                                                             | グループID  | グループ名         | フリガナ                    | グループ名(英語)        | 引き継ぎグループ     | 作成/編集日           | 表示順    |
| 人事課税務課                                                                            | 110001  | 総務課           |                         | somu             |              | 2020-09-15 13:31 | 110001 |
| 管財課                                                                               | 110002  | 秘書広報課         |                         | hishokoho        |              | 2020-09-15 13:32 | 110002 |
| <ul> <li>企画部</li> <li>企画政策課</li> <li>情報政策課</li> <li>危機管理課</li> <li>財政課</li> </ul> | 110003  | 人事課           |                         | jinji            |              | 2020-09-11 16:35 | 110003 |
|                                                                                   | 110004  | 税務課           |                         | zeimu            |              | 2020-09-11 16:36 | 110004 |
|                                                                                   | 110005  | 管財課           |                         | kanzai           |              | 2020-09-11 16:37 | 110005 |

(5)詳細画面が表示されます。

| Joruri CMS                                           |                         | プレピュー   公開画面   秘書広報課 サイト管理者(admin) |
|------------------------------------------------------|-------------------------|------------------------------------|
| CMS 👻                                                | コンテンツ ディレクトリ            | リーテンプレート サイト ユーザー ログ               |
| 総務部                                                  | グループ フーザー               |                                    |
|                                                      | <i>710 7 1 ± 7</i>      |                                    |
| 组进亦画                                                 | 組織変更グループ詳細              |                                    |
| - じょうるり市                                             |                         |                                    |
| - 総務部                                                | グループ ユーザー               | 一覧 編集 削除                           |
| 総務課                                                  |                         |                                    |
| 秘書広報課                                                | 基本情報                    |                                    |
| 人事課                                                  |                         |                                    |
| 税務課                                                  | グループID                  | 110005                             |
| 管財課                                                  | <i>ド</i> ॥_ <i>-</i> プタ | 答B+词                               |
| - 企画部                                                | 570 574                 |                                    |
| 企画政東課                                                | フリガナ                    |                                    |
| 合機管理課                                                |                         |                                    |
| 財政課                                                  | グループ名(英語)               | kanzai                             |
| - 保健福祉部                                              | フテータフ                   | 有动                                 |
| 障がい福祉課                                               | ~, , , ,                |                                    |
| 生活福祉課                                                | 表示順                     | 110005                             |
| 介護支援課                                                |                         |                                    |
| 子育て支援課                                               | 連絡先                     |                                    |
| スポーツ振興課                                              |                         |                                    |
| 保健センター                                               | 郵便番号                    | 000-0000                           |
| - 市民生活部                                              |                         |                                    |
| <b>广箱住氏</b> 課<br><u></u><br>仕ぼ環管調                    | 住所                      | じょうるり県じょうるり市じょうるり町1番地1             |
| <u></u><br>上 / 编 · 编 · 编 · 编 · 编 · 编 · 编 · 编 · 编 · 编 | TEL                     | 0000-00-1105 内線:0005               |
| - 経済環境部                                              |                         |                                    |
| 農林水産課                                                | FAX                     | 0000-01-1105                       |
| 商工観光課                                                |                         |                                    |
| 環境対策課                                                | メールアトレス                 | kanzai@example.com                 |
| 企業振興課                                                | お知らせ                    |                                    |
| - 都市整備部                                              |                         |                                    |
| 都市計画課                                                | 作成/定佳者                  |                                    |
| 土木課                                                  |                         |                                    |
| 公園稼吧課                                                | 作成者                     |                                    |
| 上下小連課                                                |                         |                                    |
| 建築住宅課                                                | 作成日                     |                                    |
| <ul> <li>- 会計管理者</li> </ul>                          | 信告书                     |                                    |
| 会計課                                                  | 桶果石                     |                                    |
| - 教育委員会                                              | 編集日                     | 2020-09-11 16:37                   |
| 教育総務課                                                |                         |                                    |
| 学校教育課                                                | 引き継ぎ設定                  |                                    |
| 学校給食課                                                |                         |                                    |
| 人權教育課                                                | 引き継ぎグループ                |                                    |
| 生涯字習課                                                |                         |                                    |
| 中立四音略<br>害小年42、点                                     | 組織コンテンツ                 |                                    |
| <ul> <li>同シモビノソニ</li> <li>- 消防本部</li> </ul>          |                         |                                    |
| 消防総務課                                                | 組織                      | 詳細                                 |
| 警防救急課                                                |                         |                                    |

# 3-2 既存グループの編集

| <b>Joruri</b> CMS                                      |                                            | プレ                | ビュー         | 公開画面 | 秘書広報課 サイト管理者(admin) |
|--------------------------------------------------------|--------------------------------------------|-------------------|-------------|------|---------------------|
| CMS                                                    | コンテンツ ディレクトリ                               | テンプレート            | サイト         | ユーザー | ログ                  |
| 総務部                                                    | グループ ユーザー ロ                                | コール 組織変更          |             |      |                     |
| 組織変更<br>- じょうるり市<br>- <mark>総務部</mark><br>総務課<br>秘書広報課 | 組織変更グループ詳細<br>[1] [2]<br>グループ ユーザー<br>基本情報 | [3] [4<br>一覧 編集   | k] [5]<br>順 |      |                     |
| 人事課税務課                                                 | グループID                                     | 110005            |             |      |                     |
| - 企画部                                                  | グループ名                                      | 管財課               |             |      |                     |
| 企画政策課                                                  |                                            |                   |             |      |                     |
| 教育総務課                                                  | and and and                                |                   |             |      |                     |
| 学校教育課 学校給食課                                            | 引き継ぎ設定                                     |                   |             |      |                     |
| 人権教育課<br>生涯学習課                                         | 引き継ぎグループ                                   |                   |             |      |                     |
| 市立図書館 青少年センター                                          | 組織コンテンツ                                    |                   |             |      |                     |
| - 消防本部<br>消防総務課<br>警防救急課                               | 組織                                         | [6] <sup>詳細</sup> |             |      |                     |

| [1]グループ | 組織変更グループの一覧が表示されます。          |
|---------|------------------------------|
| [2]ユーザー | 組織変更ユーザーの一覧が表示されます。          |
| [3]一覧   | 組織変更グループの一覧が表示されます。          |
| [4]編集   | グループの編集画面が表示されます。            |
| [5]削除   | 組織変更のグループ情報が削除されます。          |
| [6]詳細   | 組織コンテンツの組織変更グループ詳細画面が表示されます。 |

## (1)詳細画面の[編集]をクリックします。

| <b>Joruri</b> CMS     |            | 7          | レビュー   :   | 公開画面 | 秘書広報課 サイト管理者(admin) | I. |
|-----------------------|------------|------------|------------|------|---------------------|----|
| CMS                   | コンテンツ ディレク | フトリ テンプレート | サイト        | ユーザー | ログ                  |    |
| 総務部                   | グループ ユーザー  | ロール 組織変更   | II.        |      |                     |    |
| 組織変更<br>- じょうるり市      | 組織変更グループ語  |            | <b>二</b> 二 |      |                     |    |
| - 総括即<br>総務課<br>秘書広報課 | 基本情報       |            |            |      |                     |    |
| 人争課税務課                | グループID     | 110005     |            |      |                     |    |
| 管財課<br>- 企画部          | グループ名      | 管財課        |            |      |                     |    |

|--|

| Joruricms                           |              | ブレビュー   公開画面   秘書広報課 サイト管理者(admin)   じょうるり市 🔻   ログアウト |
|-------------------------------------|--------------|-------------------------------------------------------|
| CMS                                 | コンテンツ ディレクトリ | テンプレート サイト ユーザー ログ                                    |
| 総務部                                 | グループ ユーザー に  | ロール <mark>組織変更</mark>                                 |
|                                     | 8月端亦再ガル つ気生  |                                                       |
| 組織変更                                | 祖純変史フルーノ編集   |                                                       |
| - しょつるり巾<br>- 総務部                   | グループ ユーザー    | 一覧 詳細                                                 |
| 総務課                                 |              |                                                       |
| 秘書広報課                               | 基本情報         |                                                       |
| 人事課                                 |              | 440007                                                |
| 柷 扮課<br>管財課                         | クループロ        | 110005                                                |
| - 企画部                               | グループ名        | 管財課                                                   |
| 企画政策課                               | フリガナ         |                                                       |
| 情報政策課                               | 25/37        |                                                       |
| 加機管理課                               | グループ名(英語)    | kanzai 使用可能文字 半角英数、「.」、「_」、「-」                        |
| - 保健福祉部                             | ステータス        | ◎ 有効 ○ 無効                                             |
| 障がい福祉課                              | =-w          |                                                       |
| 生活倡祉課 介護支援課                         | <b>衣</b> 示順  | 110005                                                |
| 子育て支援課                              | 正局ガル.一プ      |                                                       |
| スポーツ振興課                             |              |                                                       |
| 保健センター                              | 上位グループ       | 総務部                                                   |
| - 巾氏生活部 戸籍住民課                       |              |                                                       |
| 生活環境課                               | 連絡先          | 8                                                     |
| 保険年金課                               | 郵便番号         | 000-0000                                              |
| - 経済環境部                             |              |                                                       |
| 商工観光課                               | 住所           | じょうるり県じょうるり市じょうるり町1番地1                                |
| 環境対策課                               | TEL          | 0000-00-1105 内線:0005                                  |
| 企業振興課                               | FAV          |                                                       |
| - 御巾登備即<br>都市計画課                    | FAX          | 0000-01-1105                                          |
| 土木課                                 | メールアドレス      | kanzai@example.com                                    |
| 公園緑地課                               | お知らせ         |                                                       |
| 上下水道課                               |              |                                                       |
| 建築住宅課                               | 引き継ぎ設定       |                                                       |
| - 会計管理者                             |              |                                                       |
| 会計課                                 | 引き継ぎグループ     | ▼ 追加                                                  |
| <ul> <li>初育委員会<br/>教音総務理</li> </ul> |              |                                                       |
| 学校教育課                               | 作成首          |                                                       |
| 学校給食課                               | グループ         | 秘書広報課                                                 |
| 人権教育課                               | - 10         |                                                       |
| 生涯子智課                               | ユーザー         | サイト管理者 (admin) v                                      |
| 青少年センター                             | 信集书          |                                                       |
| - 消防本部                              | 補朱日          |                                                       |
| 消防総務課                               | グループ         | 秘書広報課 ~                                               |
| 予防課                                 | 7_ff_        | tt/、ト管理考 (admin)                                      |
| 消防署                                 | 1-9-         | A.I.BATH (quinit)                                     |
| 選挙管理委員会事務局<br>第 4 声 <b>二</b> 二      |              |                                                       |
| 議会爭務局<br>監査事務局                      |              | 更新                                                    |
| AM                                  |              |                                                       |

# (3)一覧画面が表示されます。「更新」の文字が表示されます。

| 組織変更グリ              | レープー覧   |          |            |          |                  |        |
|---------------------|---------|----------|------------|----------|------------------|--------|
| グループ                | ユーザー 作成 | インポート初期化 | 確認予約実      | 行削除      |                  |        |
| グループID              | グループ名   | フリガナ     | グループ名 (英語) | 引き継ぎグループ | 作成/編集日           | 表示順    |
| 110001              | 総務課     |          | somu       |          | 2020-09-15 13:31 | 110001 |
| 110002              | 秘書広報課   |          | hishokoho  |          | 2020-09-15 13:32 | 110002 |
| 110003              | 人事課     |          | jinji      |          | 2020-09-11 16:35 | 110003 |
| <mark>110004</mark> | 税務課     |          | zeimu      |          | 2020-09-11 16:36 | 110004 |
| 110006              | 管財課 更新  | 1        | kanzai     |          | 2022-03-16 14:51 | 110005 |

#### (4)組織コンテンツの組織変更には「新規」の文字が表示されます。

| Joruricms                                                                                                   |       |            |        | プレビュー | 公開画面 | 秘書 | 歇広報課 サイト管理者(admin) | しじょう  | るり市 💙 📔          | ログアウト |
|----------------------------------------------------------------------------------------------------|-------|------------|--------|-------|------|----|--------------------|-------|------------------|-------|
| CMS 👻                                                                                                    | コンテンツ | ディレクトリ     | テンプレート | サイト   | ユーザー | ログ | 1                  |       |                  |       |
| 総務部                                                                                                    | 組織    | 組織変更 設定    |        |       |      |    |                    |       |                  |       |
| 組織変更                                                                                                    | 組織変更  | 更グループ一覧 組織 |        |       |      |    |                    |       |                  |       |
| - 総務部<br>総務課<br>秘書庁把課                                                                                       | Ŀ٨    | 編集         |        |       |      |    |                    |       |                  |       |
| 人事課                                                                                                    | 5件表示  |            |        |       |      |    |                    |       |                  |       |
| 税務課                                                                                                    | ID    | グループ名      |        |       |      |    | グループ名(英語)          | ステータス | 作成/編集日           | 表示順   |
| 管財課<br>+ 企画部                                                                                                | 53    | 総務課        |        |       |      |    | somu               | 公開    | 2020-09-16 14:31 | 10    |
| + 保健福祉部                                                                                                    | 4     | 秘書広報課      |        |       |      |    | hishokoho          | 公開    | 2020-09-16 14:31 | 20    |
| + 市民生活部                                                                                                    | 3     | 人事課        |        |       |      |    | jinji              | 公開    | 2020-09-16 14:31 | 30    |
| +  栓// 現現的 + 都市整備部                                                                                          | 11    | 税務課        |        |       |      |    | zeimu              | 公開    | 2020-09-16 14:32 | 40    |
| + 会計管理者                                                                                                    | 88    | 管財課        |        |       |      |    | kanzai 新規          | 公開    | 2022-03-16 14:51 |       |
| <ul> <li>+ 教育委員会</li> <li>+ 湖防本部<br/>暹举管理委員会事務局<br/>議会事務局<br/>監査事務局<br/>農業委員会事務局</li> <li>+ 市民病院</li> </ul> |       |            |        |       |      |    |                    |       |                  |       |

3-3 既存グループの削除 ※組織変更のグループ・ユーザーの削除は非推奨です。

(1)削除対象のグループ情報を引き継ぐグループの編集画面を表示します。

編集については「3-2既存グループの編集」を参照。

引き継ぎグループがない場合は、「(4)削除対象のグループの詳細画面を表示し[削除]をクリックします。」の操 作から行います。

| <b>Joruri</b> CMS          |              | プレビュー   公開画面   秘書広報課 サイト管理者(admin)   <mark>じょうるりホ v</mark>   ログアウト |
|----------------------------|--------------|--------------------------------------------------------------------|
| CMS 🔻                      | コンテンツ ディレクトリ | テンプレート サイト ユーザー ログ                                                 |
| 企画部                        | グループ ユーザー ロー | -ル 組織変更                                                            |
| 組織変更                       | 組織変更グループ編集   |                                                                    |
| - じょうるり市<br>- 総務部<br>総務課   | グループ ユーザー    | 一覧 詳細                                                              |
| 秘書広報課                      | 基本情報         |                                                                    |
| 人争課<br>税務課                 | グループID       | 120010                                                             |
| 官財課 - 企画部                  | グループ名        | まちづくり政策課                                                           |
| 企画政策課<br>情報政策課             | フリガナ         |                                                                    |
| 危機管理課<br>財政課               | グループ名(英語)    | machidukuri     使用可能文字 半角英数、「.」、「_」、「-」                            |
| まちづくり政策運                   | ചാല          |                                                                    |
| 上下水道課                      |              |                                                                    |
| 道路整備課                      | 引き継ぎ設定       |                                                                    |
| 建築住宅課<br>- 会計管理者           | 引き継ぎグループ     | ✓ 追加                                                               |
| 云訂課<br>- 教育委員会<br>教育公政課    | 作成者          |                                                                    |
| 学校教育課                      | グループ         | 秘書広報課 ~                                                            |
| 人権教育課                      | ユーザー         | サイト管理者 (admin) v                                                   |
| 市立図書館<br>青少年センター           | 編集者          |                                                                    |
| - 消防本部<br>消防総務課            | グループ         | 秘書広報課 ・                                                            |
| 警防救急課<br>予防課               | ユーザー         | サイト管理者 (admin) v                                                   |
| 消防署<br>選挙管理委員会事務局<br>議会事務局 |              | 更新                                                                 |

#### (2)引き継ぎグループで削除予定のグループを選択します。[更新]をクリックします。

| 道路整備課                              | 引き継ぎ設定   |                  |
|------------------------------------|----------|------------------|
| 建築住宅課<br>- 会計管理者<br>会計課            | 引き継ぎグループ | 企画政策課            |
| - 教育委員会                            | 作成者      |                  |
| 教育総務課<br>学校教育課<br>学校給食課            | グループ     | 秘書広報課            |
| 人権教育課                              | ユーザー     | サイト管理者 (admin) v |
| 生涯子習課<br>市立図書館<br>青少年センター          | 編集者      |                  |
| - 消防本部<br>消防総務課                    | グループ     | 秘書広報課 ~          |
| 警防救急課                              | ユーザー     | サイト管理者 (admin) v |
| 当的5款<br>消防署<br>選挙管理委員会事務局<br>議会事務局 |          | 更新               |

## (3)引き継ぎグループにグループ名が表示されます。

| <b>Joruri</b> CMS |         |                         | プレビュ   | -   公開 | 画面        | 秘書広報課 | サイト管理 | 者(admin) | 1 (Ů# | :うるり市 🔻 丨        | ログアウト  |
|-------------------|---------|-------------------------|--------|--------|-----------|-------|-------|----------|-------|------------------|--------|
| CMS 🔻             | コンテンツ   | ディレクトリ テンプレ・            | ート サイト | ユーザー   | ログ        |       |       |          |       |                  |        |
| 企画部               | グループ ユ  | ーザー ロール 組織              | 較更     |        |           |       |       |          |       |                  |        |
| 組織変更              | 組織変更グル  | ープー覧                    |        |        |           |       |       |          |       |                  |        |
| - じょうるり市<br>- 総務部 | グループ    | ユーザー 作成                 | インポート  | 初期化    | 確認        | 予約    | 実行    | 削除       |       |                  |        |
| 総務課<br>秘書広報課      | 更新処理が完了 | しました。 (2022-03-23 14:57 | )      |        |           |       |       |          |       |                  |        |
| 人事課税務課            | グループID  | グループ名                   | フリガナ   |        | グループ      | 名(英語) |       | 引き継ぎグ    | ループ   | 作成/編集日           | 表示順    |
| 管財課               | 120006  | 企画政策課                   |        |        | kikakuse  | isaku |       |          |       | 2020-09-11 16:39 | 120006 |
| - 企画部             | 120007  | 情報政策課                   |        |        | johoseisa | aku   |       |          |       | 2020-09-11 16:40 | 120007 |
| 作報政策課             | 120008  | 危機管理課                   |        |        | kikikanri |       |       |          |       | 2020-09-11 16:36 | 120008 |
| 危機管理課             | 120009  | 財政課                     |        |        | zaisei    |       |       |          |       | 2020-09-11 16:38 | 120009 |
| 財政課<br>まちづくり政策課   | 120010  | まちづくり政策課                |        |        | machidu   | kuri  |       | ←企画政策    | 果     | 2022-03-23 14:33 | 120010 |

#### (4)削除対象のグループの詳細画面を表示し[削除]をクリックします。

| Joruri CMS                                | プレビュー   公開画面   秘書広報課 サイト管理者(admin)   <mark>じょうるり市 &gt;</mark> |
|-------------------------------------------|---------------------------------------------------------------|
| CMS 🔻                                     | コンテンツ ディレクトリ テンプレート サイト ユーザー ログ                               |
| 企画部                                       | グループ ユーザー ロール 組織変更                                            |
| 組織変更<br>- じょうるり市<br>- 総務部<br>総務課<br>秘書広報課 | 組織変更グループ詳細       グループ     ユーザー       「別除       基本情報           |
| 人事課<br>税務課<br>管財課<br>- 企画部                | グループD     120006       グループ名     企画政策課                        |
| 企画政策課                                     | 7044                                                          |

## (5)一覧画面に「削除処理が完了しました」と表示されます。グループ名に「削除」の文字が表示されます。

既存グループの削除の設定が完了ました。

| <b>Joruri</b> CMS                                     |         |                         | プレビュー  | 公開国  |           | 秘書広報課 | サイト管理 | 者(admin)   🔃 | ょうるり市 💙 📘        | ログアウト  |
|-------------------------------------------------------|---------|-------------------------|--------|------|-----------|-------|-------|--------------|------------------|--------|
| CMS 🔻                                                 | コンテンツ   | ディレクトリ テンプレー            | ート サイト | ユーザー | ログ        |       |       |              |                  |        |
| 企画部                                                   | グループ ユー | -ザー ロール 組織              | 該更     |      |           |       |       |              |                  |        |
| 組織変更                                                  | 組織変更グル  | ープー覧                    |        |      |           |       |       |              |                  |        |
| - じょうるり市<br>- 総務部                                     | グループ    | ユーザー 作成                 | インボート  | 初期化  | 確認        | 予約    | 実行    | 削除           |                  |        |
| 総務課<br>秘書広報課                                          | 削除処理が完了 | しました。(2022-03-23 15:04) | )      |      |           |       |       |              |                  |        |
| 人事課 税務課                                               | グループID  | グループ名                   | フリガナ   |      | グループ      | 名(英語) |       | 引き継ぎグループ     | 作成/編集日           | 表示順    |
| 管財課                                                   | 120006  | 企画政策課 削除                |        |      | kikakuse  | isaku |       |              | 2022-03-23 15:04 | 120006 |
| <ul> <li>企画部</li> <li>         企画形等:=     </li> </ul> | 120007  | 情報政策課                   |        |      | johoseisa | iku   |       |              | 2020-09-11 16:40 | 120007 |
| 作報政策課                                                 | 120008  | 危機管理課                   |        |      | kikikanri |       |       |              | 2020-09-11 16:36 | 120008 |
| 危機管理課                                                 | 120009  | 財政課                     |        |      | zaisei    |       |       |              | 2020-09-11 16:38 | 120009 |
| 財政課<br>まちづくり政策課                                       | 120010  | まちづくり政策課 新規             |        |      | machiduk  | kuri  |       | ←企画政策課       | 2022-03-23 14:33 | 120010 |

組織変更でグループの削除を行うと組織コンテンツからも削除されます。

【組織変更前】

| <b>Joruri</b> CMS                      |                                            | プレビュー   公開画面 | 「   秘書広報課 シス | テム管理者(joruri) | じょうるり市 | ✓ ] [            | コグアウト |
|----------------------------------------|--------------------------------------------|--------------|--------------|---------------|--------|------------------|-------|
| CMS                                    | コンテンツ ディレクトリ                               | テンプレート サイト   | ユーザー ログ      | システム          |        |                  |       |
| 企画部                                    | 組織 組織変更 設定                                 |              |              |               |        |                  |       |
| 組織<br>+ 総務部<br>- 企画部<br>企画政策課<br>情報政策課 | グループー覧 組織 企画部       上へ       編集       5件表示 |              |              |               |        |                  |       |
| 危機管理課                                  | ID グループ名                                   |              |              | グループ名(英語)     | ステータス  | 作成/編集日           | 表示順   |
| 財政課<br>まちづくり政策課                        | 5 企画政策課                                    |              |              | kikakuseisaku | 公開     | 2020-09-16 14:35 | 10    |
| + 保健福祉部                                | 6 <u>情報政策課</u>                             |              |              | johoseisaku   | 公開     | 2020-09-16 14:35 | 20    |
| + 市民生活部<br>+ 経済環境部                     | 13 <u>危機管理課</u>                            |              |              | kikikanri     | 公開     | 2020-09-16 14:35 | 30    |
| + 都市整備部                                | 8 <u>財政課</u>                               |              |              | zaisei        | 公開     | 2020-09-16 14:36 | 40    |
| + 会計管理者<br>+ 教育委員会                     | 89 まちづくり政策課                                |              |              | machidukuri   | 公開     | 2022-03-25 10:41 |       |

#### 【組織変更後】

| CMS ▼ コンテンツ ディレクトリ テンプレート サイト ユーザー ログ システム                                       |     |
|----------------------------------------------------------------------------------|-----|
| 企画部 ▲ 組織変更 設定                                                                    |     |
| 組織<br>+総務部<br>- 企画部<br>情報政策課<br>(情報政策課)                                          |     |
| た機管理課<br>財政課 ID グループ名 グループ名 (英語) ステータス 作成/編集日                                    | 表示順 |
| まちづくり政策課     6     道報政策課     johoseisaku     公開     2020-09-16 14:35             | 20  |
| + 市民生活部 13 <u>危機管理課</u> kikikanri 公開 2020-09-16 14:35                            | 30  |
| + 経済環境部 8 財政課 zaisei 公開 2020-09-16 14:36                                         | 40  |
| + 初中登録時<br>+ 会計管理者 89 <u>まちづくり政策課</u> machidukuri 公開 2022-03-25 10:41<br>+ 教育委員会 |     |

# 3-4 既存グループの削除の取消

## (1)対象グループの詳細画面を表示します。

| <b>Joruri</b> CMS |         |                        | プレビュー    | 公開画面   秘書広報課 サイト管理者 | 音 (admin)   しょう | うるり市 🔻 丨 丨       | ログアウト  |
|-------------------|---------|------------------------|----------|---------------------|-----------------|------------------|--------|
| CMS 👻             | コンテンツ   | ディレクトリ テン              | プレート サイト | ューザー ログ             |                 |                  |        |
| 企画部               | グループ ユー | -ザ-   ロ-ル              | 組織変更     |                     |                 |                  |        |
| 組織変更              | 組織変更グル  | ープー覧                   |          |                     |                 |                  |        |
| - じょうるり市<br>- 総務部 | グループ    | ユーザー 作成                | え インポート  | 初期化 確認 予約           | 実行 削除           |                  |        |
| 総務課 秘書広報課         | 削除処理が完了 | しました。 (2022-03-16 1    | 16:07)   |                     |                 |                  |        |
| 人事課               | グループID  | グループ名                  | フリガナ     | グループ名(英語)           | 引き継ぎグループ        | 作成/編集日           | 表示順    |
| 管財課               | 120006  | 企画政策課                  |          | kikakuseisaku       |                 | 2020-09-11 16:39 | 120006 |
| - 企画部             | 120007  | <u>情報政策課</u> <b>到除</b> |          | johoseisaku         |                 | 2022-03-16 16:07 | 120007 |
| 情報政策課             | 120008  | 危機管理課                  |          | kikikanri           |                 | 2020-09-11 16:36 | 120008 |
| 危機管理課<br>財政課      | 120009  | 財政課                    |          | zaisei              |                 | 2020-09-11 16:38 | 120009 |

## (2)[編集]をクリックします。

| Joruricms                |              | プレビュー   公開画面   秘書広報課 サイト管理者(admin) |
|--------------------------|--------------|------------------------------------|
| CMS -                    | コンテンツ ディレクトリ | テンプレート サイト ユーザー ログ                 |
| 企画部                      | グループ ユーザー    |                                    |
| 組織変更                     | 組織変更グループ詳細   |                                    |
| - しょつるり市<br>- 総務部<br>総務課 | グループ ユーザー    | 一覧編集削除                             |
| 秘書広報課                    | 基本情報         |                                    |
| 人争課<br>税務課<br>管財理        | グループID       | 120007                             |
| - 企画部                    | グループ名        | 情報政策課                              |
| 企画政策課<br>情報政策課           | フリガナ         |                                    |
| 危機管理課<br>財政課             | グループ名 (英語)   | johoseisaku                        |

#### (3) 編集画面が表示されます。編集を行わず[更新]をクリックします。

| 次月和初末<br>学校教音課      | 作成者  |                  |
|---------------------|------|------------------|
| 学校給食課               | グループ | 秘書広報課 >          |
| 生涯学習課               | ユーザー | サイト管理者 (admin) v |
| 青少年センター<br>- 消防本部   | 編集者  |                  |
| 消防総務課<br>警防救急課      | グループ | 秘書広報課 ~          |
| 予防課<br>消防署          | ユーザー | サイト管理者 (admin) v |
| 選挙管理委員会事務局<br>達今事務局 |      |                  |
| 融云争<br>势局           |      | 更新               |

(4)「更新処理が完了しました。」と表示されます。グループ名から「削除」が削除されます。

削除の取消が完了しました。

| <b>Joruri</b> CMS    |                  | プレビュー   公開画                           | 面   秘書広報課 サイト管理者(お | admin)   じょうるり市 🔻   ログアウト |
|----------------------|------------------|---------------------------------------|--------------------|---------------------------|
| CMS ▼<br>企画部 ▲       | コンテンツ<br>グループ ユ・ | ディレクトリ テンプレート サイト<br>-ザー   ロール   組織変更 | ユーザー ログ            |                           |
| 組織変更                 | 組織変更グル           | ープー覧                                  |                    |                           |
| - Ux Ja Jin<br>- 総務部 | グループ             | ユーザー 作成 インポート                         | 初期化 確認 予約          | 実行 削除                     |
| 総務課<br>秘書広報課         | 更新処理が完了          | しました。 (2022-03-17 13:40)              |                    |                           |
| 人事課税務課               | グループID           | グループ名                                 | グループ名(英語)          | 引き継ぎグループ                  |
| 管財課                  | 120006           | 企画政策課                                 | kikakuseisaku      |                           |
| - 企画部                | 120007           | 情報政策課                                 | johoseisaku        |                           |
| 作報政策課                | 120008           | 危機管理課                                 | kikikanri          |                           |
| 危機管理課<br>財政課         | 120009           | 財政課                                   | zaisei             |                           |

# 3-5 既存ユーザーの詳細画面

## (1) [ユーザー]をクリックします。

| <b>Joruri</b> CMS                       |         |             | プレ      | ビュー | 公開画面 | 秘書広   | 報課 サイト | 管理者(お | admin) | じょうる | り市 <b>~</b>      | ログアウト |
|-----------------------------------------|---------|-------------|---------|-----|------|-------|--------|-------|--------|------|------------------|-------|
| CMS •                                   | コンテンツ   | ディレクトリ ラ    | テンプレート  | サイト | ユーザー | ログ    |        |       |        |      |                  |       |
| 組織変更▲                                   | グループ ニ  | 1-ザ- ロール    | 組織変更    |     |      |       |        |       |        |      |                  |       |
| 組織変更                                    | 組織変更グリ  | レープ一覧       |         |     |      |       |        |       |        |      |                  |       |
| <ul> <li>じょうるり市</li> <li>総務部</li> </ul> | グループ    | ユーザー        | 作成 インポー | -ト  | 初期化  | 確認    | 予約     | 実行    | 削除     |      |                  |       |
| 総務課<br>秘書広報課                            | 現在のグループ | プ情報をコピーしました | •       |     |      |       |        |       |        |      |                  |       |
| 人事課<br>税務課<br>管財課<br>- 企画部              | グループID  | グループ名       | フリガナ    |     |      | グループ名 | (英語)   |       | 引き継ぎグル | ,ープ  | 作成/編集日           | 表示順   |
|                                         | root    | じょうるり市      |         |     |      | top   |        |       |        |      | 2019-05-17 10:54 | 1     |

## (2)ユーザーの一覧が表示されます。

| Joruricms                                  |                       | プレビュー   公開調          | 画面   秘書広報課 サイト管理者(a      | lmin)   じょうるり市 🔻 | ログアウト |
|--------------------------------------------|-----------------------|----------------------|--------------------------|------------------|-------|
| CMS                                        | コンテンツ ディ              | レクトリ テンプレート サイ       | イト ユーザー ログ               |                  |       |
| 組織変更▲                                      | グループ ユーザ              | - ロール 組織変更           |                          |                  |       |
| <mark>組織変更</mark><br>- じょうるり市              | 組織変更ユーザ-              | -一覧<br>1-ザ- 作成 インボート | 初期化 確認 予約                | ) 実行 削除          |       |
| ~ *2435HP<br>総務課                           |                       |                      |                          |                  |       |
| 秘書広報課                                      | ユ <mark>ー</mark> ザーID | 氏名                   | グループ                     | 引き継ぎユーザー         | ステータス |
| 人事課税務課                                     | admin                 | <u> サイト管理者</u>       | 総務部 秘書広報課                |                  | 有効    |
| 管財課                                        | byoiniji01            | 病院医事課作成者             | 市民病院 病院医事課               |                  | 有効    |
| - 企画部                                      | byoiniji02            | 病院医事課承認者             | 市民病院 病院医事課               |                  | 有効    |
| 信報政策課                                      | byoinkeieikikaku01    | 病院経営企画課作成者           | 市民病院 病院経営企画課             |                  | 有効    |
| 危機管理課                                      | byoinkeieikikaku02    | 病院経営企画課承認者           | 市民病院病院経営企画課              |                  | 有効    |
| 財政課                                        | byoinsomu01           | 病院総務課作成者             | 市民病院 病 <mark>院総務課</mark> |                  | 有効    |
| 障がい福祉課                                     | byoinsomu02           | 病院総務課承認者             | 市民病院 病院総務課               |                  | 有効    |
| 生活福祉課                                      | doboku01              | 土木課作成者               | 都市整備部 土木課                |                  | 有効    |
| <ul> <li>7「護文援課</li> <li>子育て支援課</li> </ul> | doboku02              | 土木課承認者               | 都市整備部 土木課                |                  | 有効    |
| スポーツ振興課                                    | doroseibi01           | 道路整備課作成者             | 都市整備部 道路整備課              |                  | 有効    |

# (3)対象ユーザーのテキストリンクをクリックします。

| Joruri CMS                                            |                    | プレビュー   公開     | 画面   秘書広報課 サイト管理者(ad | Imin)   じょうるり市 🔻 | ログアウト |
|-------------------------------------------------------|--------------------|----------------|----------------------|------------------|-------|
| CMS 🔻                                                 | コンテンツ ディ           | ィレクトリ テンプレート サ | イト ユーザー ログ           |                  |       |
| 組織変更▲                                                 | <i>グ</i> ループ ユーザ   | ーロール 組織変更      |                      |                  |       |
| 組織変更                                                  | 組織変更ユーザー           | 覧              |                      |                  |       |
| - じょうるり市<br>- 総務部<br>総務課                              | グループ               | ユーザー 作成 インボート  | ~ 初期化 確認 予約          | 〕 実行 削除          |       |
| 秘書広報課                                                 | ユーザーID             | 氏名             | グループ                 | 引き継ぎユーザー         | ステータス |
| 人事課 税務課                                               | admin              | <u> サイト管理者</u> | 総務部 秘書広報課            |                  | 有効    |
| 管財課                                                   | byoiniji01         | 病院医事課作成者       | 市民病院病院医事課            |                  | 有効    |
| <ul> <li>企画部</li> <li>企画政策課</li> <li>情報政策課</li> </ul> | byoiniji02         | 病院医事課承認者       | 市民病院病院医事課            |                  | 有効    |
|                                                       | byoinkeieikikaku01 | 病院経営企画課作成者     | 市民病院病院経営企画課          |                  | 有効    |
| 危機管理課                                                 | byoinkeieikikaku02 | 病院経営企画課承認者     | 市民病院 病院経営企画課         |                  | 有効    |
| 財政課                                                   | byoinsomu01        | 病院総務課作成者       | 市民病院病院総務課            |                  | 有効    |

## (4)詳細画面が表示されます。

| JoruriCMS                                                                            |              | プレビュー   公開画面   秘書広報課 サイト管理者(admin) |
|--------------------------------------------------------------------------------------|--------------|------------------------------------|
| CMS 🔻                                                                                | コンテンツ ディレクトリ | テンプレート サイト ユーザー ログ                 |
| 組織変更▲                                                                                | ガループ ユーザー ロ- |                                    |
|                                                                                      |              |                                    |
| 組織変更                                                                                 | 組織変更ユーザー詳細   |                                    |
| - じょうるり市                                                                             | -            |                                    |
| - 総務部                                                                                | グループ ユーザー    | 一覧編集削除                             |
| 総務課                                                                                  |              |                                    |
| 秘書広報課                                                                                | 基本情報         |                                    |
| 人爭課                                                                                  | 階目来早         |                                    |
| 管財課                                                                                  | 城東田ワ         |                                    |
| - 企画部                                                                                | ユーザーID       | byoiniji02                         |
| 企画政策課                                                                                | πĄ           | <b>宗院</b> 医韦珊 圣                    |
| 情報政策課                                                                                | рууд<br>Дууд |                                    |
| 危機管理課                                                                                | フリガナ         |                                    |
| 料IX米                                                                                 | マク(共主)       |                                    |
| 障がい福祉課                                                                               | 氏石(央語)       |                                    |
| 生活福祉課                                                                                | メールアドレス      |                                    |
| 介護支援課                                                                                |              |                                    |
| 子育て支援課                                                                               | グループ         |                                    |
| スポーツ振興課                                                                              |              |                                    |
| · 市民生活部                                                                              | 組織変更グループ1    | じょうるり市                             |
| 戸籍住民課                                                                                | 組織変更グループ2    | 市民病院                               |
| 生活環境課                                                                                |              |                                    |
| 保険年金課                                                                                | 組織変更グループ3    | 病院医事課                              |
| 市民活動課                                                                                | 所屈管理者        | 設定しない                              |
| - 経済環境部                                                                              | ////wale-10  |                                    |
| 商工観光課                                                                                | 設定           |                                    |
| 環境対策課                                                                                | <u></u>      |                                    |
| 企業振興課                                                                                | ユーザー権限       | 設計者                                |
| - 都市整備部                                                                              | 口一川接阻        | #:3                                |
| 都市計画課                                                                                |              | 六進                                 |
| 公園緑地課                                                                                | ステータス        | 有效                                 |
| 上下水道課                                                                                |              | *****                              |
| 道路整備課                                                                                | 7,20-1       |                                    |
| 建築住宅課                                                                                | 一覧順          |                                    |
| <ul> <li>- 会計管理者</li> <li>         (A) (A) (A) (A) (A) (A) (A) (A) (A) (A)</li></ul> | -            |                                    |
| - 教育委員会                                                                              | 作成/編集者       |                                    |
| 教育総務課                                                                                | 11 - 13 - 14 |                                    |
| 学校教育課                                                                                | 作成者          |                                    |
| 学校給食課                                                                                | 作成日          |                                    |
| 人権教育課                                                                                |              |                                    |
| 生涯子皆課                                                                                | 編集者          |                                    |
| 青少年センター                                                                              | 編集日          | 2020-09-17 11:18                   |
| - 消防本部                                                                               |              |                                    |
| 消防総務課                                                                                | 引き継ぎ設定       |                                    |
| 警防救急課                                                                                |              |                                    |
| <b>予防課</b><br>当防罪                                                                    | 引き継ぎユーザー     |                                    |
| 選挙管理委員会事務局<br>                                                                       |              |                                    |

# 3-6 既存ユーザーの編集

| <b>Joruri</b> CMS                                                                 |                                 | プレビュー   公開画面   秘書広報課 サイト管理者(admin)         |
|-----------------------------------------------------------------------------------|---------------------------------|--------------------------------------------|
| CMS ▼<br>組織変更                                                                     | コンテンツ ディレクトリ<br>グループ ユーザー ロ・    | テンプレート サイト ユーザー ログ<br>ール 組織変更              |
| <ul> <li>組織変更</li> <li>じょうるり市</li> <li>総務部</li> <li>総務課</li> <li>秘書広報課</li> </ul> | 組織変更ユーザー詳細<br>グループ ユーザー<br>基本情報 | [3]     [4]     [5]       一覧     編集     削除 |
| 人争課<br>税務課<br>管財課<br>- 企画部                                                        | 職員番号<br>ユーザーID                  | byoiniji02                                 |
| 企画政策課<br>情報政策課                                                                    | 氏名                              | 病院医事課承認者                                   |

| [1]グループ | 組織変更グループの一覧が表示されます。 |
|---------|---------------------|
| [2]ユーザー | 組織変更ユーザーの一覧が表示されます。 |
| [3]一覧   | 組織変更グループの一覧が表示されます。 |
| [4]編集   | ユーザーの編集画面が表示されます。   |
| [5]削除   | 組織変更のユーザー情報が削除されます。 |

## (1)詳細画面の[編集]をクリックします。

| Joruri CMS                  |               | プレビュー   公開画面   秘書広報課 サイト管理者(admin) |  |  |
|-----------------------------|---------------|------------------------------------|--|--|
| CMS                         | コンテンツ ディレクトリ  | テンプレート サイト ユーザー ログ                 |  |  |
| 組織変更▲                       | グループ ユーザー 🕴 ロ |                                    |  |  |
| 組織変更                        | 組織変更ユーザー詳細    |                                    |  |  |
| - じょうるり市<br>- 総務部           | グループ ユーザー     | 一覧編集削除                             |  |  |
| 総務課<br>秘書広報課                | 基本情報          |                                    |  |  |
| 人事課<br>税務課                  | 職員番号          |                                    |  |  |
| 管財課<br>- 企画部                | ユーザーロ         | byoiniji02                         |  |  |
| 企画政策課<br>情報政策課              | 氏名病院医事課承認者    |                                    |  |  |
| 危機管理課<br>財政課                | フリガナ          |                                    |  |  |
| - 保健福祉部<br>障がい福祉課           | 氏名(英語)        |                                    |  |  |
| 生活福祉課                       | メールアドレス       |                                    |  |  |
| 7 読×抜課<br>子育て支援課<br>スポーツ振興課 | グループ          |                                    |  |  |

## (2)編集画面が表示されます。内容を編集し[更新]をクリックします。

| <b>Joruri</b> CMS                       |                | プレビュー   公開画面         | 秘書広報課 サイト管理者(admin)                                                                                                    | じょうるり市 🔻   ログアウ |
|-----------------------------------------|----------------|----------------------|----------------------------------------------------------------------------------------------------|-----------------|
| CMS 👻                                   | コンテンツ ディレクト    | リ テンプレート サイト         | ユーザー ログ                                                                                                    |                 |
| <b>病院医事課</b> ▲                          | グループ ユーザー      | ロール 組織変更             |                                                                                                    |                 |
| <b>纪</b> 典于王                            | 組織変更ユーザー編集     |                      |                                                                                                    |                 |
| 組織変更<br>- じょうるり市                        |                |                      |                                                                                                    |                 |
| - 総務部                                   | グループ ユーザー      | 一覧詳細                 |                                                                                                    |                 |
| 総務課                                     | 其木柱起           |                      |                                                                                                    |                 |
| 人事課                                     | 基本旧和           |                      |                                                                                                    |                 |
| 税務課                                     | 職員番号           |                      |                                                                                                    |                 |
| - 企画部                                   | ユーザーID         | byoiniji02           |                                                                                                    |                 |
| 企画政策課                                   | 年名             | 痛院库事理承認考             |                                                                                                    |                 |
| 情報政策課                                   |                |                      |                                                                                                    |                 |
| 財政課                                     | フリガナ           |                      |                                                                                                    |                 |
| - 保健福祉部                                 | 氏名(英語)         |                      |                                                                                                    |                 |
| 障かい福祉課<br>生活福祉課                         | メールアドレス        |                      |                                                                                                    |                 |
| 介護支援課                                   |                |                      |                                                                                                    |                 |
| 子育て支援課                                  | グループ           |                      |                                                                                                    |                 |
| 保健センター                                  | 4日巻 赤百 万川 − プ1 | じょうろりま               |                                                                                                    |                 |
| - 市民生活部                                 |                | 04 5 8 5 10          |                                                                                                    |                 |
| P籍住民課<br>生活環境課                          | 組織変更グループ2      | 市民病院                 |                                                                                                    |                 |
| 保険年金課                                   | 組織変更グループ3      | 病院医事課                |                                                                                                    |                 |
| - 経済環境部                                 | 所屋管理者          | ○設定する ◎設定しない         |                                                                                                    |                 |
| 廣林水產課商工観光課                              |                | O BRAE 9 O BRAE O'GV |                                                                                                    |                 |
| 環境対策課                                   | 設定             |                      |                                                                                                    |                 |
| 企業振興課                                   | っしせい           |                      |                                                                                                    |                 |
| 都市計画課                                   |                |                      |                                                                                                    |                 |
| 土木課                                     |                | 緊急情報                 | ▲ 共通                                                                                                    | ^               |
| 上下水道課                                   |                | 中議会<br>ごみ分別ガイド       | 追加 →                                                                                                    |                 |
| 道路整備課                                   | ロール権限          | 問い合わせ                | ← 除外                                                                                                    |                 |
| 建築住宅課                                   |                | 市長室                  |                                                                                                    |                 |
| 会計課                                     |                | 保留                   | ~                                                                                                    | ~               |
| - 教育委員会                                 | ステータス          | ◎有効 ○無効              |                                                                                                    |                 |
| 教育総務課<br>学校教育課                          | パスワード          | byoiniji02           |                                                                                                    | ランダムパスワード設定     |
| 学校給食課                                   | 一暫順            |                      |                                                                                                    |                 |
| 人権教育課                                   |                |                      |                                                                                                    |                 |
| 生涯子 智課<br>市立図書館                         | 引き継ぎ設定         |                      |                                                                                                    |                 |
| 青少年センター                                 | ミロキ 継ぎ マーザー    | 6                    |                                                                                                    |                 |
| <ul> <li>消防本部</li> <li>消防公務理</li> </ul> | Jender 9-      |                      |                                                                                                    |                 |
| 警防救急課                                   | 作成者            |                      |                                                                                                    |                 |
| 予防課                                     | e              |                      |                                                                                                    |                 |
| 用防者<br>選挙管理委員会事務局                       | シループ           | 松吉広報課                |                                                                                                    |                 |
| 議会事務局                                   | ユーザー           | サイト管理者 (admin)       | ~                                                                                                    |                 |
| 監査事務局                                   | (=#=#          |                      |                                                                                                    |                 |
| 展来女員云爭務向<br>- 市民病院                      | <b>編集首</b>     |                      |                                                                                                    |                 |
| 病院総務課                                   | グループ           | 秘書広報課 >              |                                                                                                    |                 |
| 病院医事課病院経営企画課                            | ユーザー           | サイト管理者 (admin)       | v                                                                                                    |                 |
|                                         |                |                      |                                                                                                    |                 |
|                                         |                |                      | ( The second second sec |                 |
|                                         |                |                      | 史新                                                                                                    |                 |

#### (2)一覧画面が表示されます。「更新」の文字が表示されます。

| <b>Joruri</b> CMS                   |            | プレビュー   2                | 公開画面   秘書広報課 サイト管理者 | (admin)   じょうるり市 | <ul> <li>」 ログアウト</li> </ul> |
|-------------------------------------|------------|--------------------------|---------------------|------------------|-----------------------------|
| CMS                                 | コンテンツ      | ディレクトリ テンプレート ち          | サイト ユーザー ログ         |                  |                             |
| 病院医事課                               | グループ ユ・    | ーザー ロール 組織変更             |                     |                  |                             |
| 組織変更                                | 組織変更ユー     | ザーー覧                     |                     |                  |                             |
| - じょうるり市<br>- 総務部                   | グループ       | ユーザー 作成 インボー             | ト初期化確認予約            | 5 実行 削除          |                             |
| 総務課<br>秘書広報課                        | 更新処理が完了    | しました。 (2022-03-17 13:21) |                     |                  |                             |
| 人事課<br>税務課<br>管財課<br>- 企画部<br>企画政策課 | ユーザーID     | 氏名                       | グループ                | 引き継ぎユーザー         | ステータス                       |
|                                     | byoiniji01 | 病院医事課作成者                 | 市民病院病院医事課           |                  | 有効                          |
|                                     | byoiniji02 | 病院医事課承認者 更新              | 市民病院 病院医事課          |                  | 有効                          |

## 3-7 既存ユーザーの削除 ※組織変更のグループ・ユーザーの削除は非推奨です。

(1) 詳細画面を表示します。[削除]をクリックします。

詳細画面の表示は「3-5 既存ユーザーの詳細画面」を参照してください。

| Joruri CMS        |                   | プレビュー   公開画面   秘書広報課 サイト管理者 (admin) |
|-------------------|-------------------|-------------------------------------|
| CMS               | コンテンツ ディレクトリ      | テンプレート サイト ユーザー ログ                  |
| 組織変更              | グループ ユーザー に       | コール<br><u> 組織変更</u>                 |
| 組織変更              | 組織変更ユーザー詳細        |                                     |
| - じょうるり市<br>- 総務部 | グループ ユーザー         | 一覧編集削除                              |
| 総務課<br>秘書広報課      | 基本情報              |                                     |
| 人事課税務課            | 職員番号              |                                     |
| 管財課               | ユーザーロ             | byoiniji02                          |
| 企画政策課             | 氏名                | 病院医事課承認者                            |
| 危機管理課<br>財政課      | フリガナ              |                                     |
| - 保健福祉部<br>庭がい福祉課 | 氏名(英語)            |                                     |
| 生活福祉課             | メールアドレス           |                                     |
| 子育て支援課            | グループ              |                                     |
| 保健センター            | <u> 組織亦再グループ1</u> | 1. 1320 to                          |

#### (2)一覧画面に「削除処理が完了しました。」と表示されます。氏名に「削除」の文字が表示されます。

| <b>Joruri</b> CMS                                      |                             | プレビュー   公開頭                                    | 画面   秘書広報課 サイト管理者(ac | Imin)   じょうるり市 🗸 | /   ログアウト |
|--------------------------------------------------------|-----------------------------|------------------------------------------------|----------------------|------------------|-----------|
| CMS ▼<br>組織変更 ▲                                        | コンテンツ ディ<br>グループ ユーザ        | レクトリ テンプレート サイ<br>- ロール 組織変更                   | イト ユーザー ログ           |                  |           |
| <mark>組織変更</mark><br>- じょうるり市<br>- 総務部<br>総務課<br>秘書広報課 | 日織変更ユーザ- グループ □ ○ 前除処理が完了しま | ー一覧<br>ユーザー 作成 インボート<br>した。 (2022-03-17 13:24) | 初期化 確認 予約            | 〕 実行 削除          |           |
| 人事課                                                    | ユーザーID                      | 氏名                                             | グループ                 | 引き継ぎユーザー         | ステータス     |
| 管財課                                                    | admin                       | サイト管理者                                         | 総務部 秘書広報課            |                  | 有効        |
| <ul> <li>企画部</li> <li>企画政策課</li> <li>情報政策課</li> </ul>  | byoiniji01                  | 病院医事課作成者                                       | 市民病院病院医事課            |                  | 有効        |
|                                                        | byoiniji02                  | 病院医事課承認者 前除                                    | 市民病院 病院医事課           |                  | 有効        |
| 危機管理課<br>財政課                                           | byoinkeieikikaku01          | 病院経営企画課作成者                                     | 市民病院病院経営企画課          |                  | 有効        |

# 3-8 既存ユーザーの削除の取消

#### (1)対象ユーザーの詳細画面を表示します。

| Joruri CMS        |                    | プレビュー                  | 公開画面  | 秘書広報            | 課 サイト管理      | <b>聖者(adn</b> | nin)   [ | じょうるり市     | ✓   ■グアウト |  |
|-------------------|--------------------|------------------------|-------|-----------------|--------------|---------------|----------|------------|-----------|--|
| CMS 💌             | コンテンツ ディ           | レクトリ テンプレート            | ታተኮ   | ユーザー            | ログ           |               |          |            |           |  |
| 組織変更▲             | グループ ユーザ           |                        | 更 I   |                 |              |               |          |            |           |  |
| 組織変更              | 組織変更ユーザ・           | ——覧                    |       |                 |              |               |          |            |           |  |
| - しょつるり巾<br>- 総務部 | グループ               | ユーザー 作成                | インポート | 初期化             | 確認           | 予約            | 実行       | 削除         |           |  |
| 総務課<br>秘書広報課      | 削除処理が完了しま          | した。 (2022-03-17 13:24) |       |                 |              | 1,            |          |            |           |  |
| 人事課               | ユーザーID             | 氏名                     | グル・   | -プ              |              |               | 引き継ぎユー   | <b>೮</b> – | ステータス     |  |
| 管財課               | admin              | サイト管理者                 | 総務    | 17 秘書広報:        | 果            |               |          |            | 有効        |  |
| - 企画部             | byoiniji01         | 病院医事課作成者               | 市民    | 病院 病院医胃         | ۶ <b>:</b> R |               |          |            | 有効        |  |
| 情報政策課             | byoiniji02         | 病院医事課承認者 削除            | 市民    | <b>病院 病院医</b> 署 | 戶課           |               |          |            | 有効        |  |
| 危機管理課 財政課         | byoinkeieikikaku01 | 病院経営企画課作成者             | 市民》   | <b>病院 病院経</b> 額 | 當企画課         |               |          |            | 有効        |  |

#### (2)[編集]をクリックします。

| <b>Joruri</b> CMS          |                           | プレビュー   公開画面   秘書広報課 サイト管理者(admin) |
|----------------------------|---------------------------|------------------------------------|
| CMS ▼<br>組織変更 ▲            | コンテンツ ディレクトリ<br>グループ ユーザー | レ テンプレート サイト ユーザー ログ<br>ロール 組織変更   |
| 組織変更<br>- じょうるり市<br>- 総務部  | 組織変更ユーザー詳細<br>グループ ユーザー   | 一覧編集削除                             |
| 総務課<br>秘書広報課<br>人事課<br>税務課 | 基本情報                      |                                    |
| 管財課<br>- 企画部               | ユーザーID                    | byoiniji02                         |
| 企画政策課<br>情報政策課             | 氏名                        | 病院医事課承認者                           |
| 危機管理課<br>財政課               | フリガナ                      |                                    |

## (3) 編集画面が表示されます。編集を行わず[更新]をクリックします。

| 警防救急課                       | 作成者  |                  |  |
|-----------------------------|------|------------------|--|
| 予防課<br>消防署                  | グループ | 秘書広報課 >          |  |
| 准宇昌庄安貝云争務同<br>議会事務局         | ユーザー | サイト管理者 (admin) v |  |
| 監査事務局<br>農業委員会事務局<br>- 市民病院 | 編集者  |                  |  |
| 病院総務課                       | グループ | 秘書広報課 ・          |  |
| 病院経営企画課                     | ユーザー | サイト管理者 (admin) v |  |
|                             |      |                  |  |
|                             |      | 更新               |  |

(4)「更新処理が完了しました。」と表示されます。氏名から「削除」が削除されます。

削除の取消が完了しました。

| Joruri CMS                                |                           | プレビュー   公                                                 | 、開画面   秘書広報課 サイト管理者(   | (admin)   じょうるり市 | < │ □グアウト |
|-------------------------------------------|---------------------------|-----------------------------------------------------------|------------------------|------------------|-----------|
| CMS 🔻                                     | コンテンツ                     | ディレクトリ テンプレート サ                                           | イト ユ <del>ーザー</del> ログ |                  |           |
| 病院医事課                                     | グループ ユ・                   | ーザー ロール 組織変更                                              |                        |                  |           |
| 組織変更<br>- じょうるり市<br>- 総務部<br>総務課<br>秘書広報課 | 組織変更ユー<br>グループ<br>更新処理が完了 | <b>ザー一覧</b><br>ユーザー   作成 インボート<br>しました。(2022-03-17 13:56) | 初期化 確認 予約              | 実行削除             |           |
| 人事課                                       | ユーザーID                    | 氏名                                                        | グループ                   | 引き継ぎユーザー         | ステータス     |
| 管財課                                       | byoiniji01                | 病院医事課作成者                                                  | 市民病院病院医事課              |                  | 有効        |
| - 企画部<br>企画政策課                            | byoiniji02                | 病院医事課承認者                                                  | 市民病院 病院医事課             |                  | 有効        |

3-9 削除グループに所属するユーザーの削除

削除グループに所属するユーザーは、グループと一緒に削除されません。 所属グループを変更してから削除を行う必要があります。

既存グループの削除を行ったあと、ユーザーの削除を行います。

ユーザー一覧では氏名の横に「削除」と表示されます。

| Joruricms                 |                                | プレビュー                  | 公開画面   秘書広報課さ | ナイト管理者(admin)   <mark>じょ</mark> | うるり市  | /   ログアウト        |
|---------------------------|--------------------------------|------------------------|---------------|---------------------------------|-------|------------------|
| CMS                       | コンテンツ デ                        | ィレクトリ テンプレート           | サイト ユーザー      | ログ                              |       |                  |
| 企画政策課                     | グループ ユーサ                       | チー 🕴 ロール 🕴 組織変更        |               |                                 |       |                  |
| 組織変更<br>- じょうるり市<br>- 総務部 | <b>組織変更ユーザ</b><br>グループ         | <b>ニーザー</b><br>作成 イ    | (ンポート 初期化 確   | 認予約実行                           | 削除    |                  |
| 総務課 秘書広報課                 | 削除処理が完了しま                      | ました。(2022-03-22 16:53) |               |                                 |       |                  |
| 人事課                       | ユーザーID                         | 氏名                     | グループ          | 引き継ぎユーザー                        | ステータス | 作成/編集日           |
| 管財課                       | kikakuseisaku01                | 企画政策課作成者 間除            | 企画部 企画政策課     |                                 | 有効    | 2022-03-22 16:53 |
| - 企画部<br>企画政策課            | kikakuseisa <mark>ku</mark> 02 | 企画政策課承認者 削除            | 企画部 企画政策課     |                                 | 有効    | 2022-03-22 16:53 |

ただし、確認画面では問題箇所として検出されます。

「確認」についてはマニュアル「[7] 組織変更の確認」を参照。

| Joruri CMS |       |                 | プレビュー   公開画面    | 面   秘書広報課 サイト管理者 | i (admin)   [ | じょうるり市 🔻   ログアウト |
|------------|-------|-----------------|-----------------|------------------|---------------|------------------|
| CMS 🔻      | コンテンツ | ディレクトリ          | テンプレート サイト      | ユーザー ログ          |               |                  |
| 組織変更▲      | グループ  | ユーザー ロ          | ール 組織変更         |                  |               |                  |
| 組織変更       | 組織変更  | 確認              |                 |                  |               |                  |
|            | 戻る    |                 |                 |                  |               |                  |
|            | 変更予定グ | ループ             |                 |                  |               |                  |
|            | 変更区分  | グループID          | グループ名           | グループ名(英語)        | ステータス         | 備考               |
|            | 削除    | 120006          | 企画政策課           | kikakuseisaku    | 有効            | →まちづくり政策課        |
|            | 新規    | 120010          | まちづくり政策課        | machidukuri      | 有効            | ←企画政策課           |
|            | 変更予定ユ | ーザー             |                 |                  |               |                  |
|            | 変更区分  | ユーザーID          | 氏名              | グループ             | ステータス         | 備考               |
|            | 削除予定グ | ループに属するユー       | ザーが検出されました。グループ | を確認してください。       |               |                  |
|            | 変更区分  | ユーザーID          | 氏名              | グループ             | ステータス         | 備考               |
|            |       | kikakuseisaku01 | 企画政策課作成者        | 企画政策課            | 有効            |                  |
|            |       | kikakuseisaku02 | 企画政策課承認者        | 企画政策課            | 有効            |                  |
|            |       |                 |                 |                  |               |                  |

(1) 確認画面から削除したいユーザーのテキストリンクをクリックします。

| JoruriCMS |       |                 | プレビュー   公開画     | i面   秘書広報課 サイト管理者 | f (admin)   [ | じょうるり市 🔻   ログアウト |
|-----------|-------|-----------------|-----------------|-------------------|---------------|------------------|
| CMS 🔻     | コンテンツ | ディレクトリ          | テンプレート サイト      | ユーザー ログ           |               |                  |
| 組織変更▲     | グループ  | ユ <b>ー</b> ザー ロ | ール 組織変更         |                   |               |                  |
| 組織変更      | 組織変更  | 確認              |                 |                   |               |                  |
|           | 戻る    |                 |                 |                   |               |                  |
|           | 変更予定グ | ループ             |                 |                   |               |                  |
|           | 変更区分  | グループID          | グループ名           | グループ名(英語)         | ステータス         | 備考               |
|           | 削除    | 120006          | 企画政策課           | kikakuseisaku     | 有効            | →まちづくり政策課        |
|           | 新規    | 120010          | まちづくり政策課        | machidukuri       | 有効            | ←企画政策課           |
|           | 変更予定ユ | ーザー             |                 |                   |               |                  |
|           | 変更区分  | ユーザーID          | 氏名              | グループ              | ステータス         | 備考               |
|           | 削除予定グ | ループに属するユー       | ザーが検出されました。グルーフ | プを確認してください。       |               |                  |
|           | 変更区分  | ユーザーID          | 氏名              | グループ              | ステータス         | 備考               |
|           |       | kikakuseisaku01 | 企画政策課作成者        | 企画政策課             | 有効            |                  |
|           |       | kikakuseisaku02 | 企画政策課承認者        | 企画政策課             | 有効            |                  |

(2) 削除したいユーザーの詳細画面から[編集]をクリックします。

| Joruri CMS                                |                                                                         |                       | プレビュー | -   公開画面 | 秘書広報課 サイト管理者(admin) |
|-------------------------------------------|-------------------------------------------------------------------------|-----------------------|-------|----------|---------------------|
| CMS 🔻                                     | コンテンツ ディレク                                                              | トリ テンプレート サイト         | ユーザー  | ログ       |                     |
| 企画政策課                                     | グループ ユーザー                                                               | ロール 組織変更              |       |          |                     |
| 組織変更<br>- じょうるり市<br>- 総務部<br>総務課<br>秘書広報課 | <ul> <li>組織変更ユーザー詳細</li> <li>グループ</li> <li>ユーザ</li> <li>基本情報</li> </ul> | <b>田</b><br>- 一覧 編集 削 | 除     |          |                     |
| 人事課税務課管財理                                 | 職員番号                                                                    |                       |       |          |                     |
| - 企画部                                     | ユーザーID                                                                  | kikakuseisaku01       |       |          |                     |
| 企画政策課<br>情報政策課                            | 氏名                                                                      | 企画政策課作成者              |       |          |                     |

(3)編集画面が表示されます。左サイドから別グループを選択し、[更新]をクリックします。

引き継ぎユーザーを設定しても所属グループが変更されていない場合は問題箇所として検出されます。

| <b>Joruri</b> CMS                         |                                 |                 | プレビュー   公開画面 | 秘書広報課 サイト管理者(admin) |
|-------------------------------------------|---------------------------------|-----------------|--------------|---------------------|
| CMS 🔻                                     | コンテンツ ディレクトリ                    | テンプレート サイト      | ユーザー ログ      |                     |
| まちづくり政策課 🔺                                | グループ ユーザー ロ                     | ール 組織変更         |              |                     |
| 組織変更<br>- じょうるり市<br>- 総務部<br>総務課<br>秘書広報課 | 組織変更ユーザー更新<br>グループ ユーザー<br>基本情報 | 一覧              |              |                     |
| 人事課税務課                                    | 職員番号                            |                 |              |                     |
| 管射課<br>- 企画部                              | ユーザーID                          | kikakuseisaku01 |              |                     |
| 企画政策課<br>情報政策課                            | 氏名                              | 企画政策課作成者        |              |                     |
| 危機管理課                                     | フリガナ                            |                 |              |                     |
| まちづくり政策課                                  | 氏名(英語)                          |                 |              |                     |
| - 休嗟福祉即 障がい福祉課                            | メールアドレス                         |                 |              |                     |
| 生活福祉課<br>介護支援課<br>子宮て支援課                  | グループ                            |                 |              |                     |
| スポーツ振興課 保健ヤンター                            | 組織変更グループ1                       | じょうるり市          |              |                     |
| - 市民生活部                                   | 組織変更グループ2                       | 企画部             |              |                     |
| 户籍住民課<br>生活環境課                            | 組織変更グループ3                       | まちづくり政策課        |              |                     |
| 保険年金課<br>- 経済環境部<br>農林水産課                 | 所属管理者                           | ○設定する ◎設定しない    |              |                     |

(4)別グループにユーザーが所属します。

| Joruri CMS                             |                 |                        | プレビュー   公開画面   報 | 書広報課 サイト管理者(admin) | じょうるり市 🗸 | ログアウト            |
|----------------------------------------|-----------------|------------------------|------------------|--------------------|----------|------------------|
| CMS •                                  | コンテンツ ディ        | ィレクトリ テンプレート サイト       | ユーザー ログ          |                    |          |                  |
| まちづくり政策課 🔺                             | グループ ユーサ        | f- I ロール I 組織変更 I      |                  |                    |          |                  |
| 組織変更                                   | 組織変更ユーザ         | 覧                      |                  |                    |          |                  |
| - じょうるり市<br>- 総務部                      | グループ            | ユーザー 作成 インポート          | 初期化 確認 予約 実      | う 削除               |          |                  |
| 総務課<br>秘書広報課                           | 更新処理が完了しま       | もした。(2022-03-23 11:32) |                  |                    |          |                  |
| 人事課                                    | ユーザーID          | 氏名                     | グループ             | 引き継ぎユーザー           | ステータス    | 作成/編集日           |
| 管財課                                    | kikakuseisaku01 | 企画政策課作成者               | 企画部 まちづくり政策課     |                    | 有効       | 2020-09-17 11:25 |
| <ul> <li>企画部</li> <li>企画政策課</li> </ul> | -               |                        |                  |                    |          |                  |

#### (5)対象ユーザーの詳細画面から[削除]をクリックします。

| Joruri CMS                                |                                   |                 | プレビュー   公開画面 | 秘書広報課 サイト管理者(admin) |
|-------------------------------------------|-----------------------------------|-----------------|--------------|---------------------|
| CMS 👻                                     | コンテンツ ディレクトリ                      | テンプレート サイト      | ユーザー ログ      |                     |
| まちづくり政策課 🔺                                | グループ ユーザー                         | ロール 組織変更        |              |                     |
| 組織変更<br>- じょうるり市<br>- 総務部<br>総務課<br>秘書広報課 | 組織変更ユーザー詳細     グループ ユーザー     基本情報 | 一覧編集            |              |                     |
| 人事課税務課                                    | 職員番号                              |                 |              |                     |
| - 企画部                                     | ユーザー <mark>I</mark> D             | kikakuseisaku01 |              |                     |
| 企画政策課<br>情報政策課                            | 氏名                                | 企画政策課作成者        |              |                     |

#### (6)削除処理が完了します。

| Joruricms         |                 |                         | プレビュー   公開画面          | 秘書広報課 サイト管理者(admin) | じょうるり市 🔻   ログアウト    |
|-------------------|-----------------|-------------------------|-----------------------|---------------------|---------------------|
| CMS 👻             | コンテンツ デ         | ィレクトリ テンプレート サ          | イト <del>ユーザー</del> ログ |                     |                     |
| まちづくり政策課 🔺        | グループ ユー         | ザー ロール 組織変更             |                       |                     |                     |
| 組織変更              | 組織変更ユーサ         | f——覧                    |                       |                     |                     |
| - しょつるり巾<br>- 総務部 | グループ            | ユーザー 作成 インボート           | 初期化 確認 予約             | 実行 削除               |                     |
| 総務課<br>秘書広報課      | 削除処理が完了し        | ました。 (2022-03-23 11:41) |                       |                     |                     |
| 人事課 税務課           | ユーザーロ           | 氏名                      | グループ                  | 引き継ぎユーザー            | ステータス 作成/編集日        |
| 管財課               | kikakuseisaku01 | 企画政策課作成者 圓陽             | 企画部 まちづくり政策課          |                     | 有効 2022-03-23 11:41 |
| - 企画部             |                 |                         |                       |                     |                     |

#### (7) [確認]を行うと問題が解消されています。

| Joruri CMS |       |                 |            |        | プレビ        | ユー   公開画面   秘書の | 広報課 サイト管理者 | f (admin) | じょうるり市 | <b>~</b> 1 | ログアウト |
|------------|-------|-----------------|------------|--------|------------|-----------------|------------|-----------|--------|------------|-------|
| CMS        | コンテンツ | ディレクトリ          | テンプレート     | サイト    | ユーザー       | ログ              |            | _         |        |            |       |
| 組織変更       | グループ  |                 | ール 組織変更    |        |            |                 |            |           |        |            |       |
| 組織変更       | 組織変更  | 確認              |            |        |            |                 |            |           |        |            |       |
|            | 戻る    |                 |            |        |            |                 |            |           |        |            |       |
|            | 変更予定グ | ループ             |            |        |            |                 |            |           |        |            |       |
|            | 変更区分  | グループID          | グループ名      |        |            | グループ名(英語)       | ステータン      | ス 備考      |        |            |       |
|            | 削除    | 120006          | 企画政策課      |        |            | kikakuseisaku   | 有効         | →まち       | づくり政策課 |            |       |
|            | 新規    | 120010          | まちづくり政策課   |        |            | machidukuri     | 有効         | ←企画       | 政策課    |            |       |
| 1          | 変更予定ユ | ーザー             |            |        |            |                 |            |           |        |            |       |
|            | 変更区分  | ユーザーID          | 氏名         |        |            | グループ            | ス          | テータス      | 備考     |            |       |
|            | (NR)  | kikakuseisaku01 | 企画政策課作成者   |        |            | まちづくり政策課        | 有          | 効         |        |            |       |
|            | 削除予定グ | ループに属するユー       | ザーが検出されましけ | き。グループ | を確認してくた    | うい。             |            |           |        |            |       |
|            |       |                 |            |        | 2.220 C VA |                 |            |           |        |            |       |
|            | 変更区分  | ユーザーロ           | 氏名         |        |            | グループ            | 7          | テータス      | 備考     |            |       |
|            |       | kikakuseisaku02 | 企画政策課承認者   |        |            | 企画政策課           | 有          | 効         |        |            |       |

# [4] 引き継ぎ設定

引き継ぎグループで引き継ぐ情報は以下のとおりです。

● 記事の所属グループ

引き継ぎユーザーで引き継ぐ情報は以下のとおりです。

● 承認フロー

## 4-1 引き継ぎグループ

本マニュアルでは新規グループが既存グループを引き継ぐ流れを例として挙げています。

(1)作成・編集画面で新規グループは引き継ぐ既存グループを選択します。

[登録]をクリックします。

| JoruriCMS                                                 |                |                     |                |      | プレビュー | 公開画面 | 秘書広報課 サイト管理 | 者(admin)  | じょうるり市 🗸 |
|-----------------------------------------------------------|----------------|---------------------|----------------|------|-------|------|-------------|-----------|----------|
| CMS 🔻                                                     | コンテンツ          | ディレクトリ              | テンプレート サイト     | ューザー | ログ    |      |             |           |          |
| 企画部                                                       | グループ ユー        | -ษี- 🗌 🗆 –ม         | 組織変更           |      |       |      |             |           |          |
| 組織変更<br>- じょうるり市<br>- 総務部<br>管財課                          | 組織変更 <b>グル</b> | <b>ープ作成</b><br>ユーザー | —覧             |      |       |      |             |           |          |
| 総務課 秘書広報課                                                 | 基本情報           |                     |                |      |       |      |             |           |          |
| 人事課                                                       | グループID         |                     | 120010         |      |       |      |             |           |          |
| 税務課<br>- 企画部                                              | グループ名          |                     | まちづくり政策課       |      |       |      |             |           |          |
| 企画政策課<br>情報政策課                                            | フリガナ           |                     |                |      |       |      |             |           |          |
| 道路整備課                                                     | -              |                     |                |      |       |      | 使用可能文字半角英   | 数、「.」、「_」 | 、「-」     |
| 建築住宅課                                                     | 引き継ぎ設定         |                     |                |      |       |      |             |           |          |
| <ul> <li>- 会計管理者</li> <li>会計課</li> <li>- 教育委員会</li> </ul> | 引き継ぎグルー        | プ                   | 企画政策課          | 追加   |       |      |             |           |          |
| 教育総務課                                                     | 作成者            |                     |                |      |       |      |             |           |          |
| 子校教育課<br>学校給食課<br>人権教育課                                   | グループ           |                     | 秘書広報課          | •    |       |      |             |           |          |
| 生涯学習課                                                     | ユーザー           |                     | サイト管理者 (admin) |      | •     |      |             |           |          |
| 市立因害語<br>青少年センター<br>- 消防本部                                | 編集者            |                     |                |      |       |      |             |           |          |
| 消防総務課                                                     | グループ           |                     | 秘書広報課          | ·    |       |      |             |           |          |
| 予防課                                                       | ユーザー           |                     | サイト管理者 (admin) |      | ~     |      |             |           |          |
| 選挙管理委員会事務局<br>議会事務局<br><u>監査</u> 事務局                      |                |                     |                |      |       | 登録   |             |           |          |

(2)「新規」の文字がグループ名に表示されます。

引き継ぎグループに設定した既存グループ名が表示されます。

| JoruriCMS                              |          |                        | プレビュー   公開頭              | 画面   秘書広報課 サイト管理者 | ぎ (admin)   じょう | うるり市 🗸 📔 🗆       |
|----------------------------------------|----------|------------------------|--------------------------|-------------------|-----------------|------------------|
| CMS 🔻                                  | コンテンツ テ  | ディレクトリ テンプレ・           | -Ի サイト ユ <del>-</del> ザ- | ログ                |                 |                  |
| 企画部                                    | グループ ユー  | ザー ロール 組綿              | 載変更                      |                   |                 |                  |
| 組織変更                                   | 組織変更グルー  | ープー覧                   |                          |                   |                 |                  |
| - Uようるり巾<br>- 総務部                      | グループ     | ユーザー 作成                | インポート 初期化                | 確認 予約 実行          | 削除              |                  |
| 管財課<br>総務課                             | 登録処理が完了し | ました。(2022-03-24 14:11) | )                        |                   |                 |                  |
| 秘書広報課<br>人事課                           | グループID   | グループ名                  | フリガナ                     | グループ名(英語)         | 引き継ぎグループ        | 作成/編集日           |
| 税務課                                    | 120006   | 企画政策課                  |                          | kikakuseisaku     |                 | 2022-03-24 13:24 |
| <ul> <li>企画部</li> <li>企画政策課</li> </ul> | 120007   | 情報政策課                  |                          | johoseisaku       |                 | 2020-09-11 16:40 |
| 情報政策課                                  | 120008   | 危機管理課                  |                          | kikikanri         |                 | 2020-09-11 16:36 |
| 危機管理課                                  | 120009   | 財政課                    |                          | zaisei            |                 | 2020-09-11 16:38 |
| 財政課<br>まちづくり政策課                        | 120010   | まちづくり政策課 新規            |                          | machidukuri       | ←企画政策課          | 2022-03-24 14:11 |

(3)確認画面で問題がないことを確認し、組織変更を実行します。引き継ぎが完了しました。

| <b>Joruri</b> CMS |         |                    | プレビュー   公開画 | 酒   秘書広幸 | 服課 サイト管理者(ad | lmin)   じょう  | るり市 🗸 📔          | ログアウト |
|-------------------|---------|--------------------|-------------|----------|--------------|--------------|------------------|-------|
| CMS               | コンテンツ   | ディレクトリ             | テンプレート サイト  | ユーザー     | ログ           |              |                  |       |
| 組織変更              | グループ ユ  | <del>Մ</del> - ロール | 組織変更        |          |              |              |                  |       |
| 組織変更              | 組織変更グル  | ープー覧               |             |          |              |              |                  |       |
| - じょうるり市<br>- 総務部 | グループ    | ユーザー               | 作成 インポート    | 初期化      | 確認予約         | 実行削除         |                  |       |
| 総務課<br>秘書広報課      | 組織変更を実行 | しました。              |             |          |              |              |                  |       |
| 人事課<br>税務課<br>管財理 | グループID  | グループ名              | フリガナ        | グルーフ     | プ名(英語)       | 引き継ぎグルー<br>プ | 作成/編集日           | 表示順   |
| - 企画部             | root    | <u>じょうるり市</u>      |             | top      |              |              | 2019-05-17 10:54 | 1     |

記事コンテンツの「作成/編集者所属」が変更されているのが確認できます。

【組織変更前】

| Joruri CMS                                  |     |                 |                       |                                                                 |               | プレビュー   公開画面               | 秘書広報課 サイ    | (ト管理者(admin) | じょうるり市 🗸         |
|---------------------------------------------|-----|-----------------|-----------------------|-----------------------------------------------------------------|---------------|----------------------------|-------------|--------------|------------------|
| CMS                                         | コン  | テンツ             | ディレクト                 | トリ テンプレート                                                       | サイト ユ-        | -ザー ログ                     |             |              |                  |
| 記事                                          | 記事  | 集計              | 設定                    |                                                                 |               |                            |             |              |                  |
| <b>記事</b><br>- ステータス<br>下書き<br>- 承認待ち<br>申請 | 129 | <b>事一覧</b><br>前 | <b>ホームペー</b><br>タイトル・ | <b>ジ記事</b><br>本文・ディレクトリ名など                                      | ステータ          | z                          |             |              |                  |
| 依頼<br>- 公開待ち                                |     |                 |                       |                                                                 |               | ✓ 検索 Ut                    | zット)(CSV出力) |              |                  |
| 手動                                          |     |                 |                       |                                                                 |               |                            |             |              | 全111件中、1~        |
| 予約<br>- 公開中                                 |     | D               | 記事番号                  | 夕イトル                                                            | ディレクトリ名       | カテゴリ                       | 作成/編集者所属    | 作成/編集者       | 作成/編集日           |
| 公開終了待ち<br>手動終了<br>公開終了                      |     | 246             | 110                   | 【更新中】 <u>少年少女教室</u><br>「いざ!にそなえて避難<br>デチ <del>いか</del> 気!を実施!!ま | 2021091400010 | 生涯学習, 催し・イベン<br>ト          | 秘書広報課       | システム管理者      | 2021-12-15 09:27 |
|                                             |     | 228             | 100                   | 感染防止の取組及びご協力のお願い                                                | 2021060100057 | <sup>元隆(1)</sup><br>育て     |             |              |                  |
|                                             |     | 227             | 99                    | <u>令和3年度パブリックコ</u><br>メント案件                                     | 2021060100040 | 新着情報, パブリックコ<br>メント, 募集・採用 | 企画政策課       | 田畑花子_承認者     | 2021-06-01 13:27 |
|                                             |     | 226             | 98                    | <u>意見公募手続(パブリッ</u><br>クコメント)                                    | 2021060100033 | パブリックコメント, 募<br>集・採用       | 企画政策課       | 田畑花子_承認者     | 2021-06-01 11:03 |
|                                             |     | 225             | 97                    | <u> 令和2年国勢調査 じょうるり市の人口・世帯数</u><br>(速報値)について                     | 2021060100026 | 新着情報,市の紹介,統計<br>情報         | 総務課         | 総務課承認者       | 2021-06-01 10:18 |

#### 【組織変更後】

| Joruri CMS                    |     |     |                      |                                                                |               | プレビュー   公開画面                     | 秘書広報課 サイ  | ト管理者(admin)      | じょうるり市 💙         |
|-------------------------------|-----|-----|----------------------|----------------------------------------------------------------|---------------|----------------------------------|-----------|------------------|------------------|
| CMS                           | コンラ | ランツ | ディレクト                | <b>ッリ テンプレート</b>                                               | サイト ユー        | ザー ログ                            |           |                  |                  |
|                               | 記事  | 集計  | 設定                   |                                                                |               |                                  |           |                  |                  |
| 記事                            | 記事  | 同門  | ホー <mark>ムペ</mark> ー | ジ記事                                                            |               |                                  |           |                  |                  |
| - ステータス<br>下書き                | 作   | 成   |                      |                                                                |               |                                  |           |                  |                  |
| - 承認待ち                        |     | 1   |                      |                                                                |               |                                  |           |                  |                  |
| 中詞 依頼                         | 記事  | 番号  | タイトル・                | 本文・ディレクトリ名など                                                   | ステータス         | 、<br>マ 検索 リセッ                    | ト   CSV出力 |                  |                  |
| - 公開待ち<br>手動                  |     |     |                      |                                                                |               |                                  |           |                  | 全111件中、1/        |
| 予約<br>- 公開中                   |     | D   | 記事番号                 | タイトル                                                           | ディレクトリ名       | カテゴリ                             | 作成/編集者所属  | 作成/編集者           | 作成/編集日           |
| 公開終了待ち<br>手動終了<br>公開終了<br>ごみ箱 |     | 246 | 110                  | 【更新中】 <u>少年少女教室</u><br>「いざ!にそなえて遊難<br>所体験教室」を実施しま<br>した        | 2021091400010 | 生涯学習,催し・イベント                     | 秘書広報課     | システム管理者          | 2021-12-15 09:27 |
| 層歴                            |     |     |                      | 乳幼児健康診査における                                                    |               |                                  |           |                  |                  |
|                               |     | 228 | 100                  | 感染防止の取組及びご協<br>力のお願い                                           | 2021060100057 | 児健診, 注思・の願 <del>い, 」</del><br>育て |           | <u>从</u> 淮学预理了到大 | 2021-06-01 14:25 |
|                               |     | 227 | 99                   | <u>令和3年度パブリックコメ</u><br><u>ント案件</u>                             | 2021060100040 | 新着情報, パブリックコメ<br>ント, 募集・採用       | まちづくり政策課  | 田畑花子_承認者         | 2021-06-01 13:27 |
|                               |     | 226 | 98                   | <u>意見公募手続(パブリッ</u><br>クコメント)                                   | 2021060100033 | パブリックコメント,募<br>集・採用              | まちづくり政策課  | 田畑花子_承認者         | 2021-06-01 11:03 |
|                               |     | 225 | 97                   | <u> 令和2年国勢調査 じょう</u><br><u>るり市の人口・世帯数</u><br><u>(速報値) について</u> | 2021060100026 | 新着情報,市の紹介,統計<br>情報               | 総務課       | 総務課承認者           | 2021-06-01 10:18 |

記事のお問い合わせ先、パンくずも自動で変更されています。

#### 【組織変更前】

| 🕑 暮らしの情報                                                             | 🙀 子育て・教育                  | ☆ 移住・定住 | 2 観光情報 | Ē  |
|----------------------------------------------------------------------|---------------------------|---------|--------|----|
| <u>、ップ</u> > <u>組織</u> > <u>企画部</u><br>カテゴリを全て表示す                    | > <u>企画政策課</u><br>る       |         |        |    |
| 令和3年度パブ                                                              | リックコメント案件                 |         |        |    |
| 7事番号: 1-99                                                           |                           |         |        | 印刷 |
| 公開日 2021年06日01日                                                      |                           |         |        |    |
| 一一一一一一一一一一一一一一一一一一一一一一一一一一一一一一一一一一一一一一                               | 長寿命化計画)(条)                |         |        |    |
|                                                                      |                           |         |        |    |
| この記事に関するお問                                                           | い合わせ                      |         |        |    |
| 企画部 企画政策課                                                            |                           |         |        |    |
|                                                                      |                           |         |        |    |
| 郵便番号:000-0000                                                        |                           |         |        |    |
| 郵便番号:000-0000<br>住所:じょうるり県じ                                          | ょうるり市じょうるり町1番地            | 11      |        |    |
| 郵便番号:000-0000<br>住所:じょうるり県じ<br>TEL:0000-00-1206内                     | ょうるり市じょうるり町1番地<br>9線:0006 | 21      |        |    |
| 郵便番号:000-0000<br>住所:じょうるり県じ<br>TEL:0000-00-1206内<br>FAX:0000-01-1206 | ょうるり市じょうるり町1番地<br>J線:0006 | 91      |        |    |

#### 【組織変更後】

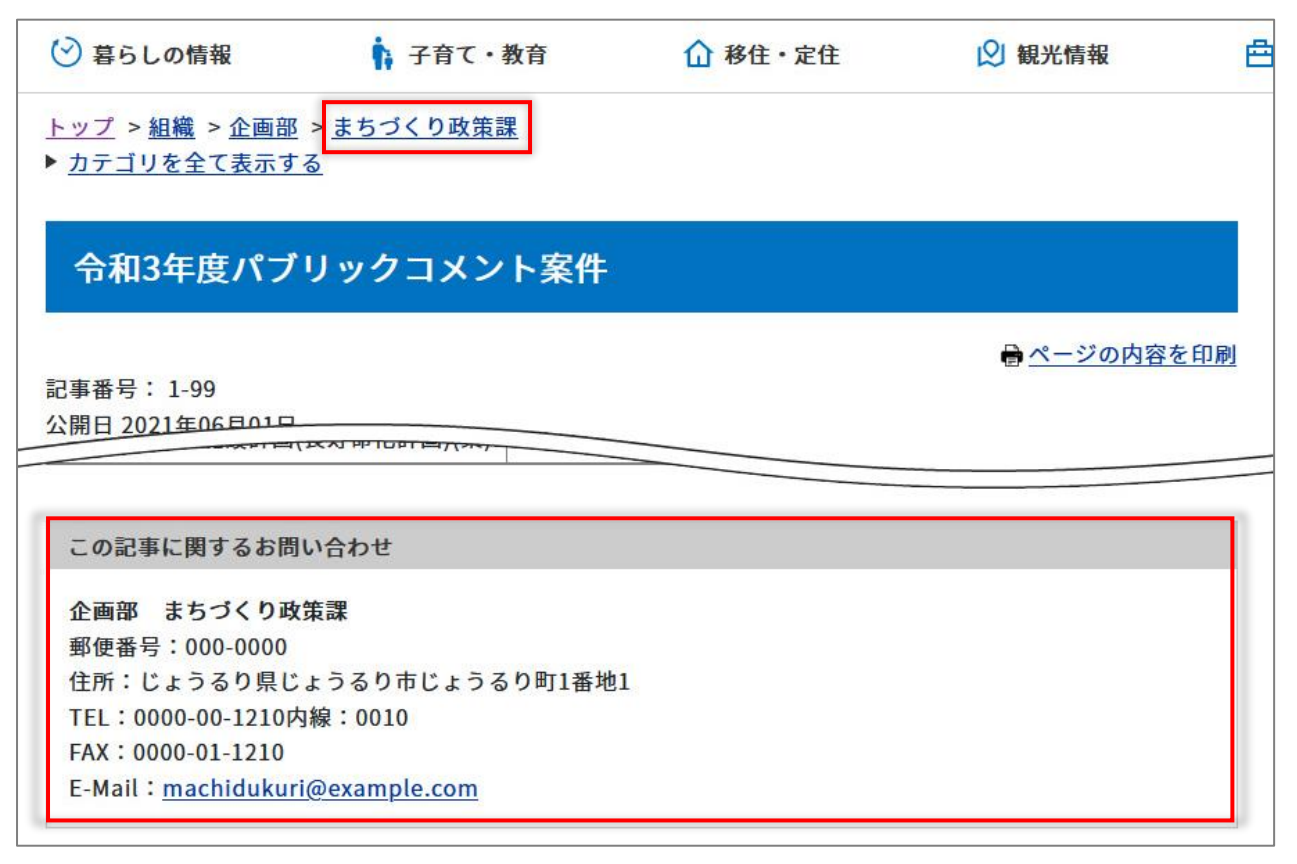

#### 4-2 引き継ぎユーザー

#### 本マニュアルでは新規ユーザーが既存ユーザーを引き継ぐ流れを例として挙げています。

| Joruri CMS                              | 2                                           | プレビュー   公開画面   秘書広報課 サイト管理者(admin)   <mark>じょうるり市 y</mark>   ログアウト |
|-----------------------------------------|---------------------------------------------|--------------------------------------------------------------------|
| CMS 👻                                   | コンテンツ ディレクトリ                                | リ テンプレート サイト ユーザー ログ                                               |
| 企画政策課                                   | グループ ユーザー                                   | ロール 組織変更                                                           |
| 組織変更<br>- じょうるり市<br>- 総務部<br>管財課<br>総務課 | 組織変更ユーザー作成       グループ       ユーザー       基本情報 |                                                                    |
| 秘書広報課<br>人事課<br>税務課                     | 職員番号                                        |                                                                    |
| - 企画部                                   | ユーザーID                                      | kikakuseisaku03                                                    |
| 企画成表課<br>情報政策課                          | 氏名                                          | 大月次郎_承認者                                                           |
| 危機管理課<br>財政課                            | フリガナ                                        |                                                                    |
| 生涯学習課                                   | 引き継ぎ設定                                      |                                                                    |
| 青少年センター<br>- 消防本部                       | 引き継ぎユーザー                                    | 田畑花子_承認者(kikakuseisaku02) v 追加                                     |
| 消防総務課<br>警防救急課                          | 作成者                                         |                                                                    |
| 予防課<br>消防署<br>選挙管理委目会事務局                | グループ                                        | 秘書広報課                                                              |
| 議会事務局                                   | ユーザー                                        | サイト管理者 (admin) v                                                   |
| 農業委員会事務局<br>- 市民病院                      | 編集者                                         |                                                                    |
| 病院総務課<br>病院医事課                          | グループ                                        | 秘書広報課                                                              |
| 病院経営企画課                                 | ユーザー                                        | サイト管理者 (admin) v                                                   |
|                                         |                                             | 登録                                                                 |

(1)作成・編集画面で新規ユーザーは引き継ぐ既存ユーザーを選択します。[登録]をクリックします。

(2)「新規」の文字がユーザー名に表示されます。引き継ぎユーザーに設定した既存ユーザー名が表示されます。

| Joruri CMS                                                                      |                              | プレビュー   公開画面                                | ፬ │ 秘書広報課 サイト管理者(ad    | min)   じょうるり市 🗸 | ログアウト |
|---------------------------------------------------------------------------------|------------------------------|---------------------------------------------|------------------------|-----------------|-------|
| CMS                                                                             | コンテンツ デ                      | ィレクトリ テンプレート                                | ರ್ಶ- <del>೮</del> - ರಶ |                 |       |
| 企画政策課                                                                           | グループ ユー!                     | fー ロール 組織変更                                 |                        |                 |       |
| <ul> <li>相識変更</li> <li>じょうるり市</li> <li>総務部</li> <li>管財課</li> <li>総務課</li> </ul> | 組織変更ユーザ<br>グループ<br>登録処理が完了しま | <b>ニーザー</b> 作成 イン<br>ました。(2022-03-24 15:33) | ポート初期化確認               | 予約 実行 削除        |       |
| 秘書広報課                                                                           | ユーザーID                       | 氏名                                          | グループ                   | 引き継ぎユーザー        | ステータス |
| 税務課                                                                             | kikakuseisaku01              | 山田太郎_作成者                                    | 企画部 企画政策課              |                 | 無効    |
| - 企画部                                                                           | kikakuseisaku02              | 田畑花子_承認者                                    | 企画部 企画政策課              |                 | 無効    |
| 正画以来課<br>情報政策課<br>危機管理課                                                         | kikakuseisaku03              | 大月次郎_承認者 [158]                              | 企画部 企画政策課              | ←田畑花子_承認者       | 有効    |

(3) 確認画面で問題がないことを確認し、組織変更を実行します。引き継ぎが完了しました。

| Joruri CMS             |         |               | プレビュー   公開画面 | 秘書広          | 報課 サイト | 管理者(adn | nin)     | じょうる | <b>るり市 - </b>    | ログアウト |
|------------------------|---------|---------------|--------------|--------------|--------|---------|----------|------|------------------|-------|
| CMS                    | コンテンツ   | ディレクトリ 🗄      | テンプレート サイト   | <u>ユ</u> ーザー | ログ     |         |          |      |                  |       |
| 組織変更▲                  | グループ ユ・ | -ザ- D-ル       | 組織変更         | -            |        |         |          |      |                  |       |
| 組織変更                   | 組織変更グル  | ープー覧          |              |              |        |         |          |      |                  |       |
| - じょうるり市<br>- 総務部      | グループ    | ユーザー          | 作成 インポート     | 初期化          | 確認     | 予約      | 実行       | 削除   |                  |       |
| 総務課<br>秘書広報課           | 組織変更を実行 | しました。         |              |              |        |         |          |      |                  |       |
| 人事課税務課                 | グループID  | グループ名         | フリガナ         | グルー          | プ名(英語) |         | 引き継<br>プ | ぎグルー | 作成/編集日           | 表示順   |
| - 企画部<br><b>今</b> 面功等課 | root    | <u>じょうるり市</u> |              | top          |        |         |          |      | 2019-05-17 10:54 | 1     |

記事の承認フローが変更されています。

# 【組織変更前】

| Joruri CMS                               |                    |             |     |                       |                       | フ                     | ピレビュー        | 公開画面 | I. |
|------------------------------------------|--------------------|-------------|-----|-----------------------|-----------------------|-----------------------|--------------|------|----|
| CMS<br>記事ページ                             | コンテンツ<br>記事 集計     | ディレク<br>+   | עא  | テンプレート                | ታイト                   | ユーザ-                  | - <u>ロ</u> グ |      |    |
| 記事<br>+ 記事ページ<br>+ 記事内容<br>+ 記事屈性        | <b>記事詳細</b><br>一覧  | ホームペー<br>編集 | ジ記事 | <b>令和3年度八</b><br>公開終了 | <b>ブリックコメ</b><br>プレビニ | <b>ント案件</b><br>ュー(PC) | プレビュー(碁      | 隽帯)  |    |
| + 記争属性<br>+ カテゴリ<br>+ 一覧表示<br>イベント<br>承認 | <b>承認</b><br>承認フロ- | <u>_</u> *  | (   | 田畑花子_承                | 認者 or サイ              | イト管理者                 | )            |      |    |

## 【組織変更後】

| Joruri CMS                               |                                           |                 |           |                    |      |       | プ                    | レビュー    | 公開画面 | 1 |
|------------------------------------------|-------------------------------------------|-----------------|-----------|--------------------|------|-------|----------------------|---------|------|---|
| CMS<br>記事ページ                             | <ul> <li>コンテンツ</li> <li>記事 集ii</li> </ul> | ディレクト<br>† 📙 設定 | -y        | テンプレート             |      | サイト   | ユーザー                 | ・ログ     |      |   |
| 記事<br>+ 記事ページ<br>+ 記事内容                  | 記事詳細                                      | ホームペー           | ジ記事<br>複製 | <b>令和3年度八</b> 公開終了 | יעיכ | プレビュー | <b>・ト案件</b><br>-(PC) | プレビュー(扌 | 5年)  |   |
| + 記争属性<br>+ カテゴリ<br>+ 一覧表示<br>イベント<br>承認 | <b>承認</b><br>承認フロ・                        | _               | (         | サイト管理              | 者 or | 大月次郎  | _承認者                 | )       |      |   |

# [5] グループ・ユーザーの作成

# 5-1 グループの作成

#### (1)[作成]をクリックします。

| Joruri CMS                             |         |                        | プレビュー   公開画 | 面   秘書広報課 サイト管理者(お | admin)   じょう | るり市 🔻 📔 🛙        | コグアウト |
|----------------------------------------|---------|------------------------|-------------|--------------------|--------------|------------------|-------|
| CMS                                    | コンテンツ ラ | ディレクトリ テン              | プレート サイト ユー | -ザー ログ             |              |                  |       |
| 組織変更▲                                  | グループ ユー | ザー   ロール               | 組織変更        |                    |              |                  |       |
| <mark>組織変更</mark><br>- じょうるり市<br>- 総務部 | 組織変更グル・ | <b>ープー覧</b><br>ユーザー 作成 | 2 インボート 初期  | 化 確認 予約 実行         | 亍 削除         |                  |       |
| 秘書広報課                                  | グループID  | グループ名                  | フリガナ        | グループ名(英語)          | 引き継ぎグループ     | 作成/編集日           | 表示順   |
| 人事課税務課                                 | root    | <u>じょうるり市</u>          |             | top                |              | 2019-05-17 10:54 | 1     |
| 管射課 - 企画部 企画政策課 情報政策課 危機管理課 財政課        |         |                        |             |                    |              |                  |       |

(2)作成画面が表示されます。

所属グループ「上位グループ」は左サイドから対象のグループをクリックすると反映されます。

内容を入力し[登録]をクリックします。

| Joruri CMS                 |                   | プレビュー   1                 | 2開画面   秘書 | 島広報課 サイト管理者(admin) | し じょうるり市            | ▼   ログアウト     |
|----------------------------|-------------------|---------------------------|-----------|--------------------|---------------------|---------------|
| CMS 👻                      | コンテンツ ディレクトリ      | テンプレート サイト                | ユーザー      | ログ                 |                     |               |
| 市民生活部                      | グループ ユーザー に       | コール 組織変更                  |           |                    |                     |               |
| 組織変更<br>- じょうるり市<br>- 総務部  | <b>組織変更グループ作成</b> | 一覧                        |           |                    |                     |               |
| 総務課<br>秘書広報課               | 基本情報              |                           |           |                    |                     | 2             |
| 人争課<br>税務課                 | グループID            | 140019                    |           |                    |                     |               |
| 管財課<br>- 企画部               | グループ名             | 市民活動課                     |           |                    |                     |               |
| 企画政策課<br>情報政策課             | フリガナ              |                           |           |                    |                     |               |
| 危機管理課<br>財政課               | グループ名(英語)         | shiminkatsudo             |           |                    | <b>使用可能文字</b> 半角英数、 | ſ.」、 ſ_」、 ſ-」 |
| - 保健福祉部<br>障がい福祉課          | ステータス             | ◎有効 ○無効                   |           |                    |                     |               |
| 生活福祉課                      | 表示順               | 140019                    |           |                    |                     |               |
| 7歳又渡床<br>子育て支援課<br>スポーツ振興課 | 所属グループ            |                           |           |                    |                     |               |
| 保健センター                     | 上位グループ            | 市民生活部                     |           |                    |                     |               |
| 戸籍住民課<br>生活環境課             | 連絡先               |                           |           |                    |                     |               |
| 保険牛金課 - 経済環境部              | 郵便番号              | 000-0000                  |           |                    |                     |               |
| 農林水産課<br>商工観光課             | 住所                | じょうるり県じょうるり市じょ            | うるり町1番地1  |                    |                     |               |
| 環境対策課<br>企業振興課             | TEL               | 0000-00-1419              | 内線:0      | 019                |                     |               |
| - 都市整備部<br>都市計画課           | FAX               | 0000-01-1419              |           |                    |                     |               |
| 土木課                        | メールアドレス           | shiminkatsudo@example.com |           |                    |                     |               |
| 公園稼祀課                      | お知らせ              |                           |           |                    |                     |               |

| 建築住宅課                                                 | 引き継ぎ設定   |                  |
|-------------------------------------------------------|----------|------------------|
| <ul> <li>会計管理者</li> <li>会計課</li> <li>教育委員会</li> </ul> | 引き継ぎグループ | ▼ 追加             |
| * 教育安良云<br>教育総務課<br>学校教育理                             | 作成者      |                  |
| 学校給食課 人権教育課                                           | グループ     | 秘書広報課 ~          |
| 生涯学習課市立図書館                                            | ユーザー     | サイト管理者 (admin) v |
| 青少年センター<br>- 消防本部                                     | 編集者      |                  |
| 消防総務課<br>警防救急課                                        | グループ     | 総務課              |
| 予防課<br>消防署                                            | ユーザー     | サイト管理者 (admin) v |
| 選挙管理委員会事務局                                            |          |                  |
| 議会事務局                                                 |          | 登録               |
| 監査事務局                                                 |          |                  |

## (3)グループ名に「新規」の文字が表示されます。

グループの編集・削除については「[3] 既存グループ・ユーザーの編集・削除」を参照してください。

| <b>Joruri</b> CMS |         |                   | プレビュー   公 | 開画面   秘書広報課 サ- | イト管理者(admin) | じょうるり市 🔻 🗌                      | ログアウト                |
|-------------------|---------|-------------------|-----------|----------------|--------------|---------------------------------|----------------------|
| CMS               | コンテンツ   | ディレクトリ テ          | ンプレート サイト | ユーザー ログ        |              |                                 |                      |
| 市民生活部             | グループ ユ  | -ザ- ロール           | 組織変更      |                |              |                                 |                      |
| 組織変更              | 組織変更グル  | ープー覧              |           |                |              |                                 |                      |
| - じょうるり市<br>- 総務部 | グループ    | ユーザー 作            | 成インポート    | 初期化 確認         | 予約 実行 削除     |                                 |                      |
| 総務課 秘書広報課         | 登録処理が完了 | しました。 (2022-03-16 | 6 16:50)  |                |              |                                 |                      |
| 人事課 税務課           | グループID  | グループ名             | フリガナ      | グループ名(英語       | ) 引き継ぎグル     | ープ 作成/編集日                       | 表示順                  |
| 管財課               | 140016  | 戸籍住民課             |           | kosekijumin    |              | 2020-09-11 16:48                | 1400 <mark>16</mark> |
| - 企画部             | 140017  | 生活環境課             |           | seikatsukankyo |              | 2020-09-11 16:52                | 140017               |
| 情報政策課             | 140018  | 保険年金課             |           | hokennenkin    |              | 2020-09-11 16: <mark>4</mark> 5 | 140018               |
| 危機管理課<br>財政課      | 140019  | 市民活動課 新規          |           | shiminkatsudo  |              | 2022-03-16 16:50                | 140019               |

(4)組織コンテンツの組織変更にはグループが追加され「新規」の文字が表示されます。

| <b>Joruri</b> CMS                                                                        |                          |                            | プレヒ    | <u>1</u> 1- | 公開画面 | 秘書広報課 サイト管理者(adn | nin)   ບໍ່ແວ່ | るり市 💙            | ログアウト |
|------------------------------------------------------------------------------------------|--------------------------|----------------------------|--------|-------------|------|------------------|---------------|------------------|-------|
| CMS ▼<br>市民生活部                                                                           | コンテンツ<br>組織              | ディレクトリ<br><u>組織変更</u>   設定 | テンプレート | サイト         | ユーザー | ログ               |               |                  |       |
| <ul> <li>組織変更</li> <li>+ 総務部</li> <li>+ 企画部</li> <li>+ 保健福祉部</li> <li>- 市民生活部</li> </ul> | <b>組織変</b><br>上へ<br>4件表示 | <b>モグループ一覧 組織</b><br>編集    |        |             |      |                  |               |                  |       |
| 戸籍住民課                                                                                    | ID                       | グループ名                      |        |             |      | グループ名(英語)        | ステータス         | 作成/編集日           | 表示順   |
| 生活環境課                                                                                    | 15                       | 戸籍住民課                      |        |             |      | kosekijumin      | 公開            | 2020-09-16 14:37 | 10    |
| 市民活動課                                                                                    | 18                       | 生活環境課                      |        |             |      | seikatsukankyo   | 公開            | 2020-09-16 14:37 | 20    |
| + 経済環境部                                                                                  | 29                       | 保険年金課                      |        |             |      | hokennenkin      | 公開            | 2020-09-16 14:38 | 30    |
| + 如印定调即<br>+ 会計管理者<br>+ 教育委員会                                                            | 90                       | 市民活動課                      |        |             |      | shiminkatsudo ᡍ  | 公開            | 2022-03-16 16:50 |       |

# 5-2 ユーザーの作成

## (1)[ユーザー]をクリックします。

| <b>Joruri</b> CMS                                    |         |               | プレビュー   公開画面        | 秘書広報課 サイト管理者(a | dmin)   じょう | るり市 🔻 丨 [        | コグアウト |
|------------------------------------------------------|---------|---------------|---------------------|----------------|-------------|------------------|-------|
| CMS 🔻                                                | コンテンツ ラ | ディレクトリ テンプ    | レート サイト ユー <u>t</u> | f— □グ          |             |                  |       |
| 組織変更▲                                                | グループ ユー | ザー ロール 4      | 組織変更                |                |             |                  |       |
| 組織変更                                                 | 組織変更グル- | ープー覧          |                     |                |             |                  |       |
| <ul> <li>しょうるり市</li> <li>総務部</li> <li>総務課</li> </ul> | グループ    | ユーザー 作成       | インポート 初期化           | 確認 予約 実行       | ī 削除        |                  |       |
| 秘書広報課                                                | グループID  | グループ名         | フリガナ                | グループ名(英語)      | 引き継ぎグループ    | 作成/編集日           | 表示順   |
| 人爭課税務課                                               | root    | <u>じょうるり市</u> |                     | top            |             | 2019-05-17 10:54 | 1     |
| 管財課 - 企画部 - 企画部 - 企画政策課 情報政策課 - 危機管理課 財政課            |         |               |                     |                |             |                  |       |

#### (2)ユーザー一覧が表示されます。[作成]をクリックします。

| JoruriCMS                                            |                    |                  | プレビュー   公開画面   秘 | 書広報課 サイト管理者(admin) | じょうるり市 🗸 | ログアウト            |
|------------------------------------------------------|--------------------|------------------|------------------|--------------------|----------|------------------|
| CMS -                                                | コンテンツ ディ           | マレクトリ テンプレート サイト | ューザー ログ          |                    |          |                  |
| 組織変更▲                                                | グループ ユーザ           |                  |                  |                    |          |                  |
| 組織変更                                                 | 組織変更ユーザー           | 一一覧              |                  |                    |          |                  |
| <ul> <li>じょうるり市</li> <li>総務部</li> <li>総務課</li> </ul> | グループ               | ユーザー 作成 インボート    | 初期化 確認 予約 実      | 行削除                |          |                  |
| 秘書広報課                                                | ユーザーID             | 氏名               | グループ             | 引き継ぎユーザー           | ステータス    | 作成/編集日           |
| 人事課 税務課                                              | admin              | <u>サイト管理者</u>    | 総務部 秘書広報課        |                    | 有効       | 2020-09-17 10:47 |
| 管財課                                                  | byoiniji01         | 病院医事課作成者         | 市民病院 病院医事課       |                    | 有効       | 2020-09-17 11:18 |
| - 企画部                                                | byoiniji02         | 病院医事課承認者         | 市民病院 病院医事課       |                    | 有効       | 2020-09-17 11:18 |
| 情報政策課                                                | byoinkeieikikaku01 | 病院経営企画課作成者       | 市民病院 病院経営企画課     |                    | 有効       | 2020-09-17 11:18 |

# (3)作成画面が表示されます。

| Joruri CMS              |              | プレビュー   公開画面    | 秘書広報課 サイト管理者(admin) | じょうるり市 🗸   ログアウト |
|-------------------------|--------------|-----------------|---------------------|------------------|
| CMS                     | コンテンツ ディレクトリ | テンプレート サイト      | ユーザー ログ             |                  |
| 組織変更▲                   | グループ ユーザー ロー | ・ル 組織変更         |                     |                  |
| <b>組織変更</b><br>- じょうるり市 | 組織変更ユーザー作成   |                 |                     |                  |
| - 総務部                   | グループ ユーザー    | 一覧              |                     |                  |
| 総務課<br>秘書広報課            | 基本情報         |                 |                     |                  |
| 税務課                     | 職員番号         |                 |                     |                  |
| 管財課<br>- 企画部            | ユーザーID       | shiminkatsudo01 |                     |                  |
| 企画政策課<br>情報政策課          | 氏名           | 市民活動課作成者        |                     |                  |
| 危機管理課<br>財政課            | フリガナ         |                 |                     |                  |
| - 保健福祉部                 | 氏名(英語)       |                 |                     |                  |
| 生活福祉課                   | メールアドレス      |                 |                     |                  |
| 子育て支援課 スポーツ振興課          | グループ         |                 |                     | -3               |
| 保健センター<br>- 市民生活部       | 所属管理者        | ○設定する ◎設定しない    |                     |                  |

ユーザーが所属するグループは左サイドから対象のグループをクリックすると反映されます。

内容を入力し[登録]をクリックします。

| 子育て支援課                                                 | グループ           |                                         |
|--------------------------------------------------------|----------------|-----------------------------------------|
| スパーツ振興課保健センター                                          | 組織亦重グループ1      | ()+350±                                 |
| - 市民生活部                                                | MUMBASE JIV JI |                                         |
| 伊籍住民課     生活環境課                                        | 組織変更グループ2      | 市民生活部                                   |
| <u></u>                                                | 組織変更グループ3      | 市民活動課                                   |
| 市民活動課                                                  | <b>正同等理</b> 者  |                                         |
| - 経済填現部 農林水産課                                          | 加声后生色          | C EXAC Y G EXAC URV                     |
| 商工観光課                                                  | 設定             |                                         |
| 環境対策課                                                  |                |                                         |
| 企業振興課<br>- 都市整備部                                       | ユーザー権限         | ●作成者 ○設計者 ○管理者                          |
| 都市計画課                                                  |                | 緊急情報 ^ 共通 ^                             |
| 土木課                                                    |                | 市議会                                     |
| 公園緑地課                                                  | ロール権限          |                                         |
| 道路整備課                                                  |                |                                         |
| 建築住宅課                                                  |                | (2) (2) (2) (2) (2) (2) (2) (2) (2) (2) |
| <ul> <li>- 会計管理者</li> <li>         会計理     </li> </ul> | ステータス          | ● 有効 ○ 無効                               |
| - 教育委員会                                                |                |                                         |
| 教育総務課                                                  | バスリート          | shiminkatsudo01 フンタムバスリート設定             |
| 学校教育課 学校給會課                                            | 一覧順            |                                         |
| 人権教育課                                                  |                |                                         |
| 生涯学習課                                                  | 引き継ぎ設定         |                                         |
| 市立図書館                                                  | 引き継ぎユーザー       | <                                       |
| - 消防本部                                                 |                |                                         |
| 消防総務課                                                  | 作成者            |                                         |
| 普防救急課   予防課                                            | ガループ           | 秘書広報理                                   |
| 消防署                                                    | 270 2          |                                         |
| 選挙管理委員会事務局<br>····································     | ユーザー           | サイト管理者 (admin) v                        |
| 議会争務局<br>監査事務局                                         | 信住老            |                                         |
| 農業委員会事務局                                               | 補未日            |                                         |
| - 市民病院                                                 | グループ           | 秘書広報課 ~                                 |
| <b>內阮総務課</b><br>病院医事課                                  | ユーザー           | サイト管理者 (admin) v                        |
| 病院経営企画課                                                |                |                                         |
|                                                        |                | 登録                                      |
|                                                        |                |                                         |

#### (3)ユーザーが登録されました。

作成したユーザーの編集・削除については「[3] 既存グループ・ユーザーの編集・削除」を参照してください。

| <b>Joruri</b> CMS |                 | プレビコ                            | ュー   公開画面 | 〒   秘書広報 | 課 サイト管理者(ac | lmin)   じょうるりす | 5 🔻   ログアウト |  |
|-------------------|-----------------|---------------------------------|-----------|----------|-------------|----------------|-------------|--|
| CMS -             | コンテンツ ラ         | ディレクトリ テンプレー                    | -ト サイト    | ユーザー     | ログ          |                |             |  |
| 市民活動課             | グループ ユー         | ザー 🕴 ロール 🕴 組織                   | 変更        |          |             |                |             |  |
| 組織変更              | 組織変更ユー          | ザーー覧                            |           |          |             |                |             |  |
| - Uようるり市<br>- 総務部 | グループ            | ユーザー 作成                         | インポート     | 初期化      | 確認 予約       | 実行削除           |             |  |
| 総務課<br>秘書広報課      | 登録処理が完了し        | 登録処理が完了しました。 (2022-03-17 10:52) |           |          |             |                |             |  |
| 人事課税務課            | ユーザーID          | 氏名                              | グリ        | ループ      |             | 引き継ぎユーザー       | ステータス       |  |
| 管財課               | shiminkatsudo01 | 市民活動課作成者 新規                     | 市         | 民生活部 市民活 | 動課          |                | 有効          |  |

# [6] インポート

CSV ファイルをインポートできます。

グループ、ユーザーの CSV ファイルはユーザーの画面で出力することができます。

#### 【グループ一覧】

| <b>Joruri</b> CMS                                                   |                     |                    | プレビ:   | ュー   公開 | 画面 秘 | 書広報課 サイト管理者 | (admin) | じょうるり        | 市 💙 📋                          | ログアウト |
|---------------------------------------------------------------------|---------------------|--------------------|--------|---------|------|-------------|---------|--------------|--------------------------------|-------|
| CMS 👻                                                               | コンテンツ               | ディレクトリ             | テンプレート | サイト     | ユーザー | ログ          |         |              |                                |       |
| グループ 🔺                                                              | グループ                | ユーザー <u></u> ロー,   | し組織変更  |         |      |             |         |              |                                |       |
| <mark>グループ</mark><br>- じょうるり市<br>- 総務部<br>総務課<br>秘書広報課              | <b>グループ</b> ー<br>作成 | <b>-覧</b><br>CSV出力 |        |         |      |             |         | <b>本</b> しして |                                |       |
| 人事課税務課                                                              | グループID              | グループ名              | 7      | リガナ     |      | グループ名(英語)   |         | テータス 作       | F成/編集日                         | 表示順   |
| <ul> <li>ごのまた</li> <li>企画部</li> <li>企画政策課</li> <li>信号政策:</li> </ul> | root                | じょうるりす             | Ī      |         |      | top         | 有       | 効 2          | 019 <mark>-05-17 1</mark> 0:54 | 1     |

#### 【ユーザー一覧】

| Joruri CMS                                     |              |                                       | プレビュー  | 公開画面  | 町   秘書広 | 報課 サイト管理者(admi | in)   じょうるり市 | i v   ログアウト      |
|------------------------------------------------|--------------|---------------------------------------|--------|-------|---------|----------------|--------------|------------------|
| CMS 👻                                          | コンテンツ        | ディレクトリ                                | テンプレート | サイト   | ユーザー    | ログ             |              |                  |
| グループ                                           | グループ ユ       | <mark>–ザ</mark> – │ <mark>□</mark> –ル | , 組織変更 |       |         |                |              |                  |
| <mark>グループ</mark> - じょうるり市 - 総務部 総務課 秘密広報課 人事課 | ユーザーー覧<br>作成 | CSV出力                                 |        |       |         | 検索 リセット        |              |                  |
| 税務課                                            | 96件表示        |                                       |        |       |         |                | 11           |                  |
| - 企画部                                          | ユーザーロ        | 氏名                                    | グルーフ   | Ť     | ユーザー権限  | ロール権限          | ステー          | タス 作成/編集日        |
| 企画政策課                                          | admin        | サイト管理者                                | 総務部    | 秘書広報課 | 管理者     |                | 有効           | 2020-09-17 10:47 |

# 6-1 インポート画面

## (1)「インポート」をクリックします。

| Joruri CMS                                            |         |                    | プレビュー   公開画面 | ī   秘書広報課 サイト管理者(a | idmin)   じょう | るり市 🔻 丨 🛛        | ログアウト |
|-------------------------------------------------------|---------|--------------------|--------------|--------------------|--------------|------------------|-------|
| CMS 🔻                                                 | コンテンツ ラ | ディレクトリ テンプ         | レート サイト ユー   | ザー ログ              |              |                  |       |
| 組織変更▲                                                 | グループ ユー | ザー ロール 4           | 且織変更         |                    |              |                  |       |
| 組織変更                                                  | 組織変更グル- | ープー <mark>覧</mark> |              |                    |              |                  |       |
| <ul> <li>じょうるり市</li> <li>・総務部</li> <li>総務課</li> </ul> | グループ    | ユーザー 作成            | インポート初期の     | <b>佐認 予約 実行</b>    | 〕 削除         |                  |       |
| 秘書広報課                                                 | グループID  | グループ名              | フリガナ         | グループ名 (英語)         | 引き継ぎグループ     | 作成/編集日           | 表示順   |
| 人爭課税務課                                                | root    | <u>じょうるり市</u>      |              | top                |              | 2019-05-17 10:54 | 1     |
| 管財課 - 企園部 - 企園政策課 情報政策課 - 危機管理課 財政課                   |         |                    |              |                    |              |                  |       |

#### (2)インポート画面が表示されます。

[参照]からファイルをアップロードし、[確認]をクリックします。

| Joruri CMS                                                                                                    |                                                        | プレビュー       | 公開画面       | 秘書広報課 サイト管理者(admin) | し じょうるり市 🗸 | ログアウト |
|----------------------------------------------------------------------------------------------------|--------------------------------------------------------|-------------|------------|---------------------|------------|-------|
| CMS 👻                                                                                                    | コンテンツ ディレクトリ テン                                        | ノプレート サイト   | ユーザー       | ログ                  |            |       |
| 組織変更▲                                                                                                    | グループ ニーザー ロール                                          | 組織変更        |            |                     |            |       |
| <ul> <li>組織変更</li> <li>・ じょうるり市</li> <li>・ 総務部</li> <li>総務課</li> <li>総務課</li> <li>私書広報課</li> <li>人事課</li> <li>税務課</li> <li>管財課</li> <li>・ 企画部</li> </ul> | 組織変更ユーザーインボート       グループ     ユーザー       CSVファイル     参照 | ファイルが選択されてい | いません。<br>確 | 17.<br>17.          |            |       |

| [1]グループ | 組織変更グループの一覧が表示されます。 |
|---------|---------------------|
| [2]ユーザー | 組織変更ユーザーの一覧が表示されます。 |

#### (4)確認画面が表示されます。ページ下部にある「インポート」をクリックします。

| Joruri CMS                                                                         |                                   |                                        | プレt     | 公開画面          | 秘書広報課 サイ | 、ト管理者(admin) | しじょうるり | 韦 🗸 📔 ログアウト |
|------------------------------------------------------------------------------------|-----------------------------------|----------------------------------------|---------|---------------|----------|--------------|--------|-------------|
| CMS -                                                                              | コンテンツ ディ                          | ィレクトリ テンプレー                            | -ト サイト  | ユーザー ログ       |          |              |        |             |
| 組織変更▲                                                                              | グループ ユーザ                          |                                        | 変更      |               |          |              |        |             |
| <ul> <li>組織変更</li> <li>じょうるり市</li> <li>・総務部</li> <li>総務課</li> <li>秘書に報理</li> </ul> | 組織変更ユーザ・<br>グループ =<br>95件のデータをイン7 | <b>ーインボート</b><br>ユーザー<br>ポートします。内容を確認し | ってください。 |               |          |              |        |             |
| 人事課                                                                                | ユーザーID                            | 氏名                                     | メールアドレス | グループ          | 所属管理者    | ユーザー権限       | ステータス  | エラー         |
| 税務課 管財課                                                                            | admin                             | サイト管理者 画新                              |         | 秘書広報課         | 設定しない    | 管理者          | 有効     |             |
| - 企画部                                                                              | byoiniji01                        | 病院医事課作成者 更新                            |         | 病院医事課         | 設定しない    | 作成者          | 有効     |             |
| 企画政策課                                                                              | byoiniji02                        | 病院医事課承認者 更新                            |         | 病院医事課         | 設定する     | 設計者          | 有効     |             |
| 危機管理課<br>財政課                                                                       | byoinkeieikikaku01                | 病院経営企画課作成者                             |         | 病院経営企画課       | 設定しない    | 作成者          | 有効     |             |
| - 保健福祉部<br>障がい福祉課                                                                  | byoinkeieikikaku02                | 病院経営企画課承認者                             |         | 病院経営企画課       | 設定する     | 設計者          | 有効     |             |
| /+ 3至2004.1-00                                                                     | toshokan02                        | 古立図書館承認者 画歌                            |         | <i>库吃%改</i> 理 | 設定しない    | 作成者          | 有効     |             |
|                                                                                    | vobo01                            | 予防課作成者 画論                              |         | 予防課           | 設定しない    | 作成者          | 有効     |             |
|                                                                                    | yobo02                            | 予防課承認者 更新                              |         | 予防課           | 設定する     | 設計者          | 有効     |             |
|                                                                                    | zaisei01                          | 財政課作成者 更新                              |         | 財政課           | 設定しない    | 作成者          | 有効     |             |
|                                                                                    | zaisei02                          | 財政課承認者 更新                              |         | 財政課           | 設定する     | 設計者          | 有効     |             |
|                                                                                    | zeimu01                           | 税務課作成者 1056                            |         | 税務課           | 設定しない    | 作成者          | 有効     |             |
|                                                                                    | zeimu02                           | 税務課承認者更新                               |         | 税務課           | 設定する     | 設計者          | 有効     |             |
|                                                                                    |                                   |                                        |         | 戻る            | インボート    |              |        |             |

# (5)インポートが終了しました。

| Joruricms         |                    |                | プレビュー   公開画面   秘 | 書広報課 サイト管理者(admin) | じょうるり市 | /   ログアウト        |
|-------------------|--------------------|----------------|------------------|--------------------|--------|------------------|
| CMS -             | コンテンツ ディ           | レクトリ テンプレート サイ | イト ユーザー ログ       |                    |        |                  |
| 組織変更▲             | グループ ユーザ           | - ロール 組織変更     |                  |                    |        |                  |
|                   |                    |                |                  |                    |        |                  |
| 組織変更              | 組織変更ユーサー           |                |                  |                    |        |                  |
| - じょうるり市          | Hu -               |                | かせん かき マウ        |                    |        |                  |
| - 総務部             |                    |                |                  | 夫1」 削除             |        |                  |
| 総務課               | 7_Hf_ID            | ut.∕2          | <i>/</i> ガル_プ    | ミュキタチェー ギー         | 7=_47  | 作成位于生日           |
| 人事課               | 1-9-10             | 兵有             | 510-5            | 512A22-9-          | AF-9A  | TF/0%/補集口        |
| 税務課               | admin              | サイト管理者 画       | 総務部 秘書広報課        |                    | 有効     | 2024-09-05 15:16 |
| 管財課               | byoiniji01         | 病院医事課作成者 画册    | 市民病院 病院医事課       |                    | 有効     | 2024-09-05 15:16 |
| - 企画部             | byoiniji02         | 病院医事課承認者 更新    | 市民病院 病院医事課       |                    | 有効     | 2024-09-05 15:16 |
| 信報政策課             | byoinkeieikikaku01 | 病院経営企画課作成者更新   | 市民病院 病院経営企画課     |                    | 有効     | 2024-09-05 15:16 |
| 危機管理課             | byoinkeieikikaku02 | 病院経営企画課承認者更新   | 市民病院病院経営企画課      |                    | 有効     | 2024-09-05 15:16 |
| 財政課               | byoinsomu01        | 病院総務課作成者 更新    | 市民病院 病院総務課       |                    | 有効     | 2024-09-05 15:16 |
| 障がい福祉課            | byoinsomu02        | 病院総務課承認者 更新    | 市民病院病院総務課        |                    | 有効     | 2024-09-05 15:16 |
| 生活福祉課             | doboku01           | 土木課作成者 画前      | 都市整備部 土木課        |                    | 有効     | 2024-09-05 15:16 |
| ) 「護支援課<br>子育て支援課 | doboku02           | 土木課承認者 更新      | 都市整備部 土木課        |                    | 有効     | 2024-09-05 15:16 |
| スポーツ振興課           | doroseibi01        | 道路整備課作成者更新     | 都市整備部 道路整備課      |                    | 有効     | 2024-09-05 15:16 |

(6)確認画面でインポートの内容を見直すことができます。

一覧画面で[実行]または[予約]で組織変更が完了します。

| Joruri CMS |              |                       | プレビュー          | 公開画面   秘書広報課 サイト | ·管理者(admin) | じょうるり市 >   ログアウト |
|------------|--------------|-----------------------|----------------|------------------|-------------|------------------|
| CMS 👻      | コンテンツ        | ディレクトリ                | テンプレート サイト ユーザ | ーログ              |             |                  |
| 組織変更       | グループ         | ユーザー ロール              | 組織変更           |                  |             |                  |
| 組織変更       | <b>組織変更確</b> | 27<br>20              |                |                  |             |                  |
|            | 変更予定グルー      | ープ                    |                |                  |             |                  |
|            | 変更区分         | グループID                | グループ名          | グループ名(英語)        | ステータス 備     | 栲                |
|            | 変更予定ユー       | ザー                    |                |                  |             |                  |
|            | 変更区分         | ユーザ <mark>ー</mark> ID | 氏名             | グループ             | ステータス       | 備考               |
|            | 更新           | admin                 | <u>サイト管理者</u>  | 秘書広報課            | 有効          |                  |
|            | <b>E</b>     | byoiniji01            | 病院医事課作成者       | 病院医事課            | 有効          |                  |
|            | 更新           | byoiniji02            | 病院医事課承認者       | 病院医事課            | 有効          |                  |
|            | 更新           | byoinkeieikikaku01    | 病院経営企画課作成者     | 病院経営企画課          | 有効          |                  |
|            | 更新           | byoinkeieikikaku02    | 病院経営企画課承認者     | 病院経営企画課          | 有効          |                  |
|            | 更新           | byoinsomu01           | 病院総務課作成者       | 病院総務課            | 有効          |                  |
|            | 更新           | byoinsomu02           | 病院総務課承認者       | 病院総務課            | 有効          |                  |
|            | 更新           | doboku01              | 土木課作成者         | 土木課              | 有効          |                  |
|            | 更新           | doboku02              | 土木課承認者         | 土木課              | 有効          |                  |
|            | 更新           | doroseibi01           | 道路整備課作成者       | 道路整備課            | 有効          |                  |

#### CSV ファイルに不備がある場合は、「確認」後にエラーが表示されます。

| JoruriCMS                                     |                      |                    | プレビュー            | 公開画面         | 秘書広報課 サイト管 | 管理者(admin) | し じょうるり市 | ・ ログアウト                 |
|-----------------------------------------------|----------------------|--------------------|------------------|--------------|------------|------------|----------|-------------------------|
| CMS ▼<br>組織変更                                 | コンテンツ ディ<br>グループ ユーザ | ・レクトリ テンプ<br>ー ロール | プレート サイト<br>組織変更 | <u>–</u> ––– | ログ         |            |          |                         |
| <mark>組織変更</mark><br>- じょうるり市<br>- 総務部<br>総務課 | 組織変更ユーザー<br>グループ □   |                    |                  | v += +∛+×v.⊐ |            |            |          |                         |
| 秘書広報課<br>人事課                                  | 351+4-551+0591       | 氏名                 | メールアドレス          | グループ         | 「「属管理者     | コーザー権限     | ステータス    | エラー                     |
| 税務課管財課                                        | admin                | サイト管理者             |                  |              | 設定しない      | 管理者        | 有効       | ー・<br>グループを入力して<br>ください |
| - 企画印<br>企画政策課<br>情報政策課                       | byoiniji01           | 病院医事課作成者           |                  |              | 設定しない      | 作成者        | 有効       | グループを入力して<br>ください       |
| 危機管理課<br>財政課                                  | byoiniji02           | 病院医事課承認者           |                  |              | 設定する       | 設計者        | 有効       | グループを入力して<br>ください       |
| - 保健福祉部<br>障がい福祉課<br>生活福祉課                    | byoinkeieikikaku01   | 病院経営企画課作成<br>者     |                  |              | 設定しない      | 作成者        | 有効       | グループを入力して<br>ください       |
| 介護支援課 子育て支援課                                  | byoinkeieikikaku02   | 病院経営企画課承認<br>者     |                  |              | 設定する       | 設計者        | 有効       | グループを入力して<br>ください       |
| スポーツ振興課 保健センター                                | byoinsomu01          | 病院総務課作成者           |                  |              | 設定しない      | 作成者        | 有効       | グループを入力して<br>ください       |
| - 市民生活的<br>戸籍住民課<br>牛活環境課                     | byoinsomu02          | 病院総務課承認者           |                  |              | 設定する       | 設計者        | 有効       | グループを入力して<br>ください       |
| 保険年金課<br>- 経済環境部                              | doboku01             | 土木課作成者             |                  |              | 設定しない      | 作成者        | 有効       | グループを入力して<br>ください       |
| 農林水産課商工観光課                                    | doboku02             | 土木課承認者             |                  |              | 設定する       | 設計者        | 有効       | グループを入力して<br>ください       |
| 環境対策課<br>企業振興課                                | doroseibi01          | 道路整備課作成者           |                  |              | 設定しない      | 作成者        | 有効       | グループを入力して<br>ください       |

## [7]組織変更の確認

組織変更の登録に問題がないか確認を行います。確認事項は次の通りです。

- 削除予定グループに所属したままのユーザーが存在しないか
- 引き継ぎ先がない削除予定グループが存在しないか

#### 7-1 確認

(1) [確認]をクリックします。

| Joruri CMS                               |         |                        | プレビュー   公開画面 | 秘書広報課 サイト管理者(a | idmin)   じょう | るり市 💙 📔 🛛        | ログアウト |
|------------------------------------------|---------|------------------------|--------------|----------------|--------------|------------------|-------|
| CMS                                      | コンテンツ ラ | ディレクトリ テンフ             | パレート サイト ユーサ | ー □グ           |              |                  |       |
| 組織変更                                     | グループ ユー | ザー ロール                 | 組織変更         |                |              |                  |       |
| <mark>組織変更</mark><br>- じょうるり市<br>- 総務部   | 組織変更グル- | <b>ープー覧</b><br>ユーザー 作成 | インポート初期化     | 確認 予約 実行       | 〕 削除         |                  |       |
| 総務課                                      | グループID  | グループ名                  | フリガナ         | グループ名(英語)      | 引き継ぎグループ     | 作成/編集日           | 表示順   |
| 人事課<br>税務課<br>管財課                        | root    | じょうるり市                 |              | top            |              | 2019-05-17 10:54 | 1     |
| - 12回印<br>企画政策課<br>情報政策課<br>危機管理課<br>財政課 |         |                        |              |                |              |                  |       |

(2)確認画面が表示されます。

グループ・ユーザーの新規・更新・削除が表示されます。組織コンテンツの組織情報は表示されません。

設定に問題がない場合は[戻る]ボタンで組織変更画面へ戻ります。

| <b>Joruri</b> CMS |                     | プレビ                | ユー   公開画面  | 秘書広幸 | 跟課 サイト管理 | 者 (admin) |         | じょうるり市 | <b>v</b> ] | ログアウト |
|-------------------|---------------------|--------------------|------------|------|----------|-----------|---------|--------|------------|-------|
| CMS -             | コンテンツ               | ディレクトリ             | テンプレート     | サイト  | ユーザー     | ログ        |         |        |            |       |
| 組織変更▲             | グループ                | ユーザー   D-          | ール 組織変更    |      |          |           |         |        |            |       |
| 組織変更              | 組織変更<br>戻る<br>変更予定グ | 確認                 |            |      |          |           |         |        |            |       |
| -                 | 変更区分                | グループID             | グループ名      |      |          |           | グルーフ    | プ名(英語) |            | ステータス |
|                   | 新規                  | 140019             | 市民活動課      |      |          |           | shimink | atsudo |            | 有効    |
| 3                 | 変更予定ユー              | - <del>ザ</del> -   |            |      |          |           | uite.   |        |            |       |
|                   | 変更区分                | ユーザーID             | 氏名         |      |          | グループ      |         |        |            | ステータス |
|                   | 削除                  | byoinkeieikikaku01 | 病院経営企画課作成者 |      |          | 病院経営企画    | 課       |        |            | 有効    |
|                   | 更新                  | seikatsukankyo01   | 生活環境課作成者   |      |          | 生活環境課     |         |        |            | 有効    |
|                   | 新規                  | shiminkatsudo01    | 市民活動課作成者   |      |          | 市民活動課     |         |        |            | 有効    |

#### (3)問題箇所が表示された場合、問題箇所のテキストリンクをクリックし詳細ページから編集を行います。

| Joruri CMS |        |                        | プレビュー   公開画面      | 秘書広報課 サイト管理者(adm | in)   [( | じょうるり市 🔻   ログアウト |
|------------|--------|------------------------|-------------------|------------------|----------|------------------|
| CMS 🔻      | コンテンツ  | ディレクトリ                 | テンプレート サイト        | ユーザー ログ          |          |                  |
| 組織変更       | グループ   | -ם   - <del>ז</del> -ב | ール 組織変更           |                  |          |                  |
| 組織変更       | 組織変更   | 確認                     |                   |                  |          |                  |
|            | 戻る     |                        |                   |                  |          |                  |
|            | 変更予定グ  | ループ                    |                   |                  |          |                  |
|            | 変更区分   | グループID                 | グループ名             | グループ名 (英語)       | ステータス    | 備考               |
|            | 削除     | 120006                 | 企画政策課             | kikakuseisaku    | 有効       | →まちづくり政策課        |
|            | 新規     | 120010                 | <u>まちづくり政策課</u>   | machidukuri      | 有効       | ←企画政策課           |
|            | 削除     | 210037                 | 予防課               | yobo             | 有効       | 引き継ぎ先が不明です。      |
|            | 変更予定ユー | ーザー                    |                   |                  |          |                  |
|            | 変更区分   | ユーザ <mark>ー</mark> ID  | 氏名                | グループ             | ステータス    | 備考               |
|            | 削除予定グ  | ループに属するユー              | ゲーが検出されました。 グループを | 確認してください。        |          | -                |
|            | 変更区分   | ユーザーID                 | 氏名                | グループ             | ステータス    | 備考               |
|            |        | kikakuseisaku01        | 企画政策課作成者          | 企画政策課            | 有効       |                  |
|            |        | kikakuseisaku02        | 企画政策課承認者          | 企画政策課            | 有効       |                  |
|            |        | yobo01                 | 予防課作成者            | 予防課              | 有効       |                  |
|            | 11     | yobo02                 | 予防課承認者            | 予防課              | 有効       |                  |

# [8]組織変更の実行

組織変更の登録に問題がなければ、組織変更の実行を行います。 組織変更の実行には2通りの方法があります。

1. 予約

日時を予約登録すると予約された日時に組織変更をバックグラウンドで自動実行されます。

2. 実行

手動で即時実行されます。

## 8-1予約

(1) [予約]をクリックします。

| <b>Joruri</b> CMS                             |                 |                        | プレビュー   公開画面 | 秘書広報課 サイト管理者(a | dmin)   じょう | るり市 💙   [        | コグアウト |
|-----------------------------------------------|-----------------|------------------------|--------------|----------------|-------------|------------------|-------|
| CMS 🔻                                         | コンテンツ デ         | マレクトリ テンプ              | レート サイト ユーザ  | ログ             |             |                  |       |
| 組織変更▲                                         | グループ ユー         | ザー ール ー                | 組織変更         |                |             |                  |       |
| <mark>組織変更</mark><br>- じょうるり市<br>- 総務部<br>総務課 | 組織変更グル-<br>グループ | <b>-プー覧</b><br>ユーザー 作成 | インボート初期化     | 確認 予約 実行       | ī削除         |                  |       |
| 秘書広報課                                         | グループID          | グループ名                  | フリガナ         | グループ名(英語)      | 引き継ぎグループ    | 作成/編集日           | 表示順   |
| 人爭課税務課                                        | root            | <u>じょうるり市</u>          |              | top            |             | 2019-05-17 10:54 | 1     |
| 管財課 - 企画部 - 企画政策課 情報政策課 危機管理課 財政課             |                 |                        |              |                |             |                  |       |

#### (2)予約画面が表示されます。

| <b>Joruri</b> CMS | プレビュー   公開画面   秘書広報課 サイト管理者(admin)   <mark>じょうるり市 マ</mark> |
|-------------------|------------------------------------------------------------|
| CMS 🔻             | コンテンツ ディレクトリ テンプレート サイト ユーザー ログ                            |
| 組織変更▲             | グループ ユーザー ロール 組織変更                                         |
| 組織変更              | 組織変更予約                                                     |
|                   | 戻る                                                         |
|                   | 予約日時                                                       |
|                   |                                                            |
|                   | 更新                                                         |
|                   |                                                            |

## (3)フォームをクリックするとカレンダーが表示されます。

| <b>Joruri</b> CMS |              |    | プI  | ノビュー     | 1 4 | 公開画 | 面   | 秘書加 | な報課サー | イト管理者 | ă (admi | in) |
|-------------------|--------------|----|-----|----------|-----|-----|-----|-----|-------|-------|---------|-----|
| CMS 🔻             | コンテンツ ディレクトリ | テン | プレー | <b>۲</b> | サイト |     | ユーザ | -   | ログ    |       |         |     |
| 組織変更▲             | グループ ユーザー ロ  | -n | 組織  | 空更       |     |     |     |     |       |       |         |     |
| 組織変更              | 組織変更予約       |    |     |          |     |     |     |     |       |       |         |     |
|                   | 戻る           |    |     |          |     |     |     |     |       |       |         |     |
|                   | 予約日時         |    |     |          |     |     |     |     |       |       |         |     |
|                   |              | <  |     | 2022     | 3月  |     | ~   | >   |       |       |         |     |
|                   |              | 日  | 月   | 火        | 水   | 木   | 金   | ±   |       |       |         |     |
|                   |              | 27 | 28  | 1        | 2   | 3   | 4   | 5   | -     |       |         |     |
|                   |              | 6  | 7   | 8        | 9   | 10  | 11  | 12  |       |       |         |     |
|                   |              | 13 | 14  | 15       | 16  | 17  | 18  | 19  |       |       |         |     |
|                   |              | 20 | 21  | 22       | 23  | 24  | 25  | 26  |       |       |         |     |
|                   |              | 27 | 28  | 29       | 30  | 31  | 1   | 2   |       |       |         |     |
|                   |              | 3  | 4   | 5        | 6   | 7   | 8   | 9   |       |       |         |     |
|                   |              |    | 19  | )        | :   |     | 00  |     |       |       |         |     |
|                   |              |    |     |          |     |     |     |     |       |       |         |     |

#### (4)日時を予約日時を指定し、[更新]をクリックします。

| <b>Joruri</b> CMS | プレビュー   公開画面   秘書広報課 サイト管理者 (admin) |
|-------------------|-------------------------------------|
| CMS -             | コンテンツ ディレクトリ テンプレート サイト ユーザー ログ     |
| 組織変更▲             | グループ ユーザー ロール 組織変更                  |
| 組織変更              | 組織変更予約                              |
|                   | 戻る                                  |
|                   | 予約日時 2022-03-23 19:00               |
|                   |                                     |
|                   | 更新                                  |
|                   |                                     |

#### (5)予約日時が表示されます。

#### 組織変更の予約が完了しました。

| <b>Joruri</b> CMS |         |                | プレビュー   公開画 | 面   秘書広報課 サイト管理 | 里者 (admin)   じょう    | るり市 🔻 📔 🛛        | コグアウト |
|-------------------|---------|----------------|-------------|-----------------|---------------------|------------------|-------|
| CMS               | コンテンツ   | ディレクトリ 🗧       | テンプレート サイト  | ユーザー ログ         |                     |                  |       |
| 組織変更▲             | グループ ユ・ | -ษี            | 組織変更        |                 |                     |                  |       |
| 組織変更              | 組織変更グル  | ープー覧           |             | _               |                     |                  |       |
| - しょつるり巾<br>- 総務部 | グループ    | ユーザー           | 作成 インポート    | 初期化 確認 予        | 約(2022-03-23 19:00) | 実行削除             |       |
| 総務課<br>秘書広報課      | 組織変更を予約 | しました。(2022-03- | 23 13:31)   |                 |                     |                  |       |
| 人事課税務課管財課         | グループID  | グループ名          | フリガナ        | グループ名(英語)       | 引き継ぎグルー<br>プ        | 作成/編集日           | 表示順   |
| - 企画部<br><u> </u> | root    | <u>じょうるり市</u>  |             | top             |                     | 2019-05-17 10:54 | 1     |

#### 予約中はグループ画面に注意書きが表示されます。

| <b>Joruri</b> CMS             |                                 |                       | プレビュー   公開画面  | 页   秘書应 | な報課 サイト管理者(admin) | しじょうる | るり市 🗸   [        | コグアウト |
|-------------------------------|---------------------------------|-----------------------|---------------|---------|-------------------|-------|------------------|-------|
| CMS 👻                         | コンテンツ                           | ディレクトリ テン             | プレート サイト      | ユーザー    | ログ                |       |                  |       |
| グループ ヘ                        | グループ ユ                          | -ザ-   ロ-ル             | 組織変更          |         |                   |       |                  |       |
| グループ - じょうるり市 - 総務部 総務課 秘書広報理 | <b>グループー</b> 賢<br>作成<br>組織変更が予約 | CSV出力<br>されています。現在のグバ | レープ・ユーザーを変更する | 場合は組織変更 | 同報との整合性を確認してくださ   | EU1.  |                  |       |
| 人事課税務課管財課                     |                                 |                       |               |         | র্চ−ঀ৴ विर्रर 🗸   | 検索    | ) ประห           |       |
| - 企画部                         | グループID                          | グループ名                 | フリガナ          | 2       | グループ名(英語)         | ステータス | 作成/編集日           | 表示順   |
| 企画政策課                         | root                            | <u>じょうるり市</u>         |               | t       | ор                | 有効    | 2019-05-17 10:54 | 1     |

予約が実行されると「組織変更は実行済です。新しい組織変更の登録を始めるには初期化をクリックしてください。」 と表示されます。

組織変更画面を表示した状態で予約日時をすぎた場合、ブラウザの更新を行ってください。

実行後、組織変更には最新のグループ・ユーザー情報は表示されません。

| <b>Joruri</b> CMS                           |         |              |           | プレビュ | —   公開  | 画面    | 秘書広報課 | サイト管理 | 者 (admin) | 1    | じょうるり市 | ✓ 1        | ログアウト |
|---------------------------------------------|---------|--------------|-----------|------|---------|-------|-------|-------|-----------|------|--------|------------|-------|
| CMS                                         | コンテンツ   | ディレクトリ テ     | ンプレート     | サイト  | ユーザー    | ログ    |       |       |           |      |        |            |       |
| 組織変更▲                                       | グループ コ  | 1-ザ- ロール     | 組織変更      |      |         |       |       |       |           |      |        |            |       |
| 組織変更                                        | 組織変更グル  | レープー覧        |           |      |         |       |       |       |           |      |        |            |       |
| <ul> <li>- じょうるり市</li> <li>- 総務部</li> </ul> | グループ    | ユーザー 作       | F成 インボー   | -ト   | 初期化     | 確認    | 予約    | 実行    | 削除        |      |        |            |       |
| 総務課<br>秘書広報課                                | 組織変更は実行 | 「済です。新しい組織変更 | 更の登録を始めるに | は初期化 | をクリックして | ください。 |       |       |           |      |        |            |       |
| 人事課                                         | グループID  | グループ名        | フリガナ      | ŧ    |         | グループ  | 名(英語) |       | 引き継ぎく     | ガループ | 作成/編   | 集日         | 表示順   |
| 管財課<br>- 企画部                                | root    | じょうるり市       |           |      |         | top   |       |       |           |      | 2019-0 | 5-17 10:54 | 1     |

# 8-2 予約の取消

(1) [予約(yyyy-m-d h:mm)]ボタンをクリックします。

| Joruri CMS                                           |                    |                     | プレビュー   公開画団      | 面   秘書広報課 サイト管理者(   | (admin)   じょう     | るり市 💙 📔 🛙        | コグアウト |
|------------------------------------------------------|--------------------|---------------------|-------------------|---------------------|-------------------|------------------|-------|
| CMS ▼<br>組織変更                                        | コンテンツ 5<br>グループ ユー | ディレクトリ テ<br>-ザー ロール | シプレート サイト<br>組織変更 | ユ <del>ーザー</del> ログ |                   |                  |       |
| 組織変更                                                 | 組織変更グル・            | ープー覧                |                   |                     |                   |                  |       |
| <ul> <li>じょうるり市</li> <li>総務部</li> <li>総務課</li> </ul> | グループ               | ユーザー 6              | 作成 インポート          | 初期化 確認 予約(2         | 2022-03-23 19:00) | 実行削除             |       |
| 秘書広報課                                                | 組織変更を予約し           | Jました。 (2022-03-2    | 3 13:31)          |                     |                   |                  |       |
| 人事課<br>税務課<br>管財課                                    | グループID             | グループ名               | フリガナ              | グループ名(英語)           | 引き継ぎグルー<br>プ      | 作成/編集日           | 表示順   |
| - 企画部                                                | root               | <u>じょうるり市</u>       |                   | top                 |                   | 2019-05-17 10:54 | 1     |

#### (2)予約画面が表示されます。[削除]をクリックします。

| <b>Joruri</b> CMS | プレビュー   公開画面   秘書広報課 サイト管理者(admin)                    |
|-------------------|-------------------------------------------------------|
| CMS ▼<br>組織変更     | コンテンツ ディレクトリ テンプレート サイト ユーザー ログ<br>グループ ユーザー ロール 組織変更 |
| 組織変更              | <b>組織変更予約</b><br>戻る 削除                                |
|                   | 予約日時 2022-03-23 19:00                                 |
|                   | 更新                                                    |

#### (3)「削除処理が完了しました。」と表示されます。予約ボタンの予約日時が削除されます。

| <b>Joruri</b> CMS |         |                  | プレビュー   公開画面 | 〕   秘書広報課 サ | イト管理者(ad | dmin)     | じょう  | るり市 🔻            | ログアウト |
|-------------------|---------|------------------|--------------|-------------|----------|-----------|------|------------------|-------|
| CMS               | コンテンツ   | ディレクトリ テ         | シプレート サイト    | ユーザー ロク     | ī        |           |      |                  |       |
| 組織変更▲             | グループ ユー | -ザー ロール          | 組織変更         |             |          |           |      |                  |       |
| 組織変更              | 組織変更グル  | ープー覧             |              |             |          |           |      |                  |       |
| - しょうるり巾<br>- 総務部 | グループ    | ユーザー 1           | 作成 インポート     | 初期化 確認      | 予約       | 実行        | 削除   |                  |       |
| 総務課<br>秘書広報課      | 削除処理が完了 | しました。 (2022-03-2 | 3 13:47)     |             |          |           |      |                  |       |
| 人事課税務課管財課         | グループID  | グループ名            | フリガナ         | グループ名(英     | 語)       | 引き継a<br>プ | ぎグルー | 作成/編集日           | 表示順   |
| - 企画部             | root    | <u>じょうるり市</u>    |              | top         |          |           |      | 2019-05-17 10:54 | 1     |

# 8-3 実行

#### (1) [実行]ボタンをクリックします。

「即時実行してよろしいですか?」と確認のダイアログボックスが表示されますので[OK]をクリックします。

| <b>Joruri</b> CMS                             |         |                        | プレビュー   公開画面 | ● 秘書広報課 サイト管理者( | admin)   じょう | るり市 💙 📔 🛛        | コグアウト |
|-----------------------------------------------|---------|------------------------|--------------|-----------------|--------------|------------------|-------|
| CMS 🔻                                         | コンテンツ ラ | ディレクトリ テンプ             | レート サイト ユー   | fー ログ           |              |                  |       |
| 組織変更▲                                         | グループ ユー | ザー ロール 4               | 組織変更         |                 |              |                  |       |
| <mark>組織変更</mark><br>- じょうるり市<br>- 総務部<br>総務課 | 組織変更グル- | <b>-プー覧</b><br>ユーザー 作成 | インポート初期化     | 2 確認 予約 実行      | う 削除         |                  |       |
| 秘書広報課                                         | グループID  | グループ名                  | フリガナ         | グループ名(英語)       | 引き継ぎグループ     | 作成/編集日           | 表示順   |
| 人事課税務課                                        | root    | <u>じょうるり市</u>          |              | top             |              | 2019-05-17 10:54 | 1     |
| 管財課 - 企画部 - 企画部 - 企画政策課 情報政策課 - 危機管理課 財政課     |         |                        |              |                 |              |                  |       |

(2)即時に組織変更が実行され「組織変更を実行しました。」と表示されます。

組織変更画面では組織変更実行後、最新のグループ・ユーザー情報は表示されません。

| Joruri CMS                                             |                                                                                                    |                      | プレビュー   公開画面 | 秘書広報課 サイト管理者(admir | )   じょうる     | るり市 💙 📔          | ログアウト |  |  |  |
|--------------------------------------------------------|----------------------------------------------------------------------------------------------------|----------------------|--------------|--------------------|--------------|------------------|-------|--|--|--|
| CMS                                                    | コンテンツ                                                                                                  | ディレクトリ 🗧             | テンプレート サイト   | ユーザー ログ            |              |                  |       |  |  |  |
| 組織変更▲                                                  | グループ ユ-                                                                                                | - <del>Մ</del> - □-ル | 組織変更         |                    |              |                  |       |  |  |  |
| <mark>組織変更</mark><br>- じょうるり市<br>- 総務部<br>総務課<br>秘書広報課 | 組織変更グループー覧       グループ     ユーザー     作成     インボート     初期化     確認     予約     実行     削除       組織変更を実行しました。 |                      |              |                    |              |                  |       |  |  |  |
| 人事課税務課管財課                                              | グループID                                                                                                 | グループ名                | フリガナ         | グループ名(英語)          | 引き継ぎグルー<br>プ | 作成/編集日           | 表示順   |  |  |  |
| - 企画部                                                  | root                                                                                                   | <u>じょうるり市</u>        |              | top                |              | 2019-05-17 10:54 | 1     |  |  |  |

# [9]組織変更情報の削除

初期化や設定・登録した情報を削除できます。

#### 9-1 削除

(1)[削除]をクリックします。

| <b>Joruri</b> CMS               |         |                        | プレビュー   公開画面 | 秘書広報課 サイト管理者(a | dmin)   じょう | るり市 💙 📔 [        | ログアウト |
|---------------------------------|---------|------------------------|--------------|----------------|-------------|------------------|-------|
| CMS                             | コンテンツ テ | イレクトリ テンプ              | ピレート サイト ユーザ | ログ             |             |                  |       |
| 組織変更▲                           | グループ ユー | ษี- 🛛 🗆 🕂              | 組織変更         |                |             |                  |       |
| <mark>組織変更</mark><br>- じょうるり市   | 組織変更グル- | <b>-プー覧</b><br>ユーザー 作成 | インポート初期化     | 確認 予約 実行       | 削除          |                  |       |
| - 約3500                         |         |                        |              |                |             | 1                |       |
| 秘書広報課                           | グループID  | グループ名                  | フリガナ         | グループ名(英語)      | 引き継ぎグループ    | 作成/編集日           | 表示順   |
| 人争課税務課                          | root    | <u>じょうるり市</u>          |              | top            |             | 2019-05-17 10:54 | 1     |
| 管財課 - 企画部 企画政策課 情報政策課 危機管理課 財政課 |         |                        |              |                |             |                  |       |

(2)設定・登録した組織変更情報が削除されます。

※削除すると元に戻すことはできません。「初期化」からやり直します。

| Joruricms |         |                      | プレビュー   1  | 開画面 | 秘書広報課   | サイト管理者 | 돌 (admin) | しじょう    | <mark>るり市 ~</mark> ] | ログアウト |
|-----------|---------|----------------------|------------|-----|---------|--------|-----------|---------|----------------------|-------|
| CMS 🔻     | コンテンツ   | ディレクトリ               | テンプレート サイト | 그-! | f— ログ   | 7      |           |         |                      |       |
| 組織変更      | グループ ユ  | - <del>Մ</del> - ロール | 組織変更       |     |         |        |           |         |                      |       |
| 組織変更      | 組織変更グル  | ープー覧                 |            |     |         |        |           |         |                      |       |
|           | グループ    | ユーザー                 | 作成 インポート   | 初期化 | 確認      | 予約     | 実行        | 削除      |                      |       |
|           | 組織変更を削除 | しました。                |            |     |         |        |           |         |                      |       |
|           | グループID  | グループ名                | フリガナ       |     | グループ名(芽 | (語)    | 리         | 「継ぎグループ | 作成/編集日               | 表示順   |
|           |         |                      |            |     |         |        |           |         |                      |       |
|           |         |                      |            |     |         |        |           |         |                      |       |
|           |         |                      |            |     |         |        |           |         |                      |       |

#### [10] 組織変更のグループとユーザーの連動

10-1 引き継ぎグループ設定時のユーザーの所属グループ

新規・既存グループで引き継ぎグループを設定すると、グループに所属しているユーザーに対して個別にグループを 設定しない限り、引き継ぎグループへと所属が引き継がれます。

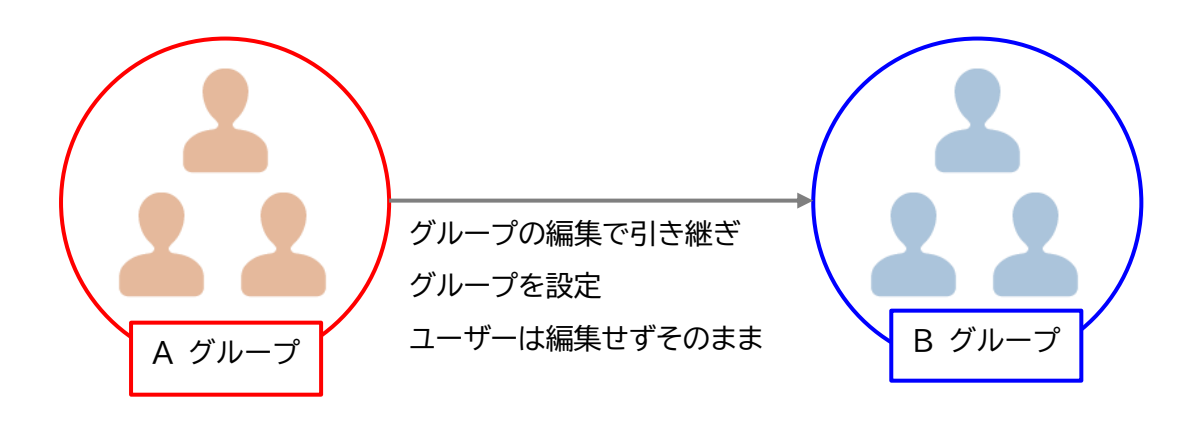

【引き継ぎグループ変更前】

| Joruricms                 |               | プレビュー   :           | 公開画面   秘書広報課 サイト管理者(お | admin)   じょうるり市 | ✓   ログアウト |
|---------------------------|---------------|---------------------|-----------------------|-----------------|-----------|
| CMS 🔻                     | コンテンツ ディ      | ・レクトリ テンプレート        | サイト ユーザー ログ           |                 |           |
| 子ども保健・給付課▲                | グループ ユーザ      | - ロール 組織変更          |                       |                 |           |
| 組織変更<br>- じょうるり市<br>- 総務部 | 組織変更ユーサ       | "一一覧<br>ユーザー 作成 インオ | ート 初期化 確認 予約          | 約 実行 削除         |           |
| 総務課<br>秘書広報課              | ユーザーID        | 氏名                  | グループ                  | 引き継ぎユーザー        | ステータス     |
| 人事課<br>税務理 kodomohok      | kodomohoken01 | <u>音川宏_作成者</u>      | 保健福祉部 子ども保健・給付課       |                 | 有効        |
| 管財課<br>- 企画部              | kodomohoken02 | 白川美保_承認者            | 保健福祉部 子ども保健・給付課       |                 | 有効        |

(1)引き継ぎグループを設定し、組織変更を[実行]します。ユーザーの所属グループは変更しません。

| Joruricms                                     |                         | プレビュー   公開画面   秘書広報課 サイト管理者(admin) |
|-----------------------------------------------|-------------------------|------------------------------------|
| CMS                                           | コンテンツ ディレクトリ            | テンプレート サイト ユーザー ログ                 |
| 保健福祉部                                         | グループ ユーザー ロー            | -ル <mark>組織変更</mark>               |
| 組織変更<br>- じょうるり市<br>- 総務部<br>総務課              | 組織変更グループ編集<br>グループ ユーザー | 一覧 詳細                              |
| 秘書広報課                                         | 基本情報                    |                                    |
| 人事課税務課                                        | グループID                  | 130013                             |
| - 企画部                                         | グループ名                   | 子育て支援課                             |
|                                               | お知りせ                    |                                    |
| 公園緑地課<br>上下水道課                                | 引き継ぎ設定                  |                                    |
| 追路整備課<br>建築住宅課<br>- 会計管理者                     | 引き継ぎグループ                | 子ども保健・給付課 > 追加                     |
| 会計課                                           | 作成者                     |                                    |
| <ul> <li>教育委員会<br/>教育総務課<br/>学校教育課</li> </ul> | グループ                    | 秘書広報課                              |
| 学校給食課                                         | ユーザー                    | サイト管理者 (admin) v                   |
| 人権教育課<br>生涯学習課<br>市立図書館                       | 編集者                     |                                    |
| 青少年センター                                       | グループ                    | 秘書広報課 >                            |
| 消防総務課 警防救急課                                   | ユーザー                    | サイト管理者 (admin) v                   |
| 予防課<br>消防署<br>選挙管理委員会事務局                      |                         | 更新                                 |

(2)引き継ぎグループに全てのユーザーが移動しています。

| Joruri CMS                                                                  |                      | プレビュー                     | 公開画面   秘書広報課 | サイト管理者(admin | )   じょうるり市 | >   ログアウト |
|-----------------------------------------------------------------------------|----------------------|---------------------------|--------------|--------------|------------|-----------|
| CMS ▼<br>子育て支援課 ▲                                                           | コンテンツ ディ<br>グループ ユーザ | レクトリ テンプレート<br>- ロール 組織変動 | サイト ユーザー     | לים          |            |           |
| グループ - じょうるり市 - 総務部 総務部 総務課 私書広報課 人事課 1000000000000000000000000000000000000 | ユーザー一覧<br>作成         |                           |              | 〕 検索 リt      | 7.9 F      |           |
| 管財課                                                                         | 4件表示                 |                           |              |              |            |           |
| - 企画部                                                                       | ユーザーID               | 氏名                        | グループ         | ユーザー権限       | ロール権限      | ステータス     |
| 企画政策課                                                                       | kodomohoken01        | <u>音川宏_作成者</u>            | 保健福祉部 子育て支援課 | 作成者          | 共通         | 有効        |
| 情報政策課                                                                       | kodomohoken02        | 白川美保_承認者                  | 保健福祉部子育て支援課  | 設計者          | 共通         | 有効        |
| 財政課                                                                         | kosodateshien01      | 五條新太_作成者                  | 保健福祉部 子育て支援課 | 作成者          | 共通         | 有効        |
| まちづくり政策課<br>- 保健福祉部                                                         | kosodateshien02      | 喜多茉莉_承認者                  | 保健福祉部子育て支援課  | 設計者          | 共通         | 有効        |

# 10-2 組織変更時のグループ・ユーザー・組織コンテンツのステータス

組織変更でグループのステータスを有効から無効に変更すると、所属するユーザーのステータスも無効になります。

(1)組織変更画面でグループのステータスを無効にし、組織変更の実行を行います。

| Joruri CMS                       |              | プレビュー   公開画面   秘書広報課 サイト管理者(adr | nin)   <mark>じょうるり市 &gt;</mark>   ログアウト |
|----------------------------------|--------------|---------------------------------|-----------------------------------------|
| CMS 🔻                            | コンテンツ ディレクトリ | テンプレート サイト ユ <del>ーザー</del> ログ  |                                         |
| 保健福祉部                            | グループ ユーザー C  | コール 組織変更                        |                                         |
| 60mm +                           | 組織変更グループ編集   |                                 |                                         |
| <ul> <li>・じょうるり市     </li> </ul> |              |                                 |                                         |
| - 総務部                            | グループ ユーザー    | 一覧 詳細                           |                                         |
| 総務課                              |              |                                 |                                         |
| 秘書広報課                            | 基本情報         |                                 |                                         |
| 人事課                              | tin the      | 400040                          |                                         |
| 祝務課                              | クループロ        | 130013                          |                                         |
| - 企画部                            | グループ名        | 子育て支援課                          |                                         |
| 企画政策課                            | 70.454       |                                 |                                         |
| 情報政策課                            | 7005         |                                 |                                         |
| 危機管理課                            | ガル プタ (苗語)   | kosodateshien                   | 使用可能文字 半角英数、「.」、「_」、                    |
| 別以課                              |              | [-]                             |                                         |
| - 保健福祉部                          | ステータス        | ○有効 ◎ 無効                        |                                         |
| 障がい福祉課                           |              |                                 |                                         |
| 生活福祉課                            | 表示順          | 130013                          |                                         |

このとき、ユーザーの編集は行わずステータスは有効のまま。

| Joruri CMS                                              |                               | プレビュ-          | -   公開画面   秘書広報課 | サイト管理者 (admin | )   じょうるり市 | >   ログアウト |
|---------------------------------------------------------|-------------------------------|----------------|------------------|---------------|------------|-----------|
| CMS 🔻                                                   | コンテンツ ディ                      | レクトリ テンプレー     | ト サイト ユーザー       | ログ            |            |           |
| 子育て支援課▲                                                 | グループ ユーザ                      | - ロール 組織       | 変更               |               |            |           |
| グループ<br>- じょうるり市<br>- 総務部<br>総務課<br>秘書広報課<br>人事課<br>税務課 | <b>  ユーザー一覧</b><br>作成<br>4件表示 |                |                  | 検索            | 291        |           |
| - 企画部                                                   | ユーザーID                        | 氏名             | グループ             | ユーザー権限        | ロール権限      | ステータス     |
| 企画政策課                                                   | kodomohoken01                 | <u>音川宏_作成者</u> | 保健福祉部 子育て支援課     | 作成者           | 共通         | 有効        |
| 1月報以末課<br>危機管理課                                         | kodomohoken02                 | 白川美保_承認者       | 保健福祉部子育て支援課      | 設計者           | 共通         | 有効        |
| 財政課                                                     | kosodateshien01               | 五條新太_作成者       | 保健福祉部子育て支援課      | 作成者           | 共通         | 有効        |
| まちづくり政策課<br>- 保健福祉部                                     | kosodateshien02               | 喜多茉莉_承認者       | 保健福祉部 子育て支援課     | 設計者           | 共通         | 有効        |

#### (2)グループのステータスが無効になります。ユーザーの状態も無効になります。

組織変更で再度グループのステータスを有効にしてもユーザーの状態は無効のままです。

ユーザーのステータスを有効にするにはユーザーごとに設定する必要があります。

| <b>Joruri</b> CMS                                |                         |                        | プレビュー   公開画面 | 秘書広報課 サイト管理者(admin) | じょうる  | 50市 🗸            | ログアウト  |
|--------------------------------------------------|-------------------------|------------------------|--------------|---------------------|-------|------------------|--------|
| CMS                                              | コンテンツ デ                 | ディレクトリ テンプレート          | サイト ユーザー     | ログ                  |       |                  |        |
| 保健福祉部                                            | グループ ユー                 | ザー ロール 組織変更            |              |                     |       |                  |        |
| グループ<br>- じょうるり市<br>- 総務部<br>総務課<br>秘書広報課<br>人事課 | <b>  グループ一覧</b><br>上へ 作 | じょうるり市 > 保健福祉部<br>成 編集 |              | ステータス すべて v     検索  | שלשא  | )                |        |
| 税務課<br>管財課                                       | グループID                  | グループ名                  | フリガナ         | グループ名(英語)           | ステータス | 作成/編集日           | 表示順    |
| - 企画部                                            | 130010                  | 障がい福祉課                 |              | shogaifukushi       | 有効    | 2020-09-11 16:40 | 130010 |
| 企画政策課<br>情報政策課                                   | 130011                  | 生活福祉課                  |              | seikakufukushi      | 有効    | 2020-09-11 16:41 | 130011 |
| 危機管理課                                            | 130012                  | 介護支援課                  |              | kaigoshien          | 有効    | 2020-09-11 16:41 | 130012 |
| 財政課                                              | 130013                  | 子育て支援課                 |              | kosodateshien       | 無効    | 2022-03-25 11:35 | 130013 |
| - 保健福祉部                                          | 130014                  | スポーツ振興課                |              | supotsushinko       | 有効    | 2020-09-11 16:43 | 130014 |

| Joruri CMS                                |                 |                 | プレビュー   公開画         | 面   秘書広報課            | サイト管理者 (admin) | I. | じょうるり市 💙 |
|-------------------------------------------|-----------------|-----------------|---------------------|----------------------|----------------|----|----------|
| CMS •                                     | コンテンツ ディ        | レクトリ テンプレー      | -ト サイト <u>ユー</u> サー | ログ                   |                |    |          |
| 子育て支援課▲                                   | グループ ユーザ        | - ロール 組織        | 変更                  |                      |                |    |          |
| グループ<br>- じょうるり市<br>- 総務部<br>総務課<br>秘密広報課 | ユーザー一覧<br>作成    |                 |                     | 検索                   | リセット           |    |          |
| 税務課                                       | 4件表示            |                 |                     |                      |                |    |          |
| 管財課<br>- 企画部                              | ユーザーID          | 氏名              | グループ                | ユ <mark>ーザー権限</mark> | ロール権限          |    | ステータス・   |
| 企画政策課                                     | kodomohoken01   | <u>音川宏_作成者</u>  | 保健福祉部子育て支援課         | 作成者                  | 共通             |    | 無効       |
| 1月報」以東課<br>危機管理課                          | kodomohoken02   | 白川美保_承認者        | 保健福祉部子育て支援課         | 設計者                  | 共通             |    | 無効       |
| 財政課                                       | kosodateshien01 | 五條新太_作成者        | 保健福祉部子育て支援課         | 作成者                  | 共通             |    | 無効       |
| まちづくり政策課<br>- 保健福祉部                       | kosodateshien02 | <u>喜多茉莉_承認者</u> | 保健福祉部子育て支援課         | 設計者                  | 共通             |    | 無効       |

またグループを無効にしても組織コンテンツのステータスは公開のままとなります。 グループを無効にするさいは組織コンテンツの組織変更設定も同時に行う必要があります。

| JoruriCMS            | プレビュー   公開画面   秘書広報課 サイト管理者 (ad | nin)   じょうるり市 💙 | ログアウト |
|----------------------|---------------------------------|-----------------|-------|
| CMS 👻                | コンテンツ ディレクトリ テンプレート サイト ユー      | ザー ログ           |       |
| 保健福祉部                | <b>組織</b> 組織変更 設定               |                 |       |
| 組織                   | グループー覧 組織 保健福祉部                 |                 |       |
| + 総務部                |                                 |                 |       |
| + 企画部                | 上へ編集                            |                 |       |
|                      | 7件表示                            |                 |       |
| 厚かい福祉課<br>生活福祉課      | グループ名                           | グループ名(英語)       | ステータス |
| 介護支援課  ス音て支援課        | 堕がい福祉課                          | shogaifukushi   | 公開    |
| スポーツ振興課              | 生活福祉課                           | seikakufukushi  | 公開    |
| 保健センター               | 介護支援課                           | kaigoshien      | 公開    |
| 子とも保健・給付課<br>+ 市民生活部 | 子育て支援課                          | kosodateshien   | 公開    |

# [11] 組織コンテンツの組織変更

組織コンテンツの組織情報は「組織概要」、「業務内容」、「連絡先」を入力できます。

| 【公開画面側の組織                        | 战情報】                       |                           |                 |                                                                                                   |                                                                                                    |
|----------------------------------|----------------------------|---------------------------|-----------------|---------------------------------------------------------------------------------------------------|----------------------------------------------------------------------------------------------------|
| J じょうるり<br>Joruri City           | 市                          |                           | 検索キーワー          | - 12                                                                                              | <b>Q</b><br>よくある質問                                                                                                    |
| ◇ 暮らしの情報                         | 🔥 子育て・教育                   | ☆ 移住・定住                   | 😢 観光情報          | 📥 事業者の方へ                                                                                          | ■ 市政情報                                                                                                    |
| <u>トップ</u> > 組織 > 総務部:           | > 秘書広報課                    |                           |                 |                                                                                                   |                                                                                                    |
| 秘書広報課                            |                            |                           |                 | 組織一覧                                                                                              |                                                                                                    |
|                                  |                            |                           |                 | • <u>総務部</u>                                                                                      |                                                                                                    |
| 新着情報                             |                            |                           | RSS A           | tom <sup> </sup>                                                                                  | 建                                                                                                    |
| 2020年10月10日 <u>じょ</u>            | うるり市公式SNS等アカウント            | (Twitter • Facebook • You | uTube・LINE)での広報 | · <u>人事課</u>                                                                                      |                                                                                                    |
| 2020年10月01日 <u>じょ</u>            | うるり市サイトをリニューアル             | しました                      |                 | ○ <u>祝務課</u><br>○ <u>管財課</u>                                                                      |                                                                                                    |
|                                  |                            |                           |                 | • <u>企画部</u>                                                                                      | -=00                                                                                                    |
| 2020年09月28日 <u>広告</u>            | る載についし                     |                           |                 | <ul> <li>○ <u>11 牧以束</u></li> <li>○ <u>6機管理</u></li> </ul>                                        | <u></u> 課                                                                                                    |
|                                  | >>新着情報                     | 服の一覧を見る                   |                 | <ul> <li>         ・         <u>財政課</u> <ul> <li>             またづく         </li> </ul> </li> </ul> | りみ生調                                                                                                    |
|                                  |                            |                           |                 | • <u>保健福祉部</u>                                                                                    | シ以東林                                                                                                    |
| 催し・イベント                          |                            | 甲請・届出                     |                 | ◦ <u>障がい</u> 福                                                                                    | <u>社課</u>                                                                                                    |
| じょうるり市公式SI<br>Eacobook • YouTub  | NS等アカウント(Twitter・          | ▶ 広告掲載について                |                 | ○ <u>生活福祉</u><br>○ 介護支援                                                                           |                                                                                                    |
| Pacebook * TouTur                |                            |                           |                 | ◦ <u>スポーツ</u>                                                                                     | 振興課                                                                                                    |
| 組織概要                             |                            |                           |                 | · <u>保健セン</u>                                                                                     | <u>- 177 - 177 - 177</u> |
| 秘書庁起調索は、秘書                       | しび洗み 従士 夜辛ひび主約             | 「亡祝社」の毎年乃び務約              | こめキートページ運営など    | ○ <u>于育(文</u><br>た ○ 子ども保                                                                         | 健・給付課                                                                                                    |
| 他 音 ム 報 誌 と は 、 他 音 か<br>行っています。 | <b>双びゆか、 厳丸、 姿早</b> 及び衣料   | 、「仏牧記」の柵未及び光1             | 「やホームパーン建吉など    | • <u>市民生活部</u>                                                                                    |                                                                                                    |
|                                  |                            |                           |                 | ○ <u>戸籍住民</u>                                                                                     | :課                                                                                                    |
| 主な業務内容                           |                            |                           |                 | ○ <u>生活環境</u>                                                                                     |                                                                                                    |
| 市長及び副市長の秘書                       | に関すること、広報誌の編集発             | 行、ホームページ運営などの             | の広報、報道機関との連絡    | 調整 • 経済環境部                                                                                        |                                                                                                    |
| に関すること                           |                            |                           |                 | ○ 農林水産                                                                                            | 課                                                                                                    |
| 清纳片                              |                            |                           |                 | ○ <u>商工観光</u>                                                                                     | 課                                                                                                    |
| 建船先                              |                            |                           |                 | <br>○ 企業振興                                                                                        |                                                                                                    |
| 郵便番号:000-0000                    | トラスり士じ トラスり町1妥地1           |                           |                 | <ul> <li>都市整備部</li> </ul>                                                                         |                                                                                                    |
| TEL:0000-00-1102内                | ょうるり回しょうるり回1番地」<br>]線:0002 | L                         |                 | ○ 都市計画                                                                                            | i <u>æ</u>                                                                                                    |
| FAX:0000-01-1102                 |                            |                           |                 | ○ <u>土木課</u>                                                                                      | .=0                                                                                                    |
| メールアドレス:hisho                    | okoho@example.com          |                           |                 | ◦ <u>公園緑地</u><br>◦ ト ਙ <del>ル</del> 満                                                             |                                                                                                    |
| の知らに、進給はとう                       | 2                          |                           |                 |                                                                                                   |                                                                                                    |

# 11-1 新規グループの組織情報

(1)新規グループを作成します。

ユーザーの組織変更で作成した新規グループの組織コンテンツは自動的に作成されます。

| Joruri CMS                             |                                      | プレ                      | ビュー   公開画面   秘書    | 拡報課 システム管理者(joruri) | し じょうるり市 | ~ ) E            |
|----------------------------------------|--------------------------------------|-------------------------|--------------------|---------------------|----------|------------------|
| CMS ▼<br>企画部                           | コンテンツ 5<br>グループ ユー                   | ディレクトリ テンプレ<br>ザー ロール 組 | ート サイト ユーザー<br>膝変更 | ログ システム             |          |                  |
| 組織変更<br>- じょうるり市                       | 組織変更グル                               | ープー覧                    |                    |                     |          |                  |
| - 総務部                                  | グループ                                 | ユーザー 作成                 | インポート 初期化          | 確認 予約 実行            | 削除       |                  |
| 総務課<br>秘書広報課                           | ···································· |                         |                    |                     |          |                  |
| 人事課                                    | グループID                               | グループ名                   | フリガナ               | グループ名(英語)           | 引き継ぎグループ | 作成/編集日           |
| 管財課                                    | 120006                               | 企画政策課 新規                |                    | kikakuseisaku       |          | 2022-03-25 14:12 |
| - 企画部                                  | 120007                               | 情報政策課                   |                    | johoseisaku         |          | 2020-09-11 16:40 |
| 111日 111日 111日 11日 11日 11日 11日 11日 11日 | 120008                               | 危機管理課                   |                    | kikikanri           |          | 2020-09-11 16:36 |
| 危機管理課                                  | 120009                               | 財政課                     |                    | zaisei              |          | 2020-09-11 16:38 |
| 財政課<br>まちづくり政策課                        | 120010                               | まちづくり政策課                |                    | machidukuri         |          | 2022-03-25 10:41 |

## (2)詳細画面の組織コンテンツ「詳細」をクリックします。

| <b>Joruri</b> CMS                                     | プレビュー   公開画面 | 秘書広報課 システム管理者(joruri)   じょうるり市 🗸 🗸 |  |  |  |  |
|-------------------------------------------------------|--------------|------------------------------------|--|--|--|--|
| CMS -                                                 | コンテンツ ディレクトリ | テンプレート サイト ユーザー ログ システム            |  |  |  |  |
|                                                       | グループ ユーザー に  | コール 組織変更                           |  |  |  |  |
| 組織変更                                                  | 組織変更グループ詳細   |                                    |  |  |  |  |
| <ul> <li>じょうるり市</li> <li>・総務部</li> <li>総務課</li> </ul> | グループ ユーザー    | 一覧編集削除                             |  |  |  |  |
| 秘書広報課                                                 | 基本情報         |                                    |  |  |  |  |
| 人事課税務課                                                | グループロ        | 120006                             |  |  |  |  |
| 管財課<br>- 企画部                                          | グループ名        | 企画政策課                              |  |  |  |  |
| 企画政東課                                                 |              |                                    |  |  |  |  |
| - 教育委員会<br>教育総務課                                      | 引き継ぎ設定       |                                    |  |  |  |  |
| 学校教育課<br>学校給食課                                        | 引き継ぎグループ     |                                    |  |  |  |  |
| 人権教育課<br>生涯学習課                                        | 組織コンテンツ      |                                    |  |  |  |  |
| 市立図書館<br>青少年センター                                      | 組織           | 詳細                                 |  |  |  |  |
| - 消防本部                                                |              |                                    |  |  |  |  |

(3)組織コンテンツの組織変更画面が表示されます。

[編集]をクリックします。

組織情報を入力し、[更新]をクリックします。

| <b>Joruri</b> CMS                                                                  | プレビュー   公開画面                              | 秘書広報課 システム管理者(joruri)   じょうるり市 🛛 🗸   ログアウト |
|------------------------------------------------------------------------------------|-------------------------------------------|--------------------------------------------|
| CMS 🔻                                                                              | コンテンツ ディレクトリ                              | テンプレート サイト ユーザー ログ システム                    |
| 企画部                                                                                | 組織 組織変更 設定                                |                                            |
| <ul> <li>組織変更</li> <li>+ 総務部</li> <li>企画部</li> <li>情報政策課</li> <li>危機管理課</li> </ul> | 組織変更グループ詳細 組       一覧       編集       基本情報 | 目織 企画政策課                                   |
| 企画政策課                                                                              | ID                                        | 91                                         |
| まちづくり政策課<br>+ 保健福祉部                                                                | グループ名                                     | 企画政策課                                      |
| + 市民生活部<br>+ 経済環境部                                                                 | グループ名(英語)                                 | kikakuseisaku                              |
| + 都市整備部                                                                            |                                           | 上位設定を継承                                    |
|                                                                                    |                                           |                                            |
|                                                                                    | 組織情報                                      |                                            |
|                                                                                    | 組織概要                                      | html body                                  |
|                                                                                    | 業務内容                                      | html body                                  |
|                                                                                    | 連絡先                                       |                                            |

(4)「更新処理が完了しました。」と表示されます。

ユーザーの組織変更が実行されると組織コンテンツに反映されます。

| Joruri CMS                                      | プレビュー   公開画面   秘書広報課 システム管理者(joruri)                                                                   | じょうるり市 🗸 🗸       | ログアウト |
|-------------------------------------------------|----------------------------------------------------------------------------------------------------|------------------|-------|
| CMS 👻                                           | コンテンツ ディレクトリ テンプレート サイト ユーザー                                                                           | ログシステム           |       |
|                                                 | 組織組織変更設定                                                                                               |                  |       |
| 組織変更<br>+ 総務部<br>- 企画部<br>情報政策課<br>危機管理課<br>財政課 | <ul> <li>組織変更グループー覧 組織</li> <li>上へ 編集</li> <li>更新処理が完了しました。(2022-03-25 14:42)</li> <li>5件表示</li> </ul> |                  |       |
| 企画政策課<br>まちづくり政策課                               | グループ名                                                                                                  | グループ名(英語)        | ステータス |
| + 保健福祉部                                         | 情報政策課                                                                                                  | johoseisaku      | 公開    |
| + 市民生活部<br>+ 経済環境部                              | 危機管理課                                                                                                  | kikikanri        | 公開    |
| + 都市整備部                                         | 財政課                                                                                                    | zaisei           | 公開    |
| + 会計管理者                                         | 企画政策課                                                                                                  | kikakuseisaku 新規 | 公開    |
| + 教育委員会<br>+ 消防本部                               | まちづくり政策課                                                                                               | machidukuri      | 公開    |

[12]記事のグループ

12-1 所属グループから移動するユーザーと作成した記事のグループ

組織変更で記事の作成者がグループを移動しても、記事の所属は変更しません。 引き継ぎ設定を行っても記事の所属・作成者は変更しません。

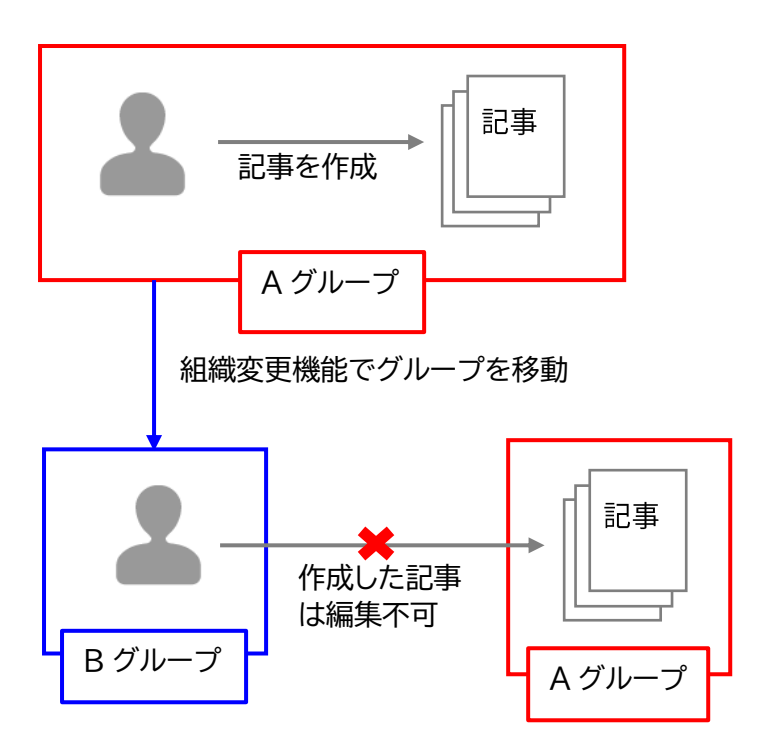

既存ユーザーの編集でグループを移動・引き継ぎユーザーがある場合、記事はグループを移動せず既存グループの ままとなります。作成者ユーザーも変動しません。

ただし、既存ユーザーが承認者に設定されている場合は承認フローが引き継ぎユーザーに引き継がれます。

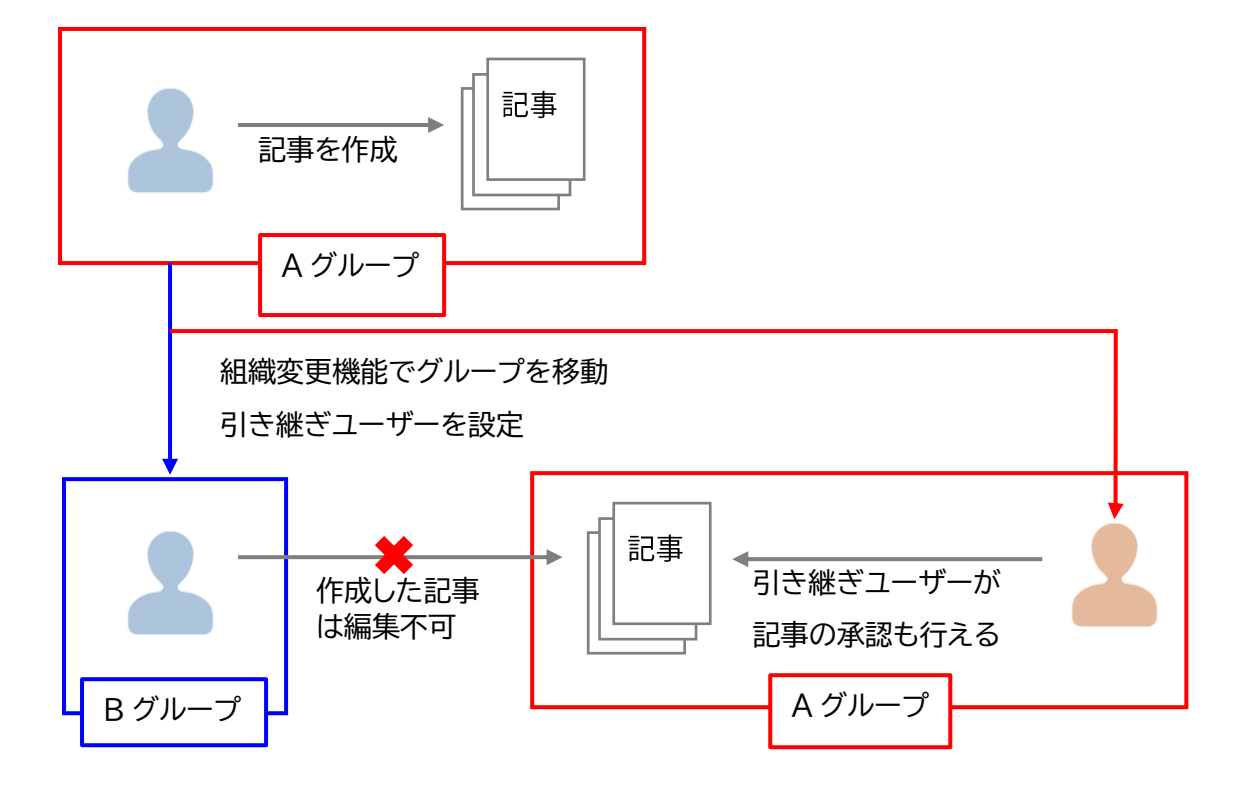

## 12-2 記事を作成したユーザーを削除した場合の記事のグループとユーザー

組織変更でユーザーを削除した場合、削除されたユーザーが作成した記事の作成者は空欄になります。 どのステータスでも全て空欄となります。

【組織変更でユーザーを削除する前】

| Joruri CMS                                                                                                    |               |                  |       |           | プレ            | ビュー   公開画面                             | 秘書広報課 サイ      | ト管理者 (admin) | じょうるり市 🔻         | ログアウト |  |
|----------------------------------------------------------------------------------------------------|---------------|------------------|-------|-----------|---------------|----------------------------------------|---------------|--------------|------------------|-------|--|
| CMS                                                                                                    | <u>באב</u>    | テンツ              | ディレクト | -リ テンプレート | ታ ተጉ ።        | ューザー ログ                                |               |              |                  |       |  |
| 記事                                                                                                    | 記事            | 集計               | 設定    |           |               |                                        |               |              |                  |       |  |
| 記事                                                                                                    | 記事一覧 ホームページ記事 |                  |       |           |               |                                        |               |              |                  |       |  |
| - ステータス<br>下書き                                                                                                    | 作             | 成                |       |           |               |                                        |               |              |                  |       |  |
| <ul> <li>- 承認待ち</li> <li>申請</li> <li>記事番号 タイトル・本文・ディレクトリ名など ステータス</li> <li>依頼</li> <li>✓ 検索 リセット I CSV出力</li> </ul> |               |                  |       |           |               |                                        | V出力           | 拡張檢索         |                  |       |  |
| 手動 全121件中、1~100件?                                                                                                   |               |                  |       |           |               |                                        | ~100件を表示      |              |                  |       |  |
| - 公開中                                                                                                    |               | ID               | 記事番号  | タイトル      | ディレクトリ名       | カテゴリ                                   | 作成/編集者所属      | 作成/編集者       | 作成/編集日           | ステータス |  |
| 公開終了待ち<br>手動終了                                                                                                    |               | 679              | 124   | 【更新中】公開待ち | 2022032500059 |                                        | 子ども保健・給付<br>課 | 白川美保_承認者     | 2022-03-25 16:13 | 公開待ち  |  |
| ごみ箱                                                                                                    |               | 679              | 124   | 公開待ち      | 2022032500059 |                                        | 子ども保健・給付<br>課 | 白川美保_承認者     | 2022-03-25 16:11 | 公開    |  |
| - 作成/編集者<br>自分                                                                                                    |               | 678              | 123   | 公開終了      | 2022032500042 |                                        | 子ども保健・給付<br>課 | 白川美保_承認者     | 2022-03-25 16:10 | 公開終了  |  |
| 自所属                                                                                                    |               | <mark>677</mark> | 122   | 承認申請      | 2022032500035 |                                        | 子ども保健・給付<br>課 | 白川美保_承認者     | 2022-03-25 16:10 | 承認待ち  |  |
|                                                                                                    |               | 676              | 121   | き書子       | 2022032500028 |                                        | 子ども保健・給付<br>課 | 白川美保_承認者     | 2022-03-25 16:10 | 下書き   |  |
|                                                                                                    |               | 675              | 120   | 公開中       | 2022032500011 |                                        | 子ども保健・給付<br>課 | 白川美保_承認者     | 2022-03-25 16:09 | 公開    |  |
|                                                                                                    |               |                  |       |           |               | a sector and the sector and the sector |               |              |                  |       |  |

#### 【組織変更でユーザーを削除した後】

| JoruriCMS                                                                                                    |                                 |                  |       |                   | -             | プレビュー   公開画面    | 秘書広報課 サイ      | ト管理者(admin) | じょうるり市 🗸         | ログアウト    |  |  |  |
|----------------------------------------------------------------------------------------------------|---------------------------------|------------------|-------|-------------------|---------------|-----------------|---------------|-------------|------------------|----------|--|--|--|
| CMS •                                                                                                    | コンテン                            | w                | ディレクト | ・リ テンプレート         | サイト           | ユーザー ログ         |               |             |                  |          |  |  |  |
|                                                                                                    | 記事                              | 集計               | 設定    |                   |               |                 |               |             |                  |          |  |  |  |
| 記事                                                                                                    | 記事一覧ホームページ記事                    |                  |       |                   |               |                 |               |             |                  |          |  |  |  |
| - ステータス<br>下書き                                                                                                    | 作成                              |                  |       |                   |               |                 |               |             |                  |          |  |  |  |
| - 承認待ち                                                                                                    |                                 |                  |       |                   |               |                 |               |             |                  |          |  |  |  |
| 申請 依頼                                                                                                    | 記事番号 タイトル・本文・ディレクトリ名など ステータス 拡張 |                  |       |                   |               |                 |               |             |                  |          |  |  |  |
| - 公開待ち<br>手動                                                                                                    |                                 |                  |       |                   |               |                 |               |             |                  |          |  |  |  |
| 予約                                                                                                    |                                 |                  |       |                   | 1             |                 |               |             | 全121件中、1         | ~100件を表示 |  |  |  |
| <ul> <li>公開中</li> <li>公開終了待ち</li> <li>手動終了</li> <li>公開終了</li> <li>ごみ箱</li> <li>履歴</li> <li>作成/編集者</li> <li>自分</li> <li>自所属</li> </ul> |                                 |                  | 記事番号  | タイトル              | ディレクトリ名       | カテゴリ            | 作成/編集者所属      | 作成/編集者      | <u>作成/編集日</u>    | ステータス    |  |  |  |
|                                                                                                    |                                 | <mark>679</mark> | 124   | 【更新中】 <u>公開待ち</u> | 2022032500059 |                 | 子ども保健・給付<br>課 |             | 2022-03-25 16:13 | 公開待ち     |  |  |  |
|                                                                                                    |                                 | 679              | 124   | <u>公開待ち</u>       | 2022032500059 |                 | 子ども保健・給付<br>課 |             | 2022-03-25 16:11 | 公開       |  |  |  |
|                                                                                                    |                                 | 678              | 123   | 公開終了              | 2022032500042 |                 | 子ども保健・給付<br>課 |             | 2022-03-25 16:10 | 公開終了     |  |  |  |
|                                                                                                    |                                 | 677              | 122   | 承認申請              | 2022032500035 |                 | 子ども保健・給付<br>課 |             | 2022-03-25 16:10 | 承認待ち     |  |  |  |
|                                                                                                    |                                 | 676              | 121   | き書子               | 2022032500028 |                 | 子ども保健・給付<br>課 |             | 2022-03-25 16:10 | 下書き      |  |  |  |
|                                                                                                    |                                 | 675              | 120   | 公開中               | 2022032500011 |                 | 子ども保健・給付<br>課 |             | 2022-03-25 16:09 | 公開       |  |  |  |
|                                                                                                    |                                 |                  |       |                   |               | 立主法法规 创 461日/法法 |               | -           |                  |          |  |  |  |

| Joruri CMS                                                                                                    |                                            |                  | プレビュー   公開画面 | 秘書広報課 サイト管理者(admin) |  |  |  |  |
|----------------------------------------------------------------------------------------------------|--------------------------------------------|------------------|--------------|---------------------|--|--|--|--|
| CMS <ul> <li>CMS</li> <li>記事ページ</li> </ul>                                                                                                    | コンテンツ     ディレクトリ       記事     集計           | テンプレート サイト       | ユーザー ログ      |                     |  |  |  |  |
| 記事<br>+ 記事ページ                                                                                                    | 記事詳細 ホームページ記                               | 事下書き             |              |                     |  |  |  |  |
| <ul> <li>+ 記事内容</li> <li>+ 記事属性</li> <li>+ カテゴリ</li> <li>+ 一覧表示</li> <li>イベント</li> <li>承認</li> <li>+ 携帯</li> <li>+ ページ設定</li> <li>META 200</li> </ul> | - 覧 編集 削除 複製 ブレビュー(PC) プレビュー(携帯)<br>作成/編集者 |                  |              |                     |  |  |  |  |
|                                                                                                    | 作成者                                        | 子ども保健・給付課        |              |                     |  |  |  |  |
|                                                                                                    | 作成日                                        | 2022-03-25 16:10 |              |                     |  |  |  |  |
| - MILIAシン<br>編集権限<br>作成/編集者                                                                                                    | 編集者                                        |                  |              |                     |  |  |  |  |
| XE                                                                                                    | 編集日                                        |                  |              |                     |  |  |  |  |

【記事の詳細画面】

作成/編集者が空欄のため、編集を行ったユーザー名が編集者になります。